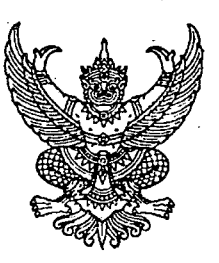

ที่ กค ๐๔๐๙.๓/ว ๑๙๙

กรมบัญชีกลาง ถนนพระรามที่ ๖ กทม. ๑๐๔๐๐

#### ๓୦ มีนาคม ๒๕๕๙

เรื่อง แนวปฏิบัติเกี่ยวกับการเบิกเงินจ่ายล่วงหน้าในระบบ GFMIS Web Online

เรียน ปลัดกระทรวง อธิบดี เลขาธิการ ผู้อำนวยการ อธิการบดี ผู้บัญชาการ ผู้ว่าการตรวจเงินแผ่นดิน ผู้ว่าราชการจังหวัด

อ้างถึง หนังสือกรมบัญชีกลาง ที่ กค ๐๔๐๙.๓/ว ๑๘๑ ลงวันที่ ๒๘ พฤษภาคม ๒๕๕๑

สิ่งที่ส่งมาด้วย แนวปฏิบัติเกี่ยวกับการเบิกเงินจ่ายล่วงหน้าในระบบ GFMIS Web Online

ตามหนังสือที่อ้างถึง กรมบัญชีกลางได้พัฒนาและปรับปรุงระบบ GFMIS ในส่วนของการ ปฏิบัติเกี่ยวกับการจัดซื้อจัดจ้างที่มีเงื่อนไขจ่ายล่วงหน้า และหักจ่ายล่วงหน้าในใบสั่งซื้อสั่งจ้าง และการบันทึก เบิกเงินจ่ายล่วงหน้าด้วยคำสั่งงาน ZMIRO\_K5 ผ่าน GFMIS Terminal นั้น

กรมบัญชีกลาง ขอเรียนว่า ได้พัฒนาระบบ GFMIS Web Online ให้สามารถบันทึกเบิกเงินจ่ายล่วงหน้า ในกรณีบันทึกใบสั่งซื้อสั่งจ้างผ่าน GFMIS Web Online โดยระบุมูลค่าเงินจ่ายล่วงหน้าได้เช่นเดียวกับการปฏิบัติงาน ้ผ่านเครื่อง GFMIS Terminal แล้ว รายละเอียดปรากฏตามสิ่งที่ส่งมาด้วย

จึงเรียนมาเพื่อโปรดทราบ และแจ้งให้เจ้าหน้าที่ที่เกี่ยวข้องทราบและถือปฏิบัติต่อไป ทั้งนี้ สามารถ Download แนวปฏิบัติดังกล่าวได้ ที่เว็บไซต์ www.cgd.go.th ของกรมบัญชีกลาง หัวข้อกฎหมาย/ระเบียบ/หนังสือเวียน ภารกิจการควบคุมการเบิกจ่ายเงินแผ่นดิน

ขอแสดงความนับถือ

(นางสาวพรวิลัย เดชอมรชัย)
 รองอธิบดีกรมบัญชีกลาง
 ปฏิบัติราชการแทน อธิบดีกรมบัญชีกลาง

สำนักกำกับและพัฒนาระบบการบริหารการเงินการคลังภาครัฐแบบอิเล็กทรอนิกส์ กลุ่มงานกำกับและพัฒนาระบบงาน โทรศัพท์ ๐ ๒๑๒๗ ๗๐๐๐ ต่อ ๖๕๒๖ โทรสาร ๐ ๒๒๗๑ ๒๑๔๕

### แนวปฏิบัติเกี่ยวกับการเบิกเงินจ่ายล่วงหน้าในระบบ GFMIS Web Online แนบหนังสือกรมบัญชีกลาง ที่ กค ๐๔๐๙.๓/ว๑๕๘ ลงวันที่ ๓๐ มีนาคม ๒๕๕๙

ด้วยการจัดซื้อจัดจ้างของส่วนราชการในบางครั้งได้กำหนดให้มีการจ่ายเงินล่วงหน้าให้กับ ผู้ขายหรือผู้รับจ้าง เมื่อส่วนราชการบันทึกใบสั่งซื้อสั่งจ้างผ่าน GFMIS Web Online แล้วต้องบันทึกเบิกเงิน จ่ายล่วงหน้า ด้วยคำสั่งงาน ZMIRO\_K5 ผ่าน GFMIS Terminal เท่านั้น

กรมบัญชีกลาง จึงได้พัฒนาระบบ GFMIS ให้สามารถบันทึกเบิกเงินจ่ายล่วงหน้าผ่าน GFMIS Web Online ในกรณีบันทึกใบสั่งซื้อสั่งจ้างโดยระบุมูลค่าเงินจ่ายล่วงหน้าไว้ โดยมีเงื่อนไขในการบันทึกเบิกเงิน จ่ายล่วงหน้าผ่านGFMIS Web Online ดังนี้

๑. การบันทึกเบิกเงินจ่ายเงินล่วงหน้าต้องอ้างอิงเลขที่ใบสั่งซื้อสั่งจ้าง (PO) เสมอ

๒. ใบสั่งซื้อสั่งจ้างที่นำมาเบิกเงินจ่ายล่วงหน้าต้องสร้างผ่าน GFMIS Web Online และต้อง ระบุมูลค่าเงินจ่ายล่วงหน้า

๓. ต้องบันทึกเบิกเงินจ่ายล่วงหน้าก่อนการบันทึกตรวจรับงานใบสั่งซื้อสั่งจ้าง โดยระบบมีการ ตรวจสอบไม่ให้ตรวจรับงานใบสั่งซื้อสั่งจ้างก่อนการบันทึกเบิกเงินจ่ายล่วงหน้า

๔. ต้องบันทึกเบิกเงินจ่ายล่วงหน้าด้วยจำนวนเงินเท่ากับที่ระบุไว้ในใบสั่งซื้อสั่งจ้าง

 ๕. การจ่ายเงินล่วงหน้าจะเป็นการจ่ายตรง ไปยังบัญชีผู้ขายเช่นเดียวกับการจ่ายเงินที่อ้าง อิง ใบสั่งซื้อสั่งจ้าง (PO)

โดยมีตัวอย่างการบันทึกรายการตั้งเบิกเพื่อจ่ายเงินล่วงหน้า ผ่าน GFMIS Web Online ตามตัวอย่าง ดังต่อไปนี้

#### ตัวอย่างการบันทึกเบิกเงินจ่ายล่วงหน้า

การบันทึกรายการตั้งเบิกเพื่อจ่ายเงินล่วงหน้า (กรณีเงินงบประมาณ)
 ขั้นตอนการเข้าสู่ระบบ

เมื่อ Log on โดยระบุรหัสผู้ใช้และรหัสผ่านแล้ว ระบบแสดงหน้าจอระบบงานต่างๆ ตามภาพที่ 1

- กดปุ่ม ระบบเบิกจ่าย (ระบบเบิกจ่าย) เพื่อเข้าสู่ระบบเบิกจ่าย
- กดปุ่ม <u>ขอเบิกเงิน</u> (ขอเบิกเงิน) เพื่อเข้าสู่ประเภทรายการขอเบิก
- กดปุ่ม **ขบ01 » ขอเบิกเงินงบประมาณที่ต้องอ้างใบสิ่งชื่อๆ** (ขบ 01 ขอเบิกเงินงบประมาณที่ต้องอ้างใบสั่งซื้อๆ)

เพื่อเข้าสู่หน้าจอการบันทึกขอเบิกเงินงบประมาณ ตามภาพที่ 2

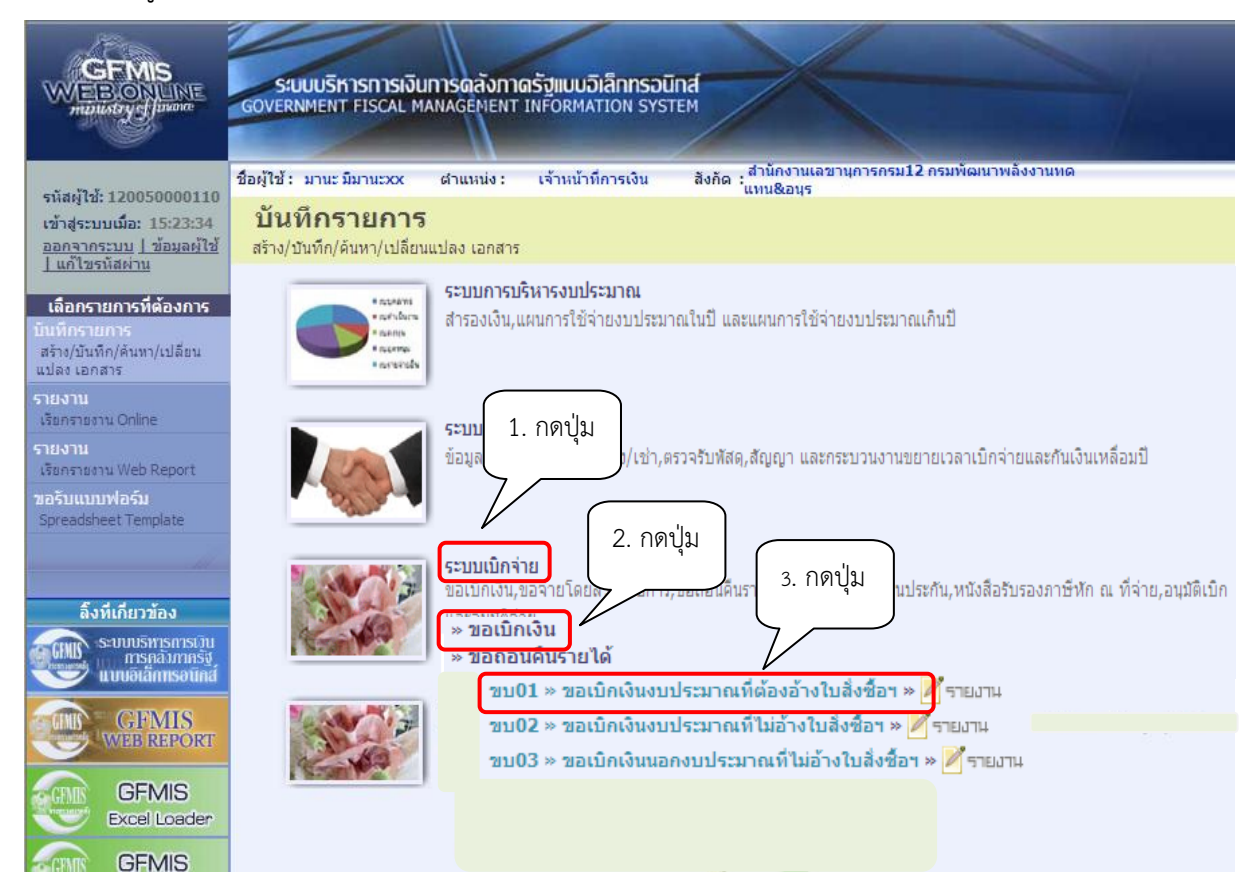

ภาพที่ 1

|                                                                            | ระบบบริหารการเงินการดลัง<br>GOVERNMENT FISCAL MANAGEME          | ทาดรัฐแบบอิเล็กทรอนิกส์<br>NT INFORMATION SYSTEM          | $\left\langle \cdot \right\rangle$                 |                |              |
|----------------------------------------------------------------------------|-----------------------------------------------------------------|-----------------------------------------------------------|----------------------------------------------------|----------------|--------------|
| รนัสผ้ใช้ 120050000110                                                     | ชื่อผู้ใช้ : มานะ มีมานะxx ดำแหน่ง                              | : เจ้าหน้าที่การเงิน สังกัด :                             | สำนักงานเฉขานการกรม12 กรมพัฒนาพลังงาน<br>"แทน&อนุร | เทด            | สร้าง  ด้นหา |
| เข้าสู่ระบบเมื่อ: 10:08:22<br>ออกจากระบบ   ข้อมูลผู้ใช้<br>  แก้ไขรหัสผ่าน | <b>ขอเบิกเงินงบประมา</b><br>สร้างขอเบิกเงินงบประมาณที่ต้องอ้างใ | ณที่ต้องอ้างใบสั่งซื้อ<br><sup>บส่งข้อฯ</sup>             | ฯ (ขบ. 01)                                         |                |              |
| ระบบเบิกจ่าย                                                               | รหัสหน่วยงาน                                                    | 1205                                                      | <u>วันที่เอกสาร</u>                                | 18 มกราคม 2559 |              |
| ขบ01 » ขอเบิกเงินงบประมาณ                                                  |                                                                 | กรมพัฒนาพลังงานทดแทน&อนุร                                 |                                                    |                |              |
| ทดองอางเบลงขอฯ<br>ขบ02 » ขอเบิกเงินงบประมาณ<br>ที่ไม่อ้างใบสั่งชี้อฯ       | รหัสพื้นที่                                                     | 1000 - ส่วนกลาง 💌                                         | <u>วันที่ผ่านรายการ</u>                            | 18 มกราคม 2559 |              |
| ขบ03 » ขอเบิกเงินนอกงบ<br>ประมาณที่ไม่อ้างในสั่งซื้อฯ                      | รหัสหน่วยเบิกจ่าย                                               | 1200500001                                                | <u>การอ้างอิง</u>                                  | 1123/59        |              |
|                                                                            | <u>เลขที่ใบสิ่งซื้อสิ่งจ้างระบบ GFMIS</u>                       | สานกงานเลขานการกรม12<br>ค้นหาเลขที่ใบสั่งชื้อระบบ GFMIS   | 💌 ขอเบ็กเงินจ่ายล่วงหน้า                           |                |              |
| ขบ06 » ขอถอนคืนรายได้เงิน                                                  |                                                                 |                                                           |                                                    |                |              |
| นอกงบบระมาณ<br>ขบ08 » ขอเบ็กเงินรายได้จัด                                  | ข้อมูลทั่วไป                                                    | รายการขอเบิก                                              |                                                    |                |              |
| สรร                                                                        | ประเภทรายการขอเบิก / การชำระ                                    | เงิน                                                      |                                                    |                |              |
| 111-                                                                       | <u>บระเภทรายการขอเบก</u><br>วิธีการช่วระเงิน                    | ขอเบิกเงินในงบประมาณ<br>ว่ายตรมข้ามัญชีมงินปากรมาดารของยั | ั<br>เยาย/ต่ <i>ส</i> ัญญา                         |                |              |
| เมนูถัดไป  กลับหน้าหลัก                                                    | 3BH 13B 1324V4                                                  | A IDNAVED IDN DEVEN IND II IN IADDVIJ                     | 210/44661                                          |                |              |
|                                                                            | ข้อมูลผู้รับเงิน                                                |                                                           |                                                    |                |              |
|                                                                            | เลขประจำตัวบัตรประชาชน/<br>เลขประจำตัวผู้เสียภาษี               |                                                           | <mark>เ</mark> ลขที่บัญชีเงินฝากธนาคาร             |                |              |
|                                                                            | ชื่อผู้ขาย                                                      |                                                           |                                                    |                |              |
|                                                                            | คำอธิบายเอกสาร                                                  |                                                           |                                                    |                |              |
|                                                                            |                                                                 |                                                           |                                                    | 8              |              |
|                                                                            |                                                                 |                                                           | สำลองการบันทึก                                     |                |              |
|                                                                            |                                                                 |                                                           |                                                    |                |              |

ภาพที่ 2

## ขั้นตอนการบันทึกรายการ

ระบุรายละเอียดเกี่ยวกับรายการขอเบิกที่อ้างอิงใบสั่งซื้อสั่งจ้าง (PO) ประเภททั่วไป โดยมี รายละเอียดการบันทึก 3 ส่วน คือ ข้อมูลส่วนหัว ข้อมูลทั่วไป และรายการขอเบิก ให้บันทึกรายละเอียด ดังนี้

|   | ข้อมูลส่วนหัว     |                                                                                                    |
|---|-------------------|----------------------------------------------------------------------------------------------------|
|   | - รหัสหน่วยงาน    | ระบบแสดงรหัสหน่วยงาน จำนวน 4 หลัก ให้อัตโนมัติ                                                            |
| - | รหัสพื้นที่       | ตามสิทธิที่ใช้บันทึกข้อมูล<br>ระบบแสดงรหัสพื้นที่ จำนวน 4 หลัก ให้อัตโนมัติ<br>ตามสิทธิที่ใช้บันทึกข้อมูล |
| - | รหัสหน่วยเบิกจ่าย | ระบบแสดงรหัสหน่วยเบิ้กจ่าย จำนวน 10 หลัก ให้อัตโนมัติ                                                     |
|   |                   | ตามสิทธิที่ใช้บันทึกข้อมูล                                                                                |
| - | วันที่เอกสาร      | ระบุวันเดือนปีของเอกสารหรือหลักฐานประกอบการขอเบิกเงิน                                                     |
|   |                   | ให้กดปุ่ม 🏢 ระบบแสดง 🛛 🛄 (ปฏิทิน) เลือก เดือน ปี                                                          |
|   |                   | และดับเบิลคลิกที่วันที่ เพื่อให้ระบบแสดงค่าวันเดือนปีดังกล่าว                                             |
| - | วันที่ผ่านรายการ  | ระบุวันเดือนปีที่บันทึกรายการขอเบิกเงิน                                                                   |
|   |                   | ให้กดปุ่ม 🏢 ระบบแสดง 🛛 🛄 (ปฏิทิน) เลือก เดือน ปี                                                          |
|   |                   | และดับเบิลคลิกที่วันที่ เพื่อให้ระบบแสดงค่าวันเดือนปีดังกล่าว                                             |
| - | การอ้างอิง        | ระบุเลขที่ใบแจ้งหนี้                                                                                      |
|   |                   |                                                                                                    |

- ขอเบิกเงินจ่ายล่วงหน้า
- เลขที่ใบสั่งซื้อสั่งจ้างระบบ GFMIS

กดปุ่ม ค้นหาเลขที่ใบสั่งชื่อระบบ GFMIS เพื่อค้นหาใบสั่งซื้อสั่งจ้างที่ นำมาขอเบิกเงินจ่ายล่วงหน้า โดยสามารถค้นหาได้ 2 วิธี คือ 1. ค้นหาตามเลขที่เอกสาร ระบุเลขที่ใส้่งซื้อสั่งจ้าง ตามภาพที่3 หรือ 2. ค้นหาตามเงื่อนไขอื่น ระบุวันที่บันทึกรายการหรือวันที่เอกสาร หรือ ประเภทการจัดซื้อจัดจ้าง เป็นต้น

เลือก 🔽 หน้าขอเบิกเงินจ่ายล่วงหน้า

ตัวอย่าง ค้นหาตามเลขที่เอกสาร7000001520

| _ ค้นหา                                     |                     |                     |                          |                     |               |  |  |  |
|---------------------------------------------|---------------------|---------------------|--------------------------|---------------------|---------------|--|--|--|
| ด้นหาตามเลขที่เอกสาร                        |                     | ด้นหาตามเงื่อนไขอื่ | u                        |                     |               |  |  |  |
| <u>เลขที่ใบสิ่งซื้อจากระบบ</u>              | 🖲 Web Online        |                     | O Excel Loader           |                     |               |  |  |  |
| <u>เลขที่ใบสิ่งซื้อระบบ GFMIS</u>           | 7000001520          | ถึง                 |                          |                     |               |  |  |  |
| หมายเหตุ: ใบสั่งชื่อของระบบ Excel Load      | der ค้นหาได้ตามเลข  | ที่เอกสารเท่านั้น   |                          |                     |               |  |  |  |
|                                             |                     |                     |                          |                     |               |  |  |  |
|                                             |                     |                     |                          |                     |               |  |  |  |
|                                             |                     | (ด้นหา              |                          |                     |               |  |  |  |
|                                             |                     | ſ                   | าาพที่ 3                 |                     |               |  |  |  |
| - เลขที่ใบสั่งซื้อจากระเ                    | บบ                  | Ū                   | · · · · · · · · ·        |                     |               |  |  |  |
| เลือก 💿 Web Online                          |                     | กรณีใบส่            | สั่งซื้อสั่งจ้างบันทึกจา | n Web Online        |               |  |  |  |
| - เลขที่ใบสั่งซื้อระบบ (                    | GFMIS               | กรณีเลือ            | )ก 💿 Web Online 🛛 ระเ    | ุเลขที่ 7XXXXXXX    | XX            |  |  |  |
| - กดป่น 🦾                                   |                     | เพื่อแสด            | เงรายละเอียดใบสั่งซื้อ   | กสั่งจ้าง (P∩) ตาบก | าพที่ 4       |  |  |  |
|                                             |                     | 011000017           |                          |                     |               |  |  |  |
| v                                           |                     |                     |                          |                     |               |  |  |  |
| ค้นหา<br>ค้นหาตามเลขที่เอกสาร               |                     | ด้นหาตามเงือนไขอื่น |                          |                     |               |  |  |  |
| <u>เลขที่ใบสั่งชื้อจากระบบ</u>              | • Web Online        |                     | O Excel Loader           |                     |               |  |  |  |
| <u>เลขที่ใบสิ่งซื้อระบบ GFMIS</u>           | 7000001520          | ถึง                 |                          |                     |               |  |  |  |
| หมายเหตุ: ใบสั่งชื้อของระบบ Excel Load      | er ค้นหาได้ตามเลขที | ี่เอกสารเท่านั้น    |                          |                     |               |  |  |  |
|                                             |                     |                     |                          |                     |               |  |  |  |
|                                             |                     |                     |                          |                     |               |  |  |  |
|                                             | ดันทา               |                     |                          |                     |               |  |  |  |
| จดสาดบตาม เลขทใบส่งช่อระบบ GFMI             | 5 จาก น่อยไปมาก     |                     |                          |                     |               |  |  |  |
| เลือก เอขที่ใบสั่งชื้อระบบ                  | GFMIS               | วันที่ใบสั่งชื้อ    | เฉขที่ใบสั่งชื้อ/สัญญา   | ผ้ขาย               | วันที่บันทึก  |  |  |  |
| 700001520                                   | 15                  | ธันวาคม 2558        | 1/2557                   | นครกิตติภัทธการโยธา | 4 มีนาคม 2559 |  |  |  |
| ดำอธิบาย: 1.คลิกที่คอลัมน์ที่มีเส้นใต้เพื่อ | าจัดเรียงสำดับ      |                     |                          |                     |               |  |  |  |
| 2. 🗐 คลิกเพื่อแสดงเอกสาร                    |                     |                     |                          |                     |               |  |  |  |
|                                             |                     |                     |                          |                     | )             |  |  |  |

ภาพที่ 4

- กดปุ่ม 📄 เพื่อแสดงรายละเอียดใบสั่งซื้อสั่งจ้างสำหรับบันทึกรายการขอเบิก ตามภาพที่ 5

#### การบันทึกรายการ

| GFMIS<br>WEBIONLINE<br>matustrys auore                                                                      | ระบบบริหารการเงินการดลัง<br>GOVERNMENT FISCAL MANAGEME                                       | ทาดรัฐแบบอิเล็กทรอนิกส์<br>NT INFORMATION SYSTEM                              | $\left\langle \cdot \right\rangle$                                 |                |                     |
|----------------------------------------------------------------------------------------------------|----------------------------------------------------------------------------------------------|-------------------------------------------------------------------------------|--------------------------------------------------------------------|----------------|---------------------|
| รหัสผู้ใช้: 120050000110<br>เข้าสู่ระบบเมื่อ: 10:08:22<br>ออกจากระบบ   ข้อมูลผู้ใช้<br>  แก้ไขรหัสผ่าน      | ชื่อผู้ใช้: มานะมีมานะxx สำแหน่ง<br>ขอเบิกเงินงบประมา<br>สร้างขอเบิกเงินงบประมาณที่ต้องอ้างใ | : เจ้าหน้าที่การเงิน สิงกัด<br>ณที่ต้องอ้างใบสั่งซื้อ<br><sub>บสั่งขือๆ</sub> | ุสำนักงานเลขานุการกรม12 กรมพัฒนาพลังงา<br>ในหน&อนุร<br>อฯ (ขบ. 01) | นทด            | <b>สร้าง</b> ∣ค้นหา |
| ระบบเบิกจ่าย<br>ขบ01 » ขอเบิกเงินงบประมาณ<br>ที่ต้องอ้างใบสั่งชื่อฯ                                         | รนัสหน่วยงาน<br>รนัสพื้นที่                                                                  | 1205<br>กรมพัฒนาพลังงานทดแทน&อนุร<br>1000 - ส่วนกลาง                          | วันที่เอกสาร<br>วันที่ผ่านรายการ                                   | 18 มกราคม 2559 |                     |
| ขบ02 » ขอเบ็กเงินงบประมาณ<br>ที่ไม่อ้างใบสั่งชื่อฯ<br>ขบ03 » ขอเบ็กเงินนอกงบ<br>ประมาณที่ไม่อ้างใบสั่งชื่อฯ | รหัสหน่วยเบิกจ่าย                                                                            | 1200500001<br>สำนักงานเลขานุการกรม12                                          | <u>การอ้างอิง</u>                                                  | 1123/59        |                     |
| ขบ05 » ขอถอนคนรายไดแผน<br>ดิน<br>ขบ06 » ขอถอนคืนรายได้เงิน<br>นอกงบประมาณ                                   | เลขที่ใบสิ่งซื้อสิ่งจ้างระบบ GFMIS<br>ข้อมูลทั่วไป                                           | 7000001520<br>รายการขอเม็ก                                                    | ✓ ขอเบ็กเงินจ่ายส่วงหน้า                                           |                |                     |
| ขบ08 » ขอเบิกเงินรายได้จัด<br>สรร<br>เมนูถัดไป  กลับหน้าหลัก                                                | ประเภทรายการขอเบิก / การชำระ<br><u>ประเภทรายการขอเบิก</u><br>วิธีการชำระเงิน                 | เงิน<br>ขอเม็กเงินในงบประมาณ<br>จ่ายตรงเข้าบัญชิเงินฝากธนาคารของ              | เมื่อมาก(ข้านที่เป็นการการการการการการการการการการการการการก       |                |                     |
|                                                                                                    | ข้อมูลผู้รับเงิน<br>เลขประจำตัวบัตรประชาชน/<br>เลขประจำตัวผู้เสียภาษี                        | 380020020 1899                                                                | เลขที่บัญชีเงินฝากธนาคาร                                           | 8 160 3770 29  |                     |
|                                                                                                    | ชื่อผู้ขาย<br>คำอธิบายเอกสาร                                                                 | นครกิตติภัทธการโยธา                                                           | โอนสิทธิการชำระเงิน 🥥                                              |                |                     |
|                                                                                                    |                                                                                              |                                                                               |                                                                    | < ×            |                     |
|                                                                                                    |                                                                                              |                                                                               |                                                                    |                | ถัดไป »             |
|                                                                                                    |                                                                                              |                                                                               | สำลองการบันทึก                                                     |                |                     |

ภาพที่ 5

### ข้อมูลทั่วไป

- ประเภทรายการขอเบิก
- วิธีการชำระเงิน

#### ข้อมูลผู้รับเงิน

- เลขประจำตัวบัตรประชาชน/
   เลขประจำตัวผู้เสียภาษี
- ชื่อผู้ขาย
- เลขที่บัญชีเงินฝากธนาคาร
- คำอธิบายเอกสาร
- กดปุ่ม รายการขอเบิก

กดปุ่ม 🔽 เพื่อเลือกประเภทรายการขอเบิก ขอเบ้กเงินในงบประมาณ ขอเบิกเงินในงบประมาณ)

ระบบแสดงวิธีการชำระเงินเป็น จ่ายตรงเข้าบัญชีเงินฝากธนาคาร ผู้ขาย/คู่สัญญา ให้อัตโนมัติ

ระบบแสดงเลขประจำตัวประชาชน/เลขประจำตัวผู้เสียภาษี จำนวน 13 หลัก ให้อัตโนมัติ ตามใบสั่งซื้อสั่งจ้างที่ขอเบิก ระบบแสดงชื่อผู้ขายให้อัตโนมัติตามใบสั่งซื้อสั่งจ้างที่ขอเบิก ระบบแสดงเลขที่บัญชีเงินฝากธนาคารของผู้ขายให้อัตโนมัติ ตามใบสั่งซื้อสั่งจ้างที่ขอเบิก

ระบุคำอธิบายรายการ สามารถระบุได้สูงสุด 70 ตัวอักษร เพื่อบันทึกรายการต่อไป ตามภาพที่ 6

#### ข้อมูลรายการขอเบิก

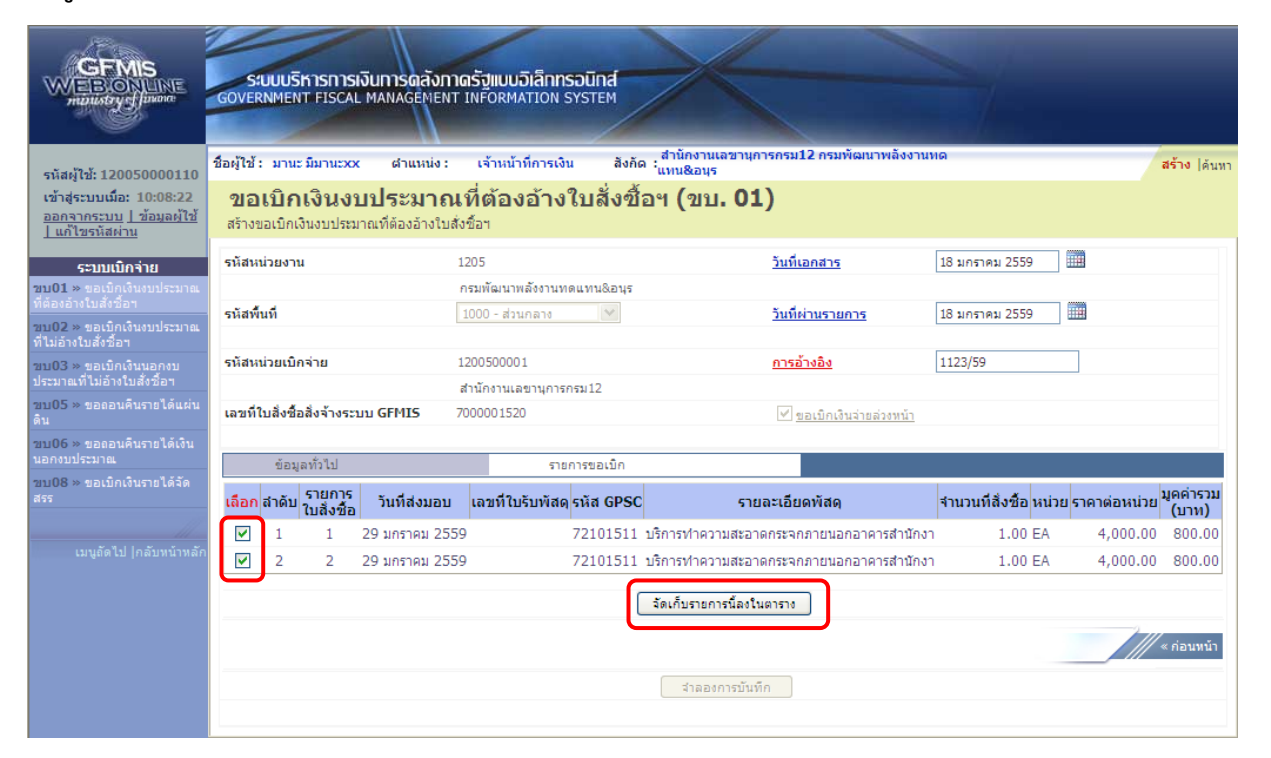

### ภาพที่ 6

- กดปุ่ม 🔽 - กดปุ่ม 🖣 จัดเก็บรายการนี้ลงในตาราง เพื่อเลือกบรรทัดรายการของใบสั่งซื้อสั่งจ้าง เพื่อบันทึกเป็นรายการขอเบิก เพื่อบันทึกรายการขอเบิก ตามภาพที่ 7

#### การบันทึกรายการ

หลังจากกดปุ่ม "จัดเก็บรายการนี้ลงในตาราง" ระบบจะจัดเก็บข้อมูลรายการขอเบิกเงิน เท่ากับบรรทัดรายการที่เลือกใบสั่งซื้อสั่งจ้าง (กรณีเลือกเพียง 1 บรรทัดรายการของใบสั่งซื้อสั่งจ้าง ระบบแสดง 1 บรรทัดรายการ ) โดยมีรายละเอียดประกอบด้วยลำดับ รายการใบสั่งซื้อ รหัสบัญชี แยกประเภท รหัสศูนย์ ต้นทุน รหัสแหล่งของเงิน รหัสงบประมาณ รหัสบัญชีเงินฝาก รหัสเจ้าของบัญชีเงินฝาก รหัสกิจกรรมหลัก จำนวนเงิน

| CEMIS<br>WEBONUNE<br>mainstrycfianare                                                   | S:<br>GOVER         |                          | KISNIS<br>T FISCA           | เงินทารดลังภา<br>MANAGEMENT           | <mark>ลรัฐแบบอิเล็กทร</mark><br>INFORMATION S                        | DŪNA<br>YSTEM         | X                                  |                              |                       | 1                                              |                            | 1                                 |
|-----------------------------------------------------------------------------------------|---------------------|--------------------------|-----------------------------|---------------------------------------|----------------------------------------------------------------------|-----------------------|------------------------------------|------------------------------|-----------------------|------------------------------------------------|----------------------------|-----------------------------------|
| รหัสผู้ใช้: 120050000110                                                                | ชื่อผู้ใช้ :        | : มานะ                   | : มีมานะxo                  | เ ตำแหน่ง :                           | เจ้าหน้าที่การเงิน                                                   | สังกัด                | ุสำนักงานเลขานุการกรม1<br>แทน&อนุร | 2 กรมพัฒนาพลังง              | านทด                  |                                                | _                          | สร้าง  ด้นหา                      |
| เข้าสู่ระบบเมือ: 10:08:22<br><u>ออกจากระบบ   ข้อมูลผู้ไช้</u><br><u>  แก้ไขรหัสผ่าน</u> | <b>ขอ</b><br>สร้างข | <b>เบิก</b><br>เอเบิกเจี | <b>เงินง</b> ร<br>งันงบประม | <b>บประมาณ</b><br>ทณที่ต้องอ้างใบสั่ง | <b>ที่ต้องอ้าง</b> ใ<br><sup>เชื้อฯ</sup>                            | ใบสั่งซื้อ            | ษ (ขบ <b>. 01)</b>                 |                              |                       |                                                |                            |                                   |
| ระบบเบิกจ่าย                                                                            | รหัสหา              | น่วยงาน                  | 1                           | 1                                     | 205                                                                  |                       | <u>วันที่เอ</u>                    | กสาร                         | 18 มกรา               | คม 2559                                        |                            |                                   |
| ขบ01 » ขอเบิกเงินงบประมาณ<br>ที่ด้วงว้างในชั่นชื่อข                                     |                     |                          |                             |                                       | กรมพัฒนาพลังงานทด                                                    | แทน&อนุร              |                                    |                              |                       |                                                |                            |                                   |
| ขบ02 » ขอเบิกเงินงบประมาณ<br>ที่ไม่อ้างในสั่งชื่อฯ                                      | รหัสพื้             | นที                      |                             |                                       | 1000 - ส่วนกลาง                                                      | ~                     | <u>วันที่ผ่</u>                    | <u>านรายการ</u>              | 18 มกรา               | คม 2559                                        |                            |                                   |
| ขบ03 » ขอเบิกเงินนอกงบ<br>ประมาณที่ไม่อ้างใบสั่งชื่อฯ                                   | รหัสหเ              | น่วยเบิก                 | าจ่าย                       | 1                                     | 200500001                                                            | au12                  | <u>การอ้า</u>                      | <u>งอิง</u>                  | 1123/59               |                                                |                            |                                   |
| ขบ05 » ขอถอนคืนรายได้แผ่น<br>ดิน                                                        | เลขที่ใ             | ไปสิ่งซื้อ               | อสิ่งจ้างระ                 | ມນ GFMIS 7                            | สำนักงานเลขานุการกรม12<br>1000001520 🕑 <u>ขอเบิกเงินจ่ายต่วงหน้า</u> |                       |                                    |                              |                       |                                                |                            |                                   |
| ขบ06 » ขอถอนคืนรายได้เงิน<br>นอกงบประมาณ                                                |                     | ข้อมูเ                   | ล ทั่วไป                    |                                       | รายก                                                                 | ารขอเบิก              |                                    |                              |                       |                                                |                            |                                   |
| ขบ08 » ขอเบ็กเงินรายได้จัด<br>สรร                                                       | เลือก               | สำดับ                    | รายการ<br>ใบสั่งชื้อ        | วันที่ส่งมอบ                          | เลขที่ใบรับพัสดุ                                                     | รหัส GPSC             | รายละเอียด                         | พัสดุ                        | จำนวนที               | ไส้งชื่อ หน่วย                                 | ม ราคาต่อหน่ว              | ย <mark>มูดด่ารวม</mark><br>(บาท) |
|                                                                                         |                     | 1                        | 1                           | 29 มกราคม 2559                        | )                                                                    | 72101511 1            | เริการทำความสะอาดกระจกม            | าายนอกอาคารสำนั              | ักงา                  | 1.00 EA                                        | 4,000.0                    | 0 800.00                          |
| เมนูถัดไป  กลับหน้าหลัก                                                                 |                     | 2                        | 2                           | 29 มกราคม 2559                        | )                                                                    | 72101511 1            | ริการทำความสะอาดกระจกม             | ายนอกอาคารสำนั               | ึกงา                  | 1.00 EA                                        | 4,000.0                    | 0 800.00                          |
|                                                                                         |                     |                          |                             |                                       |                                                                      |                       | จัดเก็บรายการนี้ลงในตาราง          |                              |                       |                                                |                            |                                   |
|                                                                                         | เลือก               | สำดับ                    | รายการ<br>สิ่งชื้อ          | ใบ รหัสบัญชีแย<br>ประเภท              | <sup>มก</sup> รหัสศูนย์ต้นท                                          | น รหัสแหล่<br>ของเงิน | ง รหัสงบประมาณ                     | รหัสบัญชี รหั<br>เงินฝาก บัญ | สเจ้าของ<br>ชีเงินฝาก | รหัสกิจกร                                      | รมหลัก                     | ่ ่ำนวนเงิน<br>ขอเบิก             |
|                                                                                         |                     | 1                        | 1                           | 5104010107                            | 1200500001                                                           | 5911220               | 1200578001000000                   |                              | 1                     | 20051000D                                      | 2179                       | 800.00                            |
|                                                                                         | 1.2                 | 2                        | 2                           | 5104010107                            | 1200500001                                                           | 5911220               | 1200578001000000                   |                              | 1                     | 20051000D                                      | 2179                       | 800.00                            |
|                                                                                         |                     |                          |                             |                                       |                                                                      |                       |                                    |                              |                       | านวนเงินขอเม<br>่านวนเงินภาษี<br>่านวนเงินด่าป | บท<br>หัก ณ ที่จ่าย<br>รับ | 0.00                              |
|                                                                                         |                     |                          |                             |                                       |                                                                      |                       |                                    |                              |                       | านวนเงินขอรั                                   | υ<br>υ                     | 1,600.00                          |
|                                                                                         | ค่าอธิบ             | าย: 🖳                    | คลิกเพื่อส                  | บเอกสาร                               |                                                                      |                       | ระบุภาษีทัก ณ ที่จ่าย/ค่าปรับ      | )                            |                       |                                                |                            |                                   |
|                                                                                         |                     |                          |                             |                                       |                                                                      |                       |                                    |                              |                       |                                                | 2                          | // · ·                            |
|                                                                                         |                     |                          |                             |                                       |                                                                      |                       | ว่าอองอาสบับเนื้อ                  |                              |                       |                                                |                            | ′ «กอนหนา                         |
|                                                                                         |                     |                          |                             |                                       |                                                                      |                       | - INDONING AND                     |                              |                       |                                                |                            |                                   |

ภาพที่ 7

กดปุ่ม <u>สาสองการบันทึก</u> เพื่อให้ระบบตรวจสอบความถูกต้องของการบันทึกข้อมูล ตามภาฬิที่

#### ระบบแสดงผลการตรวจสอบ

หลังจากกดปุ่มจำลองการบันทึก ระบบแสดงผลการตรวจสอบ ประกอบด้วย ผลการบันทึก รหัสข้อความ และคำอธิบาย ให้ตรวจสอบและดำเนินการ ดังนี้

| สาเ | ร์จ RW 614 ตร | <b>ค้าอธบาย</b><br>วจสอบเอกสาร - ไม่มีข้อผิดพลาด : |  |
|-----|---------------|----------------------------------------------------|--|
|     | บันทึกข้อมูล  | กลับไปแก้ไขข้อมูล                                  |  |
|     |               |                                                    |  |
|     |               |                                                    |  |

| - | กดปุ่ม กลับไปแก้ไขข้อมูล | กรณีที่มีความผิดพลาดให้กดปุ่มนี้ เพื่อย้อนกลับไปหน้าจอการบันทึก |
|---|--------------------------|-----------------------------------------------------------------|
|   |                          | ตามภาพที่7                                                      |
|   | กดปุ่ม บันทึกข้อมูล      | กรณีที่ไม่มีความผิดพลาดให้กดปุ่มนี้ เพื่อให้ระบบบันทึกรายการ    |
|   |                          | ตามภาพที่9                                                      |

#### ระบบบันทึกรายการขอเบิก

หลังจากาดปุ่มบันทึกข้อมูล ระบบบันทึกรายการขอเบิกเงิน โดยแสตลานการณ์บันทึกเป็นสำเร็จ ได้เลขที่เอกสาร9XXXXXXXXX ให้เลือกปุ่มใดปุ่มหนึ่งพื่อกลับไปหน้าจอหลัก ก่อนที่จะออกจากระบบ ดังนี้

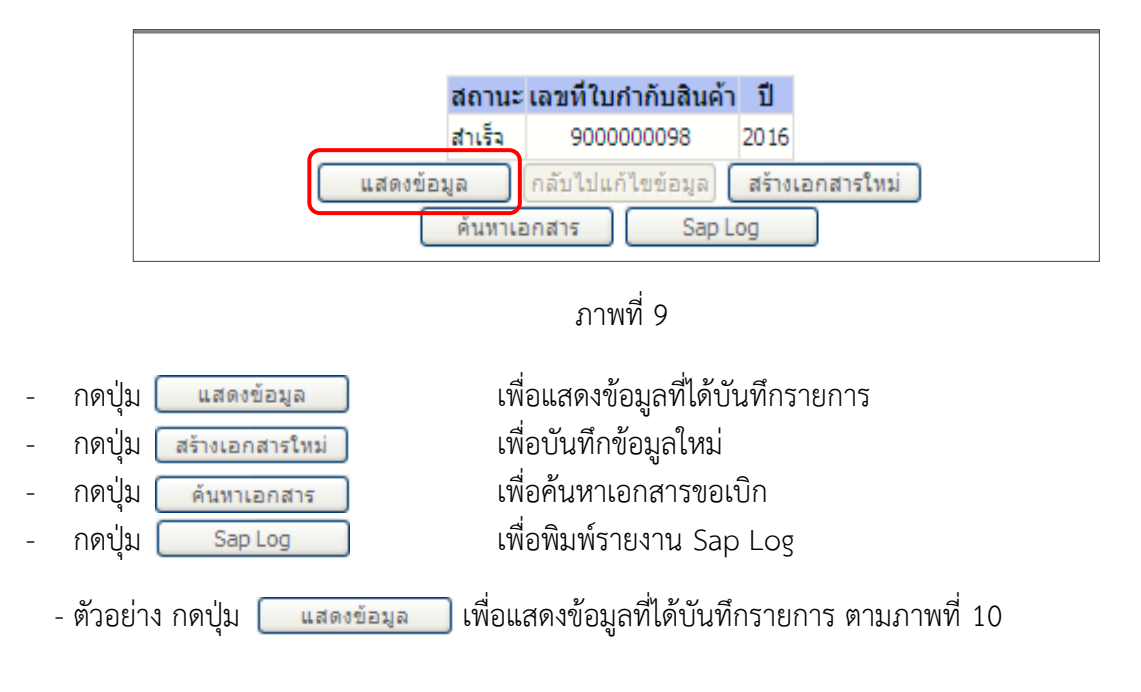

### แสดงการบันทึกรายการขอเบิก

เมื่อกดปุ่มแสดงข้อมูล จะปรากฏหน้าจอข้อมูลของเลขที่เอกสารขอเบิกดังกล่าว ให้เลือกแถบ "รายการขอเบิก" ระบบแสดงรายการขอเบิกตามภาพที่ 11 แล้วจึงตรวจสอบความครบถ้วน ถูกต้องของข้อมูล ในรายการขอเบิกเงิน หากต้องการดูคู่บัญชีที่เกิดขึ้น ให้กดปุ่ม "แสดงเอกสาร" ตามภาพที่ 12 หากประสงค์จะ พิมพ์เอกสารบัญชี ให้กดปุ่ม "พิมพ์เอกสารบัญชี" ตามภาพที่ 13

|                                                                                          | ระบบบริหารการเงินการดลัง<br>GOVERNMENT FISCAL MANAGEME          | กาดรัฐแบบอิเล็กทรอบิทส์<br>เทา INFORMATION SYSTEM |                                                |                   |
|------------------------------------------------------------------------------------------|-----------------------------------------------------------------|---------------------------------------------------|------------------------------------------------|-------------------|
| รหัสผู้ใช้: 120050000110                                                                 | ชื่อผู้ใช้ : มานะ มีมานะxx ดำแหน่ง                              | เ: เจ้าหน้าที่การเงิน สังกัด: <sub>แห</sub>       | านักงานเลขานุการกรม12 กรมพัฒนาพลังง<br>#น&อนุร | านทด สร้าง  ค้นหา |
| เข้าสู่ระบบเมื่อ: 10:08:22<br><u>ออกจากระบบ   ข้อมูลผู้ใช้</u><br><u>  แก้ไขรหัสผ่าน</u> | <b>ขอเบิกเงินงบประมา</b><br>สร้างขอเบิกเงินงบประมาณที่ต้องอ้างใ | ณที่ต้องอ้างใบสั่งซื้อฯ<br><sup>เบส่งข้อฯ</sup>   | (ขบ. <b>01</b> )                               |                   |
| ระบบเบิกจ่าย                                                                             | รหัสหน่วยงาน                                                    | 1205                                              | วันที่เอกสาร                                   | 18 มกราคม 2559    |
| ขบ01 » ขอเบิกเงินงบประมาณ                                                                |                                                                 | กรมพัฒนาพลังงานทดแทน&อนุร                         |                                                |                   |
| ทตองอางเบสงชอฯ<br>ชบ02 » ขอเบิกเงินงบประมาณ<br>ที่ไม่อ้างใบสั่งชื้อฯ                     | รหัสพื้นที่                                                     | 1000 - ส่วนกลาง 💌                                 | วันที่ผ่านรายการ                               | 18 มกราคม 2559    |
| ขบ03 » ขอเบิกเงินนอกงบ                                                                   | รหัสหน่วยเบิกจ่าย                                               | 1200500001                                        | การอ้างอิง                                     | 1123/59           |
| ประมาณที่ไม่อ้างใบสั่งชื่อฯ                                                              |                                                                 | สำนักงานเฉขานุการกรม12                            |                                                |                   |
| ขบ05 » ขอถอนดินรายได้แผ่น<br>ดิน                                                         | เลขที่ใบสิ่งซื้อสิ่งจ้างระบบ GFMIS                              | 7000001520                                        | ✓ ขอเบิกเงินจ่ายล่วงหน้า                       |                   |
| ขบ06 » ขอถอนคืนรายได้เงิน                                                                |                                                                 |                                                   |                                                |                   |
| นอกงบประมาณ<br>ขบ08 » ขอเบ็กเงินรายได้จัด<br>สรร                                         | เลขที่ใบขอเบิก                                                  | 3600000019 2016 แสดงเอกสาร                        | เลขที่เอกสารกลับรายการ                         |                   |
|                                                                                          | เลขที่ใบกำกับสินค้า                                             | 900000098 2016                                    | เลขที่เอกสารกลับรายการ                         |                   |
|                                                                                          | ผู้บันทึกรายการ                                                 | 120050000110                                      | ประเภทเอกสาร                                   | K5 - เงินดาวน์    |
|                                                                                          | ข้อมูลทั่วไป                                                    | รายการขอเม็ก                                      |                                                |                   |
|                                                                                          | ประเภทรายการขอเบิก / การชำระ                                    | ສຈີນ                                              |                                                |                   |
|                                                                                          | ประเภทรายการขอเบิก                                              | ขอเบิกเงินในงบประมาณ                              | ×                                              |                   |
|                                                                                          | วิธีการชำระเงิน                                                 | จ่ายตรงเข้าบัญชีเงินฝากธนาคารของผู้ขา             | ย/คู่สัญญา                                     |                   |
|                                                                                          | ข้ามาวงได้มาใน                                                  |                                                   |                                                |                   |
|                                                                                          | เลขประจำตัวบัตรประชาชน/<br>เลขประจำตัวผู้เสียภาษี               | 3800200201899                                     | เลขที่บัญชีเงินฝากธนาคาร                       | 8160377029        |
|                                                                                          | ชื่อผู้ขาย                                                      | นครกิตติภัทธการโยธา                               |                                                |                   |
|                                                                                          | ศาลริบายเลอสาร                                                  |                                                   |                                                |                   |
|                                                                                          |                                                                 |                                                   |                                                | ~                 |
|                                                                                          |                                                                 |                                                   |                                                | 8                 |
|                                                                                          |                                                                 |                                                   |                                                |                   |
|                                                                                          |                                                                 |                                                   |                                                | ลัดไป »           |
|                                                                                          |                                                                 | สร้างเอกสารใหม่                                   | พิมพ์รายงาน Sap Log                            |                   |
|                                                                                          |                                                                 |                                                   |                                                |                   |
|                                                                                          |                                                                 | 2014                                              |                                                |                   |

ภาพที่ 10

- กดปุ่ม 🔤 เพื่อตรวจสอบบัญชีแยกประเภท ตามภาพที่ 11

#### การบันทึกรายการบัญชีแยกประเภท

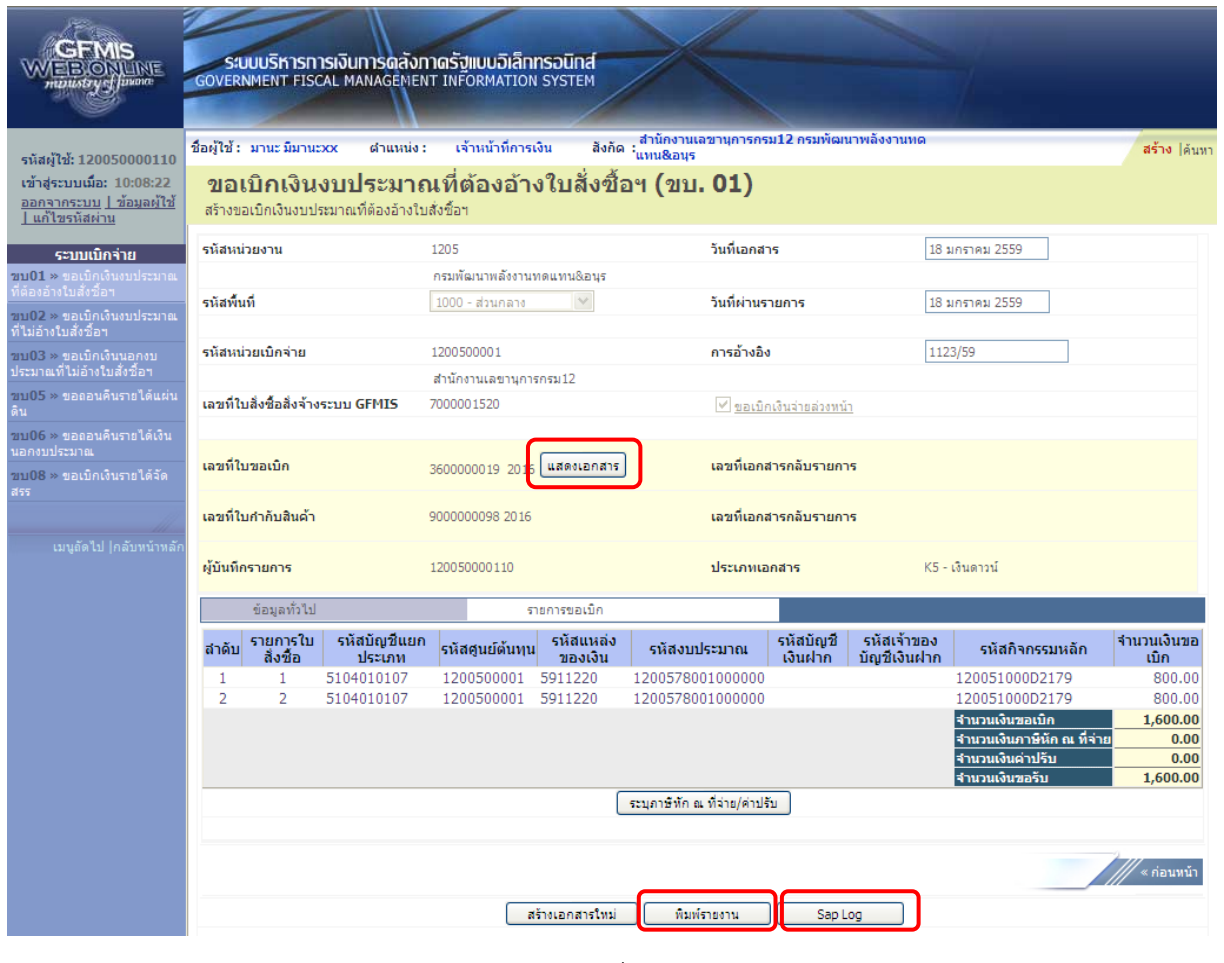

ภาพที่ 11

## กดปุ่ม แสดงเอกสาร เพื่อแสดงคู่บัญชี ตามภาพที่ 12

| เลขที่เอกสาร    | ប័ល្អឱ                | 3600       | 000019 2016    |               |              |         |                 |               |                                  |               |
|-----------------|-----------------------|------------|----------------|---------------|--------------|---------|-----------------|---------------|----------------------------------|---------------|
| ข้อมูล          | ล ทั่วไป              |            | รายก           | ารบัญชี       |              |         |                 |               |                                  |               |
| รหัสหน่วยงา     | n                     | 1205       | i              |               |              | วันท์   | ี่เอกสาร        | 18 ม <i>ศ</i> | ราคม 2559                        |               |
|                 |                       | กรมเ       | งัฒนาพลังงานทด | แทน&อนุร      |              |         |                 |               |                                  |               |
| รหัสหน่วยเบิ    | iกจ่าย                | 1200       | 500001         |               |              | วันที   | ไผ่านรายการ     | 18 ม <i>ศ</i> | ราคม 2559                        |               |
|                 |                       | สำนัก      | างานเลขานุการก | รม12          |              |         |                 |               |                                  |               |
| รหัสพื้นที่     |                       | 1000       | 1              |               |              | งวด     | 1               | 04            |                                  |               |
|                 |                       | ส่วนค      | าลาง           |               |              |         |                 |               |                                  |               |
| ประเภทเอกส      | สาร                   | K5 -       | เงินดาวน์      |               |              | การ     | อ้างอิง         | 1123/         | 59                               |               |
|                 |                       |            |                |               |              |         |                 |               |                                  |               |
| เลขที่ใบสั่งซื้ | อระบบ GFMIS           | 7000       | 001520         |               |              |         |                 |               |                                  |               |
|                 |                       |            |                |               |              |         |                 |               |                                  |               |
|                 |                       |            |                |               |              |         |                 |               |                                  |               |
| เลือก สำดับ     | ชื่อบัญชี             | รหัสบัญชีเ | เยกประเภท รา   | หัสศูนย์ต้นทุ | น รหัสแหล่ง  | ของเงิน | รหัสงบประมาณ    | รหัสกิจกรรมห  | ลัก <mark>รหัสกิจกรรมย่</mark> อ | เย ่จำนวนเงิน |
| 1               | นครกิตติภัทธการโยธา   | 100000048  | 3 12           | 200500001     | 5911220      | 1       | 200578001000000 | P1000         |                                  | -1,600.00     |
| 2               | เงินจ่ายล่วงหน้า      | 110302011  | 1 12           | 200500001     | 5911220      | 1       | 200578001000000 | 120051000D217 | 9 1000D2179000                   | 800.00        |
| 3               | เงินจ่ายล่วงหน้า      | 110302011  | 1 12           | 200500001     | 5911220      | 1       | 200578001000000 | 120051000D217 | 9 1000D2179000                   | 800.00        |
| สาอธิบาย: 🗔     | ] คลิกเพื่อแสดงรายการ | บัณชี      |                |               |              |         |                 |               |                                  |               |
|                 |                       |            |                |               |              |         |                 |               |                                  |               |
|                 |                       |            |                | G             |              |         |                 |               |                                  |               |
|                 |                       |            |                |               | พิมพ์เอกสารเ | រីឡូស៊ី |                 |               |                                  |               |

ภาพที่ 12

- กดปุ่ม 🕅 มพ์เอกสารบัญชี เพื่อแสดงเอกสารบัญชี ตามภาพที่ 13

| p 6                                                    | <b>3</b> H                    |                                                                  | × N                                                                | 1/1                                  | Main Report                                         | 1 1                                             |                            | 100%                             | <b>~</b>          |                                                     |                                                                               |                                                                      |            |
|--------------------------------------------------------|-------------------------------|------------------------------------------------------------------|--------------------------------------------------------------------|--------------------------------------|-----------------------------------------------------|-------------------------------------------------|----------------------------|----------------------------------|-------------------|-----------------------------------------------------|-------------------------------------------------------------------------------|----------------------------------------------------------------------|------------|
|                                                        |                               |                                                                  |                                                                    |                                      |                                                     |                                                 | เอกสารบ้                   | ญชี                              |                   |                                                     |                                                                               | หน้าที่ 1 จาร                                                        | าทั้งหมด 1 |
| เลขที่เอก<br>ประเภทเ<br>ส่วนราช<br>พื้นที่<br>หน่วยเป็ | เสาร<br>อกสาร<br>การ<br>กจ่าย | : 2016 - :<br>: K5 - ið<br>: 1205 - f<br>: 1000 - s<br>: 000001: | 560000019<br>มคาวน์<br>เรมพัฒนาพลังง<br>ส่วนกลาง<br>200500001 - สำ | านทดแทน&อนุร<br>นักงานเลขานุการกรม12 |                                                     |                                                 |                            |                                  |                   |                                                     | เลขที่ระหว่างหน่วย<br>วันที่เอกสาร<br>วันที่ผ่านรายการ<br>สถานะ<br>การอ้างอิง | งาน :<br>:18.01.2016<br>:18.01.2016<br>:เอกสารท่านรายการ<br>:1123/59 |            |
| บ:<br>ราย:                                             | ราโด<br>การที่                | เคบิต/<br>เครดิต                                                 | รทัสบัญชี                                                          | ชื่อบัญชี                            | การกำหนด                                            | หน่วยค้นทุน                                     | แหล่งเรื                   | ในทุน                            |                   | คลัง <mark>เงินฝาก</mark><br>คลัง <u>ธ.</u> พาณิชย์ | เจ้าของ<br>เงินฝาก                                                            | เจ้าของ<br>บัญชีย่อย                                                 | บัญชีย่อย  |
|                                                        |                               |                                                                  |                                                                    |                                      | จำนวนเงิน                                           |                                                 | รทัสงบประมาณ               |                                  |                   | ข้อความในรายการ                                     |                                                                               |                                                                      |            |
|                                                        |                               |                                                                  |                                                                    |                                      | กิจกรรมหลัก                                         |                                                 |                            | ;                                | ใจกรรมย่อย        |                                                     |                                                                               | รทัสหน่ว                                                             | เยกู่ค้า   |
| 1                                                      |                               | เครดิต                                                           | 100000483                                                          | นครกิตติภัทธการโยธา                  | 1,600.00<br>P1000 ສ <sup>1</sup> ວນກລາຈ             | 1200500001<br>200578001000000                   | 5911220<br>รายการงบประจำ   | ค่าใช้สอย/งบสรก.                 |                   |                                                     |                                                                               |                                                                      |            |
| 2                                                      |                               | เคบิค                                                            | 1103020111                                                         | เงินจ่ายส่วงหน้า<br>11               | 1000000483<br>800.00 :<br>20051000D2179 อำนวยการค้า | 1200500001<br>1200578001000000<br>มหลังงานทคแทน | 5911220<br>รายการจบประจำ   | ค่าใช้สอย/งบสรก.<br>1000D2179000 | ) อำนวยการค้านหลั | ังงานท                                              |                                                                               |                                                                      |            |
| 3                                                      |                               | เคบิต                                                            | 1103020111                                                         | เงินจ่ายส่วงหน้า<br>12               | 100000483<br>80000 :<br>20051000D2179 ðiruþenisði   | 1200500001<br>200578001000000<br>นาเชิงงานทคแทน | 5911220<br>  รายการงบประจำ | ค่าใช้สอย/งบสรก.<br>1000D2179000 | ) อำนวยการค้านหลั | 9911111                                             |                                                                               |                                                                      |            |
|                                                        | หมายเห                        | 1ų                                                               |                                                                    |                                      |                                                     |                                                 |                            |                                  |                   |                                                     |                                                                               |                                                                      |            |
|                                                        | ผู้บันที                      | n                                                                |                                                                    |                                      |                                                     |                                                 |                            |                                  | ผู้อนุมัติ        |                                                     |                                                                               |                                                                      |            |
|                                                        |                               | (                                                                |                                                                    |                                      | )                                                   |                                                 |                            |                                  | -                 | (                                                   |                                                                               | )                                                                    | 1          |

ภาพที่ 13

กดปุ่ม <u>หมตรงหน</u> เมื่อต้องการพิมพ์รายงาน ตามภาพที่ 14

|                                                                                                    |                                                                                                    |                                                                                                    |                                                                                                    |                                                                                                    | งบเ                                                                                                    | รายงา <del>เ</del><br>)1 - ขอเปิกเงิ                                                                                                    | แการขอเบิกเงิน<br>นงบประมาณที่                                                            | เกงกลัง<br>ได้องอ้างใบสั่งซื้                                    | ខ។               |                                                 |                                                                                                    | หน้าที่ 1                                                                                                    | จากทั้งหมด 1                                                                    |
|----------------------------------------------------------------------------------------------------|----------------------------------------------------------------------------------------------------|----------------------------------------------------------------------------------------------------|----------------------------------------------------------------------------------------------------|----------------------------------------------------------------------------------------------------|----------------------------------------------------------------------------------------------------|----------------------------------------------------------------------------------------------------|-------------------------------------------------------------------------------------------|------------------------------------------------------------------|------------------|-------------------------------------------------|----------------------------------------------------------------------------------------------------|----------------------------------------------------------------------------------------------------|---------------------------------------------------------------------------------|
| อกสาร<br>ทเอกสาร<br>าชการ<br>เปิกจ่าย                                                                                                    | : 2016 - 36<br>: K5 - เงินต<br>: 1205 - กร<br>: 00000120                                                                                                    | 00000019<br>กาวน์<br>มพัฒนาพลังงานทศ<br>00500001 - สำนักงา                                                                                                    | แทน&อนุร<br>นเลขานุการกรม12                                                                                                    |                                                                                                    |                                                                                                    |                                                                                                    |                                                                                           |                                                                  |                  | i<br>i<br>i                                     | มันที่เอกสาร<br>มันที่ผ่านรายการ<br>สถานะ<br>การอ้างอิง                                                                                                    | : 18.01.2016<br>: 18.01.2016<br>: เอกสารผ่านราชก<br>: 1123/59                                                                                                    | 5                                                                               |
|                                                                                                    |                                                                                                    |                                                                                                    |                                                                                                    | i                                                                                                    | ถ่านวนเงินที่ขอเ                                                                                                    | Ո                                                                                                    | ฐานภาษี                                                                                   | ภาษี                                                             | ค่าปรับ          | จำนวนเจิ                                        | นที่ขอรับ                                                                                                    |                                                                                                    |                                                                                 |
| บรรทัด<br>ตอารที่                                                                                                    | เคบิต/<br>เอรดิต                                                                                                    | รทัสบัญชี                                                                                                    | ชื่อบัญชี                                                                                                    | การกำห                                                                                                    | เนด หน่ว                                                                                                    | ต้นทุน                                                                                                    | แหล่งเงินข                                                                                | บุ่ม                                                             | <u>เ</u><br>คลัง | รับฝาก<br>ธ.พาณิชย์                             | เจ้าของ<br>เงินฝาก                                                                                                    | เจ้าของ<br>บัณชีย่อย                                                                                                    | บัญชีย่อะ                                                                       |
|                                                                                                    |                                                                                                    |                                                                                                    |                                                                                                    | รหัสงบปร                                                                                                    | เป็น                                                                                                    |                                                                                                    |                                                                                           |                                                                  | กิจกรรมหลัก      |                                                 |                                                                                                    | กิจกร                                                                                                    | รมอ่ออ                                                                          |
|                                                                                                    |                                                                                                    |                                                                                                    |                                                                                                    | เอกสารสำรอง                                                                                                    | มงินงบประมาณ                                                                                                    |                                                                                                    | เอกสารกันงิน                                                                              | a)                                                               | ้อความในรายการ   |                                                 |                                                                                                    |                                                                                                    |                                                                                 |
|                                                                                                    | 10500                                                                                                    | 1000000152                                                                                                    | นครกิดดิภัทธการโลธา                                                                                                    | 1                                                                                                    | 1.600.00                                                                                                    |                                                                                                    |                                                                                           | 00                                                               | 00               | 1.60                                            | 0.00                                                                                                    |                                                                                                    |                                                                                 |
| •                                                                                                    |                                                                                                    | 100000465                                                                                                    |                                                                                                    | 12005780010                                                                                                    | 1200<br>00000 \$186                                                                                                    | 500001 59<br>กรุงบุประจำ                                                                                                    | ทางการขึ้นการของ                                                                          | ร้อย/งบตรก.                                                      | P1000            | ส่วนกลาง                                        | 0.00                                                                                                    |                                                                                                    |                                                                                 |
| _                                                                                                    |                                                                                                    |                                                                                                    |                                                                                                    |                                                                                                    |                                                                                                    |                                                                                                    | 000                                                                                       |                                                                  |                  |                                                 |                                                                                                    |                                                                                                    |                                                                                 |
| 2                                                                                                    | เคบต                                                                                                    | 1103020111                                                                                                    | 14119191919491111                                                                                                    | 1000000                                                                                                    | 800.00<br>1483 1200                                                                                                    | 500001 59                                                                                                    | .00<br>911220 ค่าใช้ล                                                                     | .00<br>ห้อย/งบตรก.                                               | .00              | 80                                              | 0.00                                                                                                    |                                                                                                    |                                                                                 |
|                                                                                                    |                                                                                                    |                                                                                                    |                                                                                                    | 12005/80010                                                                                                    | 00000 3181                                                                                                    | 11941119541                                                                                                    | 000                                                                                       |                                                                  | 120051000D2179   | 0111301139                                      | 010000000000000000000000000000000000000                                                                                                    | 10001                                                                                                    | 21/9000                                                                         |
| 3                                                                                                    | เคบิต                                                                                                    | 1103020111                                                                                                    | เงินจ่ายส่วงหน้า                                                                                                    | 1000000                                                                                                    | 800.00<br>1483 1200                                                                                                    | 500001 59                                                                                                    | .00<br>911220 ค่าใช้ล                                                                     | .00<br>ห้อย/งบสรก.                                               | .00              | 80                                              | 0.00                                                                                                    |                                                                                                    |                                                                                 |
|                                                                                                    |                                                                                                    |                                                                                                    |                                                                                                    | 12005780010                                                                                                    | 00000 \$18f                                                                                                    | ทรงบประจำ                                                                                                    | 000                                                                                       |                                                                  | 120051000D2179   | อำนวยการค้                                      | านพลังงานทคแทน                                                                                                    | 10001                                                                                                    | 2179000                                                                         |
|                                                                                                    |                                                                                                    |                                                                                                    |                                                                                                    |                                                                                                    |                                                                                                    |                                                                                                    |                                                                                           |                                                                  |                  |                                                 |                                                                                                    |                                                                                                    |                                                                                 |
|                                                                                                    |                                                                                                    |                                                                                                    |                                                                                                    |                                                                                                    |                                                                                                    |                                                                                                    |                                                                                           |                                                                  |                  |                                                 |                                                                                                    |                                                                                                    |                                                                                 |
|                                                                                                    |                                                                                                    |                                                                                                    |                                                                                                    |                                                                                                    |                                                                                                    |                                                                                                    |                                                                                           |                                                                  |                  |                                                 |                                                                                                    |                                                                                                    |                                                                                 |
|                                                                                                    |                                                                                                    |                                                                                                    |                                                                                                    |                                                                                                    |                                                                                                    |                                                                                                    |                                                                                           |                                                                  |                  |                                                 |                                                                                                    |                                                                                                    |                                                                                 |
|                                                                                                    |                                                                                                    |                                                                                                    |                                                                                                    |                                                                                                    |                                                                                                    |                                                                                                    |                                                                                           |                                                                  |                  |                                                 |                                                                                                    |                                                                                                    |                                                                                 |
|                                                                                                    |                                                                                                    |                                                                                                    |                                                                                                    |                                                                                                    |                                                                                                    |                                                                                                    |                                                                                           |                                                                  |                  |                                                 |                                                                                                    |                                                                                                    |                                                                                 |
|                                                                                                    |                                                                                                    |                                                                                                    |                                                                                                    |                                                                                                    |                                                                                                    |                                                                                                    |                                                                                           |                                                                  |                  |                                                 |                                                                                                    |                                                                                                    |                                                                                 |
|                                                                                                    |                                                                                                    |                                                                                                    |                                                                                                    |                                                                                                    |                                                                                                    |                                                                                                    |                                                                                           |                                                                  |                  |                                                 |                                                                                                    |                                                                                                    |                                                                                 |
|                                                                                                    |                                                                                                    |                                                                                                    |                                                                                                    |                                                                                                    |                                                                                                    |                                                                                                    |                                                                                           |                                                                  |                  |                                                 |                                                                                                    |                                                                                                    |                                                                                 |
|                                                                                                    |                                                                                                    |                                                                                                    |                                                                                                    |                                                                                                    |                                                                                                    |                                                                                                    |                                                                                           |                                                                  |                  |                                                 |                                                                                                    |                                                                                                    |                                                                                 |
|                                                                                                    |                                                                                                    |                                                                                                    |                                                                                                    |                                                                                                    |                                                                                                    |                                                                                                    |                                                                                           |                                                                  |                  |                                                 |                                                                                                    |                                                                                                    |                                                                                 |
| ทมายเ                                                                                                    | หตุ                                                                                                    |                                                                                                    |                                                                                                    |                                                                                                    |                                                                                                    |                                                                                                    |                                                                                           |                                                                  |                  |                                                 |                                                                                                    |                                                                                                    |                                                                                 |
|                                                                                                    |                                                                                                    |                                                                                                    |                                                                                                    |                                                                                                    |                                                                                                    |                                                                                                    |                                                                                           |                                                                  |                  |                                                 |                                                                                                    |                                                                                                    |                                                                                 |
| ผู้บันท                                                                                                    | ใก                                                                                                    |                                                                                                    |                                                                                                    |                                                                                                    |                                                                                                    |                                                                                                    |                                                                                           |                                                                  | ผู้อนุมัติ       |                                                 |                                                                                                    |                                                                                                    |                                                                                 |
| ผู้บันท์                                                                                                    | in                                                                                                    |                                                                                                    |                                                                                                    |                                                                                                    |                                                                                                    |                                                                                                    |                                                                                           |                                                                  | ผู้อนุมัติ       |                                                 |                                                                                                    |                                                                                                    |                                                                                 |
| ผู้บันท์                                                                                                    | in                                                                                                    |                                                                                                    |                                                                                                    | )                                                                                                    |                                                                                                    |                                                                                                    |                                                                                           |                                                                  | ผู้อนุมัติ(      |                                                 |                                                                                                    |                                                                                                    | )                                                                               |
| ผู้บันท์                                                                                                    | (                                                                                                    |                                                                                                    |                                                                                                    | )                                                                                                    |                                                                                                    |                                                                                                    |                                                                                           |                                                                  | ผู้อนุมัติ       |                                                 |                                                                                                    |                                                                                                    | _)                                                                              |
| ผู้บันา                                                                                                    | (                                                                                                    |                                                                                                    |                                                                                                    | )                                                                                                    |                                                                                                    |                                                                                                    |                                                                                           | 4                                                                | ผู้อนุมัติ       |                                                 |                                                                                                    |                                                                                                    | _)                                                                              |
| ผู้บันา                                                                                                    | in                                                                                                    |                                                                                                    |                                                                                                    | )                                                                                                    |                                                                                                    | រា                                                                                                    | าพที่ 14                                                                                  | 4                                                                | ผู้อนุมัติ(      |                                                 |                                                                                                    |                                                                                                    | _)                                                                              |
| ผู้บันท์                                                                                                    | in                                                                                                    |                                                                                                    |                                                                                                    | )                                                                                                    |                                                                                                    | ູງ;                                                                                                    | าพที่ 14                                                                                  | 4                                                                | อู้อนุมัติ(      |                                                 |                                                                                                    |                                                                                                    | _)                                                                              |
| ผู้บันท์                                                                                                    | in                                                                                                    |                                                                                                    |                                                                                                    | )                                                                                                    |                                                                                                    | រា                                                                                                    | าพที่ 14                                                                                  | 4                                                                | ซู้อนุมัติ(      |                                                 |                                                                                                    |                                                                                                    | _)                                                                              |
| ពុំបំណ                                                                                                    | in<br>(                                                                                                    | Castor                                                                                                    |                                                                                                    | )                                                                                                    | م رمی حرف                                                                                                    | າງ;                                                                                                    | าพที่ 14                                                                                  | 4                                                                | (                |                                                 |                                                                                                    |                                                                                                    | _)                                                                              |
| <sup>ត្តំបំណ</sup>                                                                                                    | <sup>in</sup><br>(                                                                                                    | Sap Log                                                                                                    | เมื่อต้                                                                                                    | `                                                                                                    | มพ์ราย                                                                                                    | ภา<br>มงาน รู                                                                                                    | าพที่ 14<br>Sap Lo                                                                        | 4<br>og ตาม <i>เ</i>                                             | <sup>(</sup>     |                                                 |                                                                                                    |                                                                                                    | _)                                                                              |
| กด                                                                                                    | <sup>in</sup><br>(                                                                                                    | Sap Log                                                                                                    | ] เมื่อต้                                                                                                    | `                                                                                                    | มพ์ราย                                                                                                    | ภา<br>มงาน (                                                                                                    | าพที่ 14<br>Sap Lc                                                                        | 4<br>og ตาม <i>เ</i>                                             | <sup>(</sup>     |                                                 |                                                                                                    |                                                                                                    | _)                                                                              |
| <sup>∦</sup> ບໍ່ນຳ<br>ກ໑'<br>R/3 ເ                                                                                                    | <sup>โก</sup><br>(                                                                                                    | Sap Log<br>รการบัญชี                                                                                                    | ] เมื่อต้                                                                                                    | ^)<br>้องการพิ                                                                                                    | มพ์ราย                                                                                                    | ภ<br>มงาน (                                                                                                    | าพที่ 14<br>Sap Lc                                                                        | 4<br>og ตาม <i>ร</i>                                             | <sup>(</sup>     |                                                 |                                                                                                    |                                                                                                    | _)                                                                              |
| <sub>ຄູ້ວັນ</sub> ເ<br>ກທ <sup>ະ</sup><br>R/3 ເ                                                                                                    | ์<br>(                                                                                                    | Sap Log<br>รการบัญชี                                                                                                    | ] เมื่อต้                                                                                                    | ›<br>ไองการพิ                                                                                                    | มพ์ราย                                                                                                    | ภ<br>มงาน (                                                                                                    | าพที่ 14<br>Sap Lc                                                                        | 4<br>og ตาม <i>ร</i>                                             | <sup>(</sup>     |                                                 |                                                                                                    |                                                                                                    | _)                                                                              |
| <sub>ผู้อัง</sub> เ<br>R/3 เ                                                                                                    | ่ำ<br>(                                                                                                    | Sap Log<br>รการบัญชี<br>วรววววาว                                                                                                    | ] เมื่อต้                                                                                                    | <sup>)</sup><br>ข้องการพิ                                                                                                    | มพ์ราย                                                                                                    | ภ<br>มงาน (                                                                                                    | าพที่ 14<br>Sap Lc                                                                        | 4<br>og ตาม <i>ร</i>                                             | <sup>(</sup>     |                                                 |                                                                                                    |                                                                                                    | _)                                                                              |
| ผู้บันา๋<br>กิด'<br><mark>R/3 เ</mark>                                                                                                    | in<br>(<br>อกสาว<br>: 120<br>: 120                                                                                                    | Sap Log<br>รการบัญชี<br><sup>55000110</sup><br>1 - ขอเป็คเงินงบประม                                                                                                    | เมื่อตั้                                                                                                    | <sup>)</sup><br>ว้องการพิ                                                                                                    | มพ์ราย                                                                                                    | ภา<br>มงาน รู                                                                                                    | าพที่ 14<br>Sap Lc                                                                        | 4<br>og ตาม <i>ร</i>                                             | <sup>(</sup>     |                                                 |                                                                                                    |                                                                                                    | _)                                                                              |
| ຄູ່ບັນກໍ<br>ກິທີ<br><b>R/3 ເ</b><br>ສັນ                                                                                                    | in<br>(<br>อกสาว<br>: 120<br>: 120<br>: 120                                                                                                    | Sap Log<br>รการบัญชี<br>050000110<br>11 - ขอเป็คเงินงบประว<br>6 - 10000000008                                                                                                    | มี่อต้<br>เมื่อต้                                                                                                    | ›                                                                                                    | มพ์ราย                                                                                                    | ภ <sup>า</sup><br>มงาน (                                                                                                    | าพที่ 14<br>Sap Lc                                                                        | 4<br>og ตาม <i>ร</i>                                             | <sup>(</sup>     |                                                 |                                                                                                    |                                                                                                    | _)                                                                              |
| ผู้บันที่<br>กิดา<br>R/3 เ<br>มิ Log No<br>มีครามคาย                                                                                                    | ไก<br>(<br>ບໍุ่່ม [<br>                                                                                                    | Sap Log<br>รการบัญชี<br>050000110<br>11 - ธะเปิดเงินรมประ<br>5 - 10000000008<br>13.2016 - 10:31:39                                                                                                    | าณห์ล่อง่างปลงนี้ยา<br>12                                                                                                    | ›                                                                                                    | มพ์ราย                                                                                                    | ภ <sup>.</sup><br>มงาน (                                                                                                    | าพที่ 14<br>Sap Lc                                                                        | 4<br>og ตาม <i>เ</i>                                             | <sup>(</sup>     |                                                 |                                                                                                    |                                                                                                    | _)                                                                              |
| ซึ่มันา่<br>กิด)<br><mark>R/3 เ</mark><br>มีธรามการ<br>กักรามการ                                                                                                    | (<br>(<br>ເງິນ<br>ເງິນ<br>ເງິນ<br>ເງິນ<br>ເງິນ<br>ເງິນ<br>ເງິນ<br>ເງິນ                                                                                                    | Sap Log<br>รการบัญชี<br>050000110<br>11 - ชอเปิดเงินเปประ<br>6 - 100000000008<br>03.2016 - 10:31.39                                                                                                    | าณที่องอำเนสงรีอา<br>เ2                                                                                                    | ›                                                                                                    | มพ์ราย                                                                                                    | ภ<br>มงาน (                                                                                                    | าพที่ 14<br>Sap Lc                                                                        | 4<br>og ตาม <i>เ</i>                                             | <sup>(</sup>     |                                                 |                                                                                                    |                                                                                                    | _)                                                                              |
| ผู้บันที่<br>กิดิ<br><b>R/3 เ</b><br>รัน<br>วัล เอต No<br>ภัครามอาห                                                                                                    | (<br>(<br>(<br>: 120<br>: 120<br>:           | Sap Log<br>รการบัญชี<br>050000110<br>1 - ขอเปิดเงินงาประส<br>6 - 10000000008<br>03,2016 - 10:31:39                                                                                                    | าณที่องรังปนต์เรียง<br>12                                                                                                    | ›                                                                                                    | มพ์ราย                                                                                                    | ภ<br>มงาน S                                                                                                    | าพที่ 14<br>Sap Lc                                                                        | 4<br>og ตาม <i>เ</i>                                             | <sup>(</sup>     |                                                 |                                                                                                    |                                                                                                    | _ )                                                                             |
| ผู้ขันที่<br>กิดา<br>ริม<br>เวิ Log Nu<br>การายการ                                                                                                    | fn<br>(<br>ເ<br>: 120<br>: ານ0<br>: 120<br>: 120<br>: | Sap Log<br>รคารบัญชี<br>050000110<br>11 - ขอเปิดเงินงบประ<br>6 - 100000000008<br>13,2016 - 10:31:39                                                                                                    | าณที่องรับปละชีอา<br>12                                                                                                    | <sup>)</sup><br>ไองการพิ                                                                                                    | มพ์ราย                                                                                                    | ภ<br>มงาน S                                                                                                    | าพที่ 14<br>Sap Lc                                                                        | 4<br>og ตาม <i>เ</i>                                             | <sup>(</sup>     |                                                 |                                                                                                    |                                                                                                    | _)                                                                              |
| ผู้บันก่<br>กิด)<br>R/3 เ<br>ริ่ม<br>/3 Log N/<br>เกิดรายการ<br>2rint                                                                                                    | fn<br>(                                                                                                    | Sap Log<br>รการบัญชี<br>1 - ขอเป็คเริ่มสามประส<br>5 - 10000000000<br>13,2016 - 10:31:39                                                                                                    | าณที่ยงลำงในส่งชีอง<br>เว<br>2016 - 360000019                                                                                                    | <sup>&gt;</sup><br>้องการพิ                                                                                                    | มพ์ราย                                                                                                    | ภ<br>มงาน (                                                                                                    | าพที่ 14<br>Sap Lc                                                                        | 4<br>og ตาม <i>เ</i>                                             | <sup>(</sup>     |                                                 |                                                                                                    |                                                                                                    | )                                                                               |
| ผู้บันท์<br>กิด)<br>R/3 เ<br>ริ่ม<br>/3 Log No<br>Prints<br>มารีแอกสาร<br>เราปการ                                                                                                    | ์ก<br>(                                                                                                    | Sap Log<br>รการบัญชี<br>1 - ขอเปิดเงินชนประ<br>6 - 10000000008<br>13.2016 - 10:31:39                                                                                                    | าณที่ละลำรในสิ่งชื่อง<br>กณฑ์ล่องลำรในสิ่งชื่อง<br>12<br>2016 - 360000019<br>1205 - คลอโลนาทสังการ                                                                                                    | )<br>ไองการพิ                                                                                                    | มพ์ราย                                                                                                    | ภ<br>มงาน (                                                                                                    | าพที่ 14<br>Sap Lc                                                                        | 4<br>>g ตาม <i>เ</i>                                             |                  |                                                 |                                                                                                    | ารับสาคับสินด้า :<br>คารอ่างอิง :                                                                                                    | )<br>                                                                           |
| ผู้บันท์<br>กิติ'<br>R/3 เ<br>ร์น<br>ว่าเอกสาร<br>ระทันอกสาร<br>ระหน่าร<br>ระเนิดราย                                                                                                   | ໂກ<br>(                                                                                                    | Sap Log<br>ธ <b>ุการบัญชี</b><br>050000110<br>1 - ขอเป็คเริ่มงาประม<br>5 - 10030000008<br>33.2016 - 10:31:39                                                                                                    | โมื่อตั้     เมื่อตั้     เมื่อตั้     เมื่อตั้     เมื่อตั้                                                                                                    | )<br>ไองการพิ                                                                                                    | มพ์ราย                                                                                                    | ภ<br>มงาน (                                                                                                    | าพที่ 14<br>Sap Lc                                                                        | 4<br>og ตาม <i>ร</i>                                             |                  |                                                 |                                                                                                    | ที่ใบลำดับสินคำ :<br>คารอ่างอิง :<br>วิมวิลัยหลายการ :<br>วิมวิลัยหลายการ :                                                                                                    | )<br>                                                                           |
| ผู้บันท์<br>กิติ<br><mark>R/3 เ</mark><br>รัม<br>(3 Log Ne<br>ภักรายคาว<br>รักแอคสาร<br>ระหน่กร<br>ระหน่กร<br>ระหน่กร                                                                  | fn<br>(<br>: 120<br>ລ. : 201<br>ສ : 10.0                                                                                                    | Sap Log<br>รการบัญชี<br>050000110<br>1 - ขอเปิดเงินงาประม<br>6 - 10000000008<br>13.2016 - 10:31:39                                                                                                    | <ul> <li>เมื่อต้</li> <li>เมื่อต้</li> <li>คะเพียงสำนัยสะนียา</li> <li>12</li> <li>2016 - 360000019</li> <li>1205 - ตะเพียงการยังการ</li> <li>20000200500001 - สำนัยคารเการการการ</li> </ul>                                                                                                    | )<br>ไองการพิ<br>ภาคแหน&อนุร<br>สีงานเลยานุกรศระ12                                                                                                    | มพ์ราย                                                                                                    | ภ<br>มงาน (                                                                                                    | าพที่ 14<br>Sap Lc                                                                        | 4<br>>g                                                          | เข้ยนูม่ติ       |                                                 |                                                                                                    | ที่ใบคำสับสินค้า :<br>คารอ้างอิง :<br>วินที่เก่าเขามาการ :<br>วินที่น่าเรื่อมูล :                                                                                                    | _ )<br>_ 2016<br>900000098<br>1123/57<br>15.01.2010<br>10.03.2010               |
| รู้บันก์<br>กิด)<br><b>R/3 เ</b><br>มี<br>3 Log Ne<br>ที่เองสรร<br>เราแกร<br>เราแกร<br>เราแนกรา<br>มะเรากิด<br>และรากิด                                                                | fin<br>(                                                                                                    | Sap Log<br>รการบัญชี<br>05000010<br>1 - ขอเปิดเวินงประม<br>5 - 10000000008<br>03.2016 - 10:31:39<br>:<br>:<br>:<br>:<br>:<br>:<br>:<br>:                                                                                                    | เมื่อ ตั้<br>เมื่อ ตั้<br>เมื่อ ต่อ ตั้<br>เมื่อ ตั้<br>เมื่อ ตั้<br>เมื่อ ตั้<br>เมื่อ ตั้<br>เมื่อ ตั้<br>เมื่อ ตั้<br>เมื่อ ตั้<br>เมื่อ ตั้<br>เมื่อ ตั้<br>เมื่อ ตั้<br>เมื่อ ตั้<br>เมื่อ ตั้<br>เมื่อ ต่อ ตั้<br>เมื่อ ต่อ ต่อ ต่อ ต่อ ต่อ ต่อ ต่อ ต่อ ต่อ ต                                                                                                    | )<br>้องการพิ<br>เจลเกนอนุร<br>สังกานเอนนุกระกะ12                                                                                                    | มพ์ราย                                                                                                    | ิ ภา<br>มงาน (                                                                                                    | าพที่ 14<br>Sap Lc                                                                        | 4<br>>g ตาม <i>เ</i>                                             | (                | <u>e</u>                                        | เลข<br>องเงินฝาก เรื่าวย<br>มออ                                                                                                    | ที่ใบคำคืบสินด้า :<br>ครอ่างอิง :<br>วันที่หาสายคาร :<br>ในที่นำเน้าอ่อมูล :<br>เหรียดปี ปัญชิอออ                                                                                                    | _ )<br>_ )<br>90000099<br>1122/5<br>18.01.201<br>10.03.201                      |
| รู้บันท์<br>กิติ<br><b>R/3 เ</b><br>รัน<br>13 Log NV<br>ที่กรายการ<br>รัน<br>14 Log NV<br>พัทธ<br>พัทธ<br>พัทธ<br>พัทธ<br>พัทธ<br>พัทธ<br>พัทธ<br>พัทธ                                 | ໂກ<br>(                                                                                                    | Sap Log<br>ธุ <b>ธการบัญวี</b><br>050000110<br>1 - ขอะปิครับสบประห<br>6 - 10000000000<br>13.2016 - 10:31:39<br>เรื่อง<br>เรื่อง<br>เริ่ง<br>เรื่อง<br>เริ่ง<br>เริ่ง<br>เริ่ง<br>เริ่ง<br>เริ่า<br>เริ่ง<br>เริ่ง<br>เริ่ง<br>เรา<br>เร<br>เริ่ง<br>เริ่ง<br>เริ่า<br>เริ่า<br>เร | เมื่อตั<br>เมื่อตั<br>เมื่อตั<br>เมื่อตั<br>เมื่อตั<br>เมื่อตั<br>เมื่อตั<br>เมื่อตั<br>เมื่อตั<br>เมื่อตั<br>เมื่อตั้<br>เมื่อตั้<br>เมิยตั้<br>เมิยตั้<br>เมิยต่า<br>เมิยตั้<br>เมิยตั้<br>เมิยตั้<br>เมิยตั้<br>เมิยตั้<br>เมิยตั้<br>เมิยตั้<br>เมิยตั้<br>เมิยตั้<br>เมิยตั้<br>เมิยต่า<br>เมิยต่า<br>เมิยต่า<br>เมิยต่า<br>เมิยต่า<br>เมิยต่า<br>เมิยต่า<br>เมิยต่า<br>เมิยต่า<br>เมิยต่า<br>เมิยต่า<br>เมิยต่า<br>เมิยต่า<br>เมิยต่า<br>เมิยต่า<br>เมิยต่า<br>เมิยต่า<br>เมิยต่า<br>เมิยต่า<br>เมิยต่า<br>เมิยต่า<br>เมิยต่า<br>เมิยต่า<br>เมิยต่า<br>เมิยต่า<br>เมิยต่า                                                                                                    | )<br>้องการพิ<br>เขตแบนลิอนุร<br>สำนานเลยานุคารครม12<br>รำนานเว็นตอ ฐาง<br>เบิด ฐาง                                                                                                    | มพ์ราย<br>เกษ กา                                                                                                    | ภา<br>มงาน (<br>คามขม                                                                                                    | าพที่ 14<br>Sap Lc                                                                        | 4<br>og ตามร                                                     |                  | <u>ธ.</u> เจ้าข<br>เกณียอั<br>เอคสาร            | เลข<br>องเงินฝาก เจ้าย<br>อรงงินปาก อออ                                                                                                    | ทีโปส่งสืบสินค้า :<br>กระรังเอิง :<br>วันถึงการกระระ<br>วันถึงการกระระ<br>เหมืองซี ปัญชิยอย<br>กละค จาสถานวยม                                                                                                    | )<br>                                                                           |
| รู้บันท์<br>กิติ<br><b>R/3 เ</b><br>รัน<br>3 Log N<br>ที่เธอสาร<br>รัน<br>เราย์กร<br>ระบุโดร<br>เราย์กร<br>มะเอคสาร<br>มะเอคสาร<br>มะเอคสาร                                            | fn<br>(                                                                                                    | Sap Log<br>รการบัญวี<br>050000110<br>1 - ขอเปิดเวินงาประห<br>5 - 10000000000<br>03.2016 - 10:31:39<br>:<br>:<br>:<br>:<br>:<br>:<br>:<br>:<br>:<br>:<br>:<br>:<br>:<br>:<br>:<br>:<br>:<br>:                                                                                                    | เมื่อตั้ง     เมื่อตั้ง     เมื่อตั้ง     เมื่อตั้ง     เมื่อตั้ง                                                                                                    | )<br>้องการพิ<br>ถ้องการพิ<br>ถ้ามาและานุกระครม12<br>จำนวนเว็นขอ ฐาา<br>เนื่อ ฐาา                                                                                                    | มพ์ราย<br>มาร์ ภา<br>เทร หมอลาย                                                                                                    | ภา<br>มงาน (<br>คามสม<br>ศระคำหนด                                                                                                    | าพที่ 14<br>Sap Lc                                                                        | 4<br>og ตามร<br>ลงครรมหลัก                                       | (                | <u>ត្</u> រ<br>កេរាជំនន់<br>ដេកកាច<br>ប         | เลข<br>องเงินสาค เร็จข<br>ออะ<br>สำรองเงินงบ หมวด                                                                                                    | ที่ใบส่าคืบสินค้า :<br>การล้างอิง :<br>วันที่มายายการ :<br>วันที่มายร้ายอนุล :<br>เหปัญชิ ปัญชิยลอ<br>ฟัสดุ ราสาหานายว<br>Partner)                                                                                                    | _ )<br>_ 2016<br>900000099<br>1123/5/<br>18.01.2010<br>10.03.2010<br>10.03.2010 |
| รู้บันท์<br>กิดา<br><b>R/3 เ</b><br>ร่น<br>//ins<br>เราปการ<br>เราปการ<br>เราปการ<br>เราปการ<br>เราปการ<br>เราปการ<br>เราปการ<br>เราปการ<br>เราปการ<br>เราปการ<br>เราปการ<br>1         | <pre>in</pre>                                                                                                    | Sap Log<br>รการบัญชี<br>050000110<br>1 - ขอเปิดเงินงามระห<br>6 - 10000000008<br>13.2016 - 10:31:39<br>:<br>:<br>:<br>:<br>:<br>:<br>:<br>:<br>:<br>:<br>:<br>:<br>:<br>:<br>:<br>:<br>:<br>:                                                                                                    | เมื่อตี<br>กะเพิ่องล่างในส์เชือๆ<br>12<br>2016 - 360000019<br>1205 - คะเหลืองหนืองห<br>20000220050001 - สำ<br>เอลาหาเกษาร<br>ขณะระดาณ<br>นตร์ต้อนี้กับสาวร<br>ในสา<br>นตร์ต้อนี้กับสาวร                                                                                                    | )<br>้องการพิ<br>เหตะเทนซิอนุร<br>สำนานเว็นชาต<br>เปิด ฮาา<br>หนายสำ<br>1.600.00                                                                                                    | มพ์ราย<br>เการ์ กา<br>าน พุธรรษ<br>จาย 0.00 0.0                                                                                                    | ภา<br>มงาน S<br>คามสม<br>คระคำหนด<br>0 0.000                                                                                                    | าพที่ 14<br>5ap Lc<br>จานานในขอรับ<br>ภัณฑระเออบ<br>1.60.00                               | 4<br>bg ตามร<br>คณะแล้ค                                          | (                | ត្រូ ខេំកំច<br>កេរជំនន់<br>ខេតតកទ<br>ប៉         | เลข<br>องเวินฝาด เรื่าขอ<br>สำรองเป็นงบ หมวด                                                                                                    | ที่ใบคำคืบสินล้า ;<br>ลารอ้างอิง :<br>วินาโปกนรายการ :<br>วินาโปกนรายการ :<br>วินาโปกนรายอาร :<br>วินาโปกนรายอาร :<br>วินาโปกนรายอาร :<br>วินาโปกนรายอาร :<br>วินาโปกนรายอาร :<br>วินาโปกนรายอาร :<br>วินาโปกนรายอาร :                                                                                                    | )<br>)<br>900000098<br>1123/5<br>18.01.2010<br>10.03.2010<br>ruegén (Trading    |
| รู้บันท์<br>กิติ<br><b>R/3 เ</b><br>ห<br>รับ<br>เริ่มดุ N.<br>ห<br>รับ<br>เราปกร<br>ระบุ<br>กราชกร<br>ระบุ<br>กราชกร<br>1                                                              | <ol> <li>(</li></ol>                                                                                                    | Sap Log<br>รการบัญชี<br>05000110<br>1 - ขอเปิดเงินงบประ<br>13.2016 - 10:31:39<br>ะ<br>ะ<br>ะ<br>ะ<br>ะ<br>ะ<br>ะ<br>ะ<br>ะ<br>ะ<br>ะ<br>ะ<br>ะ<br>ะ<br>ะ<br>ะ<br>ะ<br>ะ<br>ะ                                                                                                    | <ul> <li>เมื่อตั้</li> <li>เมื่อตั้</li> <li>กะพี่ล่องสำนนสะนี้อา</li> <li>เมื่อตั้</li> <li>กะพี่ล่องสำนนสะนี้อา</li> <li>เมื่อสารในเราะส์งาน<br/>เอลาระเทษการ<br/>โอะปัญชั</li> <li>ระบประการ<br/>โอะ</li> <li>ระบประการ<br/>โอะ</li> <li>ระบประการ<br/>โอะ</li> <li>ระบประการ<br/>โอะ</li> <li>ระบประการ<br/>โอะ</li> </ul>                                                                                                    | )<br>ั่องการพิ<br>ั่องการพิ<br>ถึงการพิ<br>ถึงการพิ<br>ภามระทั่ง<br>ภามระทั่<br>1,600.00<br>120050                                                                                                    | มาพ์ราย<br>                                                                                                    | ภา<br>มจาน ร<br>คามรบ<br>คารคำงามค<br>0 0.00                                                                                                    | าพที่ 14<br>5ap Lc<br>จำนวนเงินของบ<br>ลังกรรมขอย<br>1.600.00                             | 4<br>>g ตาม <i>ร</i><br><sup>ลิงคระมหลัก<br/>P1000</sup>         | (                | ร. เจ้าป<br>เมคสารประ<br>เมคสารป<br>ป           | เลข<br>องเงินฟาก เรื่อย<br>สำหรองป้างอบ หนาด<br>ระยากน หนาด<br>ระยากน หนาด                                                                                                    | ที่ไปสำคัญสินล้า :<br>สารธิวรริง :<br>วิราที่มานารอาร :<br>วิราที่มานารอาร :<br>วิราที่มานารอาร :<br>วิราที่มานารอาร :<br>วิราที่มานารอาร :<br>วิราที่มานารอาร :<br>วิราที่มานารอาร :<br>วิราที่มานารอาร :<br>วิราที่มานารอาร :<br>วิราที่มานารอาร :<br>วิราที่มานารอาร :<br>วิราที่มานารอาร :<br>วิราที่มานารอาร :<br>วิราที่มานารอาร :                                                                                                    | )<br><br>900000099<br>112395<br>18.01.2010<br>10.03.2010<br>10.03.2010          |
| รู้บันท์<br>กิดา<br><b>R/3 เ</b><br>รัม<br>3 Log Ne<br>ที่เอกสาร<br>เราปกราย<br>เมเนิดราย<br>เมเนิดราย<br>เมเนิดราย<br>เมเนิดราย<br>เมเนิดราย<br>เมเนิดราย<br>เมเนิดราย<br>1<br>1<br>2 | <ol> <li>(</li></ol>                                                                                                    | Sap Log<br>รการบัญชี<br>050000110<br>11 - ขอเปิดเงินงบประม<br>6 - 10000000008<br>13.2016 - 10:31:39<br>:<br>:<br>:<br>:<br>:<br>:<br>:<br>:<br>:<br>:<br>:<br>:<br>:<br>:<br>:<br>:<br>:<br>:                                                                                                    | รณะที่ต้องส่างใบสิ่งนี้อา<br>เวลาที่ต้องส่างใบสิ่งนี้อา<br>เว<br>2016 - 360000019<br>1205 - คระกันอนาทส์อาก<br>000001200500001 - สำก<br>เมตรีของกับเร<br>รับประก<br>เมตรีของกับเร<br>เมตรีของกับเร<br>เป็นจายสวยเป็นราก<br>เป็นจายสวยเป็นราก                                                                                                    | )<br>้องการพิ<br>้องการพิ<br>ถึงการพิ<br>ถึงการพิ<br>ถึงการพิ<br>การพิ<br>การพิ<br>การพา<br>การพา<br>การพา<br>การพา<br>การพิ<br>การพิ<br>การพา<br>การพิ<br>การพิ<br>การพา<br>การพา<br>การ<br>การพา<br>การ<br>การพารา<br>การา<br>ก | มพ์ราย<br>มพ์ราย<br>                                                                                                    | ภา<br>มงาน (<br>9 คาปรบ<br>คาะคำงานต<br>0 0.00                                                                                                   | าพที่ 14<br>5ap Lc<br>ราบานในอรับ<br>สำหระแอย<br>1.600.00                                 | 4<br>>g ตาม <i>ร</i><br>ลิงกระมาส์ก<br>P1000                     | รู้อนุมัติ<br>(  | <u>ह.</u> (देग्य<br>माग्दैधर्थ<br>(दनवान<br>प्र | เลข<br>องเริ่มเล่าค เร็รขม<br>อ่อย<br>สำรองเริ่มงบ หมวด<br>รรมาณี หมวด<br>7210                                                                                                    | ที่ในคำคับสินค้า :<br>ครอ้างอิง:<br>วันที่ผ่านชายกร :<br>วันที่ผ่านชายอกร :<br>วันที่ผ่านชายอง :<br>เหมือนชิ :<br>บัญชิยอย<br>มัญชิยอย<br>มัญชิยอย<br>มัญชิยอย<br>1511                                                                                                    | )<br>                                                                           |
| ผู้บันที่<br>กิดา<br><b>R/3 เ</b><br>สัม<br>13 Log Ne<br>ทั้งเอกสาร<br>รอเปิดจาก<br>รอเปิดจาก<br>รอเปิดจาก<br>รอเปิดจาก<br>รอเปิดจาก<br>รอเปิดจาก<br>รอเปิดจาก<br>1<br>1               | <pre>in</pre>                                                                                                    | Sap Log<br>รการบัญวี<br>05000110<br>11 - รอะเปิดเงินงเประ<br>6 - 10000000000<br>13.2016 - 10:31:39<br>ะทัสปญชิ<br>ะทัสปญชิ<br>ะทัสปญชิ<br>เปิด0000483<br>1200578001000<br>1103020111<br>12005780010000                                                                                                    | าณที่ต้องล่างใบส์เซ็ลา<br>12<br>2016 - 360000019<br>1205 - คณาโอนาหลับราห<br>1205 - คณาโอนาหลับราห<br>1205 - คณาโอนาหลับราห<br>1205 - คณาโอนาหลับรา<br>1205 - คณาโอนาหลับรา<br>1205 - คณาโอนาหลา<br>1205 - คณาโอนาหลีบรา<br>1205 - คณาโอนาหลีบรา<br>1205 - | )<br>้องการพิ<br>้องการพิ<br>ถึงานเองนุร<br>ถึงานเองนุงกรศรม12<br>จำนงนุโหนอ<br>เปิด จาง<br>หมวยถ้า<br>1.600.00<br>120050<br>800.00                                                                                                    | มพ์ราย<br>มพ์ราย<br>เกษ กบ<br>เกษ หมดราย<br>0.00 0.0<br>0.00 5911220<br>0.00 0.0                                                                                                    | ภา<br>มงาน (<br>ริตาปรับ<br>ศาสร้างเค<br>๑ 0.000<br>100000483                                                                                    | าพที่ 14<br>5ap Lc<br>ราบานในออริม<br>ภงครรมเอย<br>1.600.00<br>100002179000               | 4<br>>g ตามร<br>ลิงกรรมหลัก<br>P1000<br>1200510002179            | รู้อนุมัติ<br>(  | ร. เจ้าร<br>หาณิชย์<br>เอกสาร<br>ป              | เลข<br>องเงินเล่าค เล่าขอ<br>สำหลังเงินขา<br>รรมาคา<br>7210<br>7210                                                                                                    | ที่ไปคำสับสินค้า :<br>คารอ้างอิง :<br>วันที่ม่าเขาอากา :<br>วันที่ม่าเขาอากา :<br>วันที่ม่าเขาอากา :<br>วันที่ม่าเขาอากา :<br>วันที่ม่าเขาอากา :<br>วันที่มีเขาอากา :<br>วันที่มีเขาอากา : | )<br>900002096<br>1123/5/<br>18.01.201/<br>10.03.201/<br>10.03.201/             |
| รู้บันท์<br>กิติ<br>(1)<br>(1)<br>(1)<br>(1)<br>(1)<br>(1)<br>(1)<br>(1)<br>(1)<br>(1)                                                                                                 | in (                                                                                                    | Sap Log<br>รการบัญชี<br>050000110<br>11 - ขอเปิดเงินงามประ<br>5 - 10000000000<br>103,2016 - 10:31:39<br>ะทัสมใญชี<br>ะทัสมใญชี<br>ะทัสมใญชี<br>เปิด00000463<br>12005780010000<br>1103020111<br>12005780010000<br>1103020111                                                                                                    | เมื่อ ตี<br>เมื่อ ตี<br>เมื่อ ตา<br>เมื่อ ตา<br>เม่อ ตา<br>เม่อ ตา<br>เม่อ ตา<br>เม่อ ตา<br>เม่อ ตา<br>เม่อ ตา<br>เม่อ ตา<br>เม่อ ตา<br>เม่อ ตา<br>เม่อ ตา<br>เม่อ ตา<br>เม่อ ตา<br>เม่อ ตา<br>เม่อ ตา<br>เม่อ ตา<br>เม่อ ตา<br>เม่อ ตา<br>เม่อ ตา                                                                                                    | )<br>้องการพิ<br>วัดงาารพิ<br>รัดงาวและรางกรครม12<br>ร้านรายเรียง<br>รางเริ่มขอ<br>รางเริ่มขอ<br>ร                                                                                                    | มาพ์ราย<br>มามั่งราย<br>เหน่า หมาย<br>เกม 1000<br>0.00<br>0.00<br>0.00<br>0.00<br>0.00<br>0.00<br>0.00                                                                                                    | <ul> <li>ภา</li> <li>มจาน \$</li> <li>คาปรับ</li> <li>คระห์ทรณด</li> <li>0.000</li> <li>0.000</li> <li>0.000</li> <li>0.000</li> </ul>           | าพที่ 14<br>5ap Lc<br>รักมานเงินขอรับ<br>ภิงครรมยอย<br>1.600.00<br>100002179000<br>800.00 | 4<br>29 ติวม <i>ร์</i><br>8.4.6521118<br>P1000<br>120051000D2179 | รู้อนุมัติ<br>(  | <u>ร.</u> เจ้าย<br>เอลรร<br>ป                   | เลข<br>องเป็นเกิด เร็กขะ<br>องเป็นเกิด เร็กขะ<br>องเป็น เกิด เร็กขะ<br>องเป็น เร็กขะ<br>องเป็น เกิด เร็กขะ<br>องเป็น เกิด เร็กขะ<br>องเป็น เกิด เร็กขะ<br>องเป็น เกิด เร็กขะ<br>องเป็น เกิด เร็กขะ<br>องเป็น เร็กขะ<br>องเป็น เกิด เร็กขะ<br>องเป็น เกิด เร็กขะ<br>องเป็น เกิด เร็กขะ<br>องเป็น เกิด เร็กขะ<br>องเป็น เกิด เร็กขะ<br>องเป็น เร็กขะ<br>องเป็น เกิด เร็กขะ<br>องเป็น เกิด เร็กขะ<br>องเป็น เกิด เร็กขะ<br>องเป็น เกิด เร็กขะ<br>องเป็น เกิด เร็กขะ<br>เร็กขะ<br>องเป็น เกิด เร็กขะ<br>องเป็น เกิด เร็กขะ<br>เร็กขะ<br>องเป็น เกิด เร็กขะ<br>องเป็น เกิด เร็กขะ<br>องเป็น เกิด เร็กขะ<br>องเป็น เกิด เร็กขะ<br>องเป็น เกิด เร็กขะ<br>เกิด เร็กขะ<br>เร็กขะ<br>เกิด เร็กขะ<br>เร็กขะ<br>เกิด เร็กขะ<br>เร็กขะ<br>เกิด เร็กขะ<br>เกิด เร็กขะ<br>เป็น เกิด เกิด เร็กขะ<br>เร็กขะ<br>เกิด เร็กขะ<br>เกิด เกิด เกิด เร็กขะ<br>เกิด เร็กขะ<br>เกิด เกิด เร็กขะ<br>เร็กขะ<br>เกิด เกิด เร็กขะ<br>เกิด เกิด เร็กขะ<br>เกิด เร็กขะ<br>เกิด เกิด เร็กขะ<br>เกิด เกิด เกิด เกิด เกิด เกิด เกิด เกิด | ที่ในกำลับสินด้า :<br>การร่างอิง :<br>ร่างที่มาเราะการ :<br>ร่างที่มาเราะการ :<br>ร่างที่มาเราะการ :<br>ร่างที่มาเราะการ :<br>ร่างที่มาเราะการ :<br>ร่างที่มาเราะการ :<br>ร่างสาย<br>มัณฑ์ :<br>Partner)<br>1511                                                                                                    | )<br><br>900000098<br>1123/91<br>16.0.1201/1<br>10.03.201/1<br>rugián (Trading  |
| ผู้บันท์<br>กิดา<br>(1)<br>(1)<br>(1)<br>(1)<br>(1)<br>(1)<br>(1)<br>(1)<br>(1)<br>(1)                                                                                                 | <ol> <li>(</li></ol>                                                                                                    | Sap Log<br>รการบัญวิ<br>1 - ขอเป็คเริ่มงาประห<br>- 1000000000<br>13.2016 - 10:31:39<br>ะทัสปญชิ<br>ะทัสปญชิ<br>ะทัสปญชิ<br>เปิด0000483<br>1200578001000<br>1103020111<br>1200578001000<br>1103020111                                                                                                    |                                                                                                    | )<br>                                                                                                    | มพ์ราย<br>เกม 1430 ราย<br>เกม 1430 ราย<br>เกม 14300 ราย<br>เกม 14300 ราย<br>เกม 1430 ราย<br>เกม 1430 ราย<br>เกม 1430 | <ul> <li>ภา</li> <li>มจาน \$</li> <li>คามสม</li> <li>การสารเนต</li> <li>0</li> <li>0.000</li> <li>100000483</li> <li>0</li> <li>0.000</li> </ul> | าพที่ 14<br>Sap Lc<br>รักษรมอย<br>1.600.00<br>100002179000<br>100002179000                | 4<br>pg ตาม <i>ร</i><br>ลางระมหลัก<br>P1000<br>120051000D2179    | รู้อนุมัติ<br>(  | <u>ร.</u> เจ้าบ<br>เวลราช<br>นอคสาช ป           | เลข<br>องเป็นเกิด เจ้าประ<br>สาของเป็นงาม หนาด<br>รระกาณ หนาด<br>7210<br>7210                                                                                                    | ที่ใบสาสับสินล้า :<br>ภายล้างอิง :<br>วันที่มาเข้าข้อมูล :<br>วันที่มาเข้าข้อมูล :                                                                                 | )<br>                                                                           |

ภาพที่ 15

## 2. ตัวอย่างการบันทึกตั้งเบิกเงินจ่ายล่วงหน้า (กรณีเงินนอกงบประมาณ)

### ขั้นตอนการเข้าสู่ระบบ

เมื่อ Log on โดยระบุรหัสผู้ใช้และรหัสผ่านแล้ว ระบบแสดงหน้าจอระบบงานต่างๆ ตามภาพที่ 16

- กดปุ่ม ระบบเบิกจ่าย (ระบบเบิกจ่าย) เพื่อเข้าสู่ระบบเบิกจ่าย
- กดปุ่ม 💌 ขอเบิกเงิน (ขอเบิกเงิน) เพื่อเข้าสู่ประเภทรายการขอเบิก
- กดปุ่ม ขบ01 » ขอเบิกเงินงบประมาณที่ต้องอ้างใบสั่งชื่อา (ขบ 01 ขอเบิกเงินงบประมาณที่ต้องอ้างใบสั่งซื้อฯ)

เพื่อเข้าสู่หน้าจอการบันทึกขอเบิกเงินงบประมาณ ตามภาพที่ 17

|                                                                                           | ระบบบริหารการเงินการดลังกาดรัฐแบบอิเล็กกรอนิกส์<br>GOVERNMENT FISCAL MANAGEMENT INFORMATION SYSTEM                    |
|-------------------------------------------------------------------------------------------|----------------------------------------------------------------------------------------------------|
| รหัสผ้ใช้: 120050000110                                                                   | ชื่อผู้ใช้ : มานะ มีมานะxx ตำแหน่ง : เจ้าหน้าที่การเงิน สิงกัด : สำนักงานเลขานุการกรม12 กรมพัฒนาพลังงานทด<br>แทน&อนุร |
| เข้าสู่ระบบเมื่อ: 15:23:34                                                                | บันทึกรายการ                                                                                                    |
| <u>ออกจากระบบ   ข้อมูลผู้ใช้</u><br><u>  แก้ไขรหัสผ่าน</u>                                | สร้าง/บันทึก/ค้นหา/เปลี่ยนแปลง เอกสาร                                                                                 |
| <b>เลือกรายการที่ต้องการ</b><br>บันทึกรายการ<br>สร้าง/บันทึก/ค้นทา/เปลี่ยน<br>แปลง เอกสาร | ระบบการบริหารงบประมาณ<br>สำรองเงิน,แผนการใช้จ่ายงบประมาณในปี และแผนการใช้จ่ายงบประมาณเกินปี<br>เลขายนระ               |
| รายงาน<br>เรียกรายงาน Online                                                              |                                                                                                    |
| รายงาน<br>เรียกรายงาน Web Report                                                          | ข้อมูล 1. การบนูม /(ช่า,ตรวจรับทัสด,สัญญา และกระบวนงานขยายเวลาเบิกจ่ายและกันเงินเหลือมปี                              |
| ขอรับแบบฟอร์ม<br>Spreadsheet Template                                                     |                                                                                                    |
|                                                                                           | 2. กดบุม<br>ขอเบกเงน,ขอจายโดยดาการ,ของอนผีนรา 3. กดปุ่ม<br>นประกัน,หนังสือรับรองภาษีหัก ณ ที่จ่าย,อนุมัติเบิก         |
| ลงหเกยวของ                                                                                | » ขอเบิกเงิน                                                                                                    |
| แบบอิเล็กทรอนิกส์                                                                         | » ขอถอนคนรายได้                                                                                                    |
| CIEMIS                                                                                    | ขบ01 » ขอเบิกเงินงบประมาณที่ต่องอ่างใบสิ่งชื่อฯ » / รายงาน                                                            |
| WEB REPORT                                                                                | ชบ02 » ชอเบกเงนงบบระมาณท เมอาง เบสงชอฯ » // รายงาน                                                                    |
| GFMIS<br>Excel Loader                                                                     | มานยาง การการการการการการการการการการการการการก                                                                       |
| GEMIS                                                                                     |                                                                                                    |

ภาพที่ 16

| GFMIS<br>WEBIONLINE<br>multistry fauare                                    | ระบบบริหารการเงินการดลังก<br>GOVERNMENT FISCAL MANAGEMEN          | าาดรัฐแบบอิเล็กกรอมิกส์<br>เา INFORMATION SYSTEM |                                                |                |              |
|----------------------------------------------------------------------------|-------------------------------------------------------------------|--------------------------------------------------|------------------------------------------------|----------------|--------------|
| รนัสผ้ใช้ 120050000110                                                     | ชื่อผู้ใช้ : มานะ มีมานะxx ตำแหน่ง :                              | : เจ้าหน้าที่การเงิน สังกัด                      | ูสำนักงานเลขานุการกรม12 กรมพัฒนาเ<br>้แทน&อนุร | พลังงานทด      | สร้าง  ด้นหา |
| เข้าสู่ระบบเมื่อ: 11:37:10<br>ออกจากระบบ   ข้อมูลผู้ใช้<br>  แก้ไขรหัสผ่าน | <b>ขอเบิกเงินงบประมาย</b><br>สร้างขอเบ็กเงินงบประมาณที่ต้องอ้างใบ | นที่ต้องอ้างใบสั่งซื้อ<br><sub>สังข้อข</sub>     | ฯ (ขบ. <b>01</b> )                             |                |              |
| ระบบเบิกจ่าย                                                               | รหัสหน่วยงาน                                                      | 1205                                             | <u>วันที่เอกสาร</u>                            | 18 มกราคม 2559 |              |
| ขบ01 » ขอเบิกเงินงบประมาณ                                                  |                                                                   | กรมพัฒนาพลังงานทดแทน&เอนุร                       |                                                |                |              |
| ทตองอางเบลงชอฯ<br>ขบ02 » ขอเบิกเงินงบประมาณ<br>ที่ไม่อ้างใบสั่งชื้อฯ       | รหัสพื้นที่                                                       | 1000 - ส่วนกลาง 🕑                                | <u>วันที่ผ่านรายการ</u>                        | 18 มกราคม 2559 |              |
| ขบ03 » ขอเบิกเงินนอกงบ<br>ประมาณที่ไม่อ้างใบสั่งชื้อฯ                      | รหัสหน่วยเบิกจ่าย                                                 | 1200500001<br>สำนักงานเลขานการกรม12              | <u>การอ้างอิง</u>                              | 1126/59        |              |
| ขบ05 » ขอถอนคืนรายได้แผ่น<br>ดิน                                           | <u>เลขที่ใบสิ่งซื้อสิ่งจ้างระบบ GFMIS</u>                         | ค้นหาเลขที่ใบสั่งชื้อระบบ GFMIS                  | ขอเบิกเงินจ่ายล่ว                              | องหน้า         |              |
| ขบ06 » ขอถอนดีนรายได้เงิน<br>นอกงบประมาณ                                   | ข้อมอทั่วไป                                                       | ราชการขอเม็ก                                     |                                                |                |              |
| ขบ08 » ขอเบิกเงินรายได้จัด<br>ระว                                          | ประเภทรายการขอเบิก / การชำระบ                                     | ลิน                                              |                                                |                |              |
| 822<br>                                                                    | <u>ประเภทรายการขอเบิก</u>                                         | ขอเบิกเงินในงบประมาณ                             | ~                                              |                |              |
|                                                                            | วิธีการชำระเงิน                                                   | จ่ายตรงเข้าบัญชีเงินฝากธนาคารของผู้              | ขาย/คู่สัญญา                                   |                |              |
|                                                                            | v v                                                               |                                                  |                                                |                |              |
|                                                                            | ขอมูลผูรบเงน<br>เลขประจำตัวบัตรประชาชน/<br>เลขประจำตัวผู้เสียภาษี |                                                  | เลขที่บัญชีเงินฝากธนาคาร                       |                |              |
|                                                                            | ชื่อผู้ขาย                                                        |                                                  |                                                |                |              |
|                                                                            |                                                                   |                                                  |                                                |                |              |
|                                                                            | ศาอธิบายเอกสาร                                                    |                                                  |                                                |                |              |
|                                                                            |                                                                   |                                                  |                                                |                |              |
|                                                                            |                                                                   |                                                  | สำลองการบันทึก                                 |                |              |

ภาพที่ 17

## ขั้นตอนการบันทึกรายการ

ระบุรายละเอียดเกี่ยวกับรายการขอเบิกที่อ้างอิงใบสั่งซื้อสั่งจ้าง (PO) ประเภททั่วไป โดยมี รายละเอียดการบันทึก 3 ส่วน คือ ข้อมูลส่วนหัว ข้อมูลทั่วไป และรายการขอเบิก ให้บันทึกรายละเอียด ดังนี้

### ข้อมูลส่วนหัว

| - | - รหัสหน่วยงาน         | ระบบแสดงรหัสหน่วยงาน จำนวน 4 หลัก ให้อัตโนมัติ                |
|---|------------------------|---------------------------------------------------------------|
|   | <b>a</b>               | ตามสิทธิที่ใช้บันทึกข้อมูล                                    |
| - | รหัสพื้นที่            | ระบบแสดงรหัสพื้นที่ จำนวน 4 หลัก ให้อัตโนมัติ                 |
|   |                        | ตามสิทธิที่ใช้บันทึกข้อมูล                                    |
| - | รหัสหน่วยเบิกจ่าย      | ระบบแสดงรหัสหน่วยเบิกจ่าย จำนวน 10 หลัก ให้อัตโนมัติ          |
|   |                        | ตามสิทธิที่ใช้บันทึกข้อมูล                                    |
| - | วันที่เอกสาร           | ระบุวันเดือนปีของเอกสารหรือหลักฐานประกอบการขอเบิกเงิน         |
|   |                        | ให้กดปุ่ม 🏢 ระบบแสดง 湔 (ปฏิทิน) เลือก เดือน ปี                |
|   |                        | และดับเบิลคลิกที่วันที่ เพื่อให้ระบบแสดงค่าวันเดือนปีดังกล่าว |
| - | วันที่ผ่านรายการ       | ระบุวันเดือนปีที่บันทึกรายการขอเบิกเงิน                       |
|   |                        | ให้กดปุ่ม 🏢 ระบบแสดง 🛛 🛄 (ปฏิทิน) เลือก เดือน ปี              |
|   |                        | และดับเบิลคลิกที่วันที่ เพื่อให้ระบบแสดงค่าวันเดือนปีดังกล่าว |
| - | การอ้างอิง             | ระบุเลขที่ใบแจ้งหนี้                                          |
| - | ขอเบิกเงินจ่ายล่วงหน้า | เลือก 🗹 หน้าขอเบิกเงินจ่ายล่วงหน้า                            |
|   |                        |                                                               |

- เลขที่ใบสั่งซื้อสั่งจ้างระบบ GFMIS

กดปุ่ม ค้นหาเลขที่ใบสั่งชื่อระบบ GFMIS เพื่อค้นหาใบสั่งซื้อสั่งจ้างที่ นำมาขอเบิกเงินจ่ายล่วงหน้า โดยสามารถค้นหาได้ 2 วิธี คือ 1. ค้นหาตามเลซที่เอกสาร ระบุเลขที่ใบสั่งซื้อสั่งจ้าง ตามภาพชี่ หรือ 2. ค้นหาตามเงื่อนไขอื่น ระบุวันที่บันทึกรายการหรือวันที่เอกสาร หรือ ประเภทการจัดซื้อจัดจ้าง เป็นต้น

ตัวอย่าง ค้นหาตามเลขที่เอกสาร7000001609

| [ | ค้นหา<br>ค้นหาตามเลขทีเอกสาร             |                   | ค้นหาตามเงื่อนไขอื่น |                |  |
|---|------------------------------------------|-------------------|----------------------|----------------|--|
|   | <u>เลขที่ใบสิ่งซื้อจากระบบ</u>           | 🖲 Web Online      |                      | O Excel Loader |  |
|   | <u>เลขที่ใบสั่งซื้อระบบ GFMIS</u>        | 7000001609        | ถึง                  |                |  |
|   | หมายเหตุ: ใบสั่งซื้อของระบบ Excel Loader | ด้นหาได้ตามเลขที่ | ี่เอกสารเท่านั้น     |                |  |
|   |                                          |                   |                      |                |  |
|   |                                          |                   | ค้นทา                |                |  |

ภาพที่ 18

เลขที่ใบสั่งซื้อจากระบบ
 เลือก <a>web online</a>
 กรณีใบสั่งซื้อสั่งจ้างบันทึกจาก Web Online
 เลขที่ใบสั่งซื้อระบบ GFMIS
 กรณีเลือก <a>web online</a>
 ระบุเลขที่ 7XXXXXXXX
 เพื่อแสดงรายละเอียดใบสั่งซื้อสั่งจ้าง (PO) ตามภาพที่ 19

| ค้นหาตามเลขที่เอกสาร                                                                                                    |                                                            | ด้นหาตามเงือนไขอื                                     | hu                                      |                                      |                                        |  |  |  |  |  |  |
|----------------------------------------------------------------------------------------------------|------------------------------------------------------------|-------------------------------------------------------|-----------------------------------------|--------------------------------------|----------------------------------------|--|--|--|--|--|--|
| <u>เลขที่ใบสิ่งซื้อจากระบบ</u>                                                                                                    | 🖲 Web Online                                               |                                                       | O Excel Loader                          |                                      |                                        |  |  |  |  |  |  |
| ลขที่ใบสิ่งชื <u>้อระบบ GFMIS</u>                                                                                                    | 7000001609                                                 | ถึง                                                   |                                         |                                      |                                        |  |  |  |  |  |  |
| หมายเหตุ: ใบสั่งชื่อของระบบ Excel Loade                                                                                                    | r ค้นหาได้ตามเลขที่                                        | เอกสารเท่านั้น                                        |                                         |                                      |                                        |  |  |  |  |  |  |
|                                                                                                    |                                                            |                                                       |                                         |                                      |                                        |  |  |  |  |  |  |
|                                                                                                    |                                                            |                                                       |                                         |                                      |                                        |  |  |  |  |  |  |
|                                                                                                    |                                                            |                                                       |                                         |                                      |                                        |  |  |  |  |  |  |
|                                                                                                    |                                                            |                                                       |                                         |                                      |                                        |  |  |  |  |  |  |
|                                                                                                    |                                                            | ( ค้นทา                                               |                                         |                                      |                                        |  |  |  |  |  |  |
| งัดสำดับตาม เลขที่ใบสิ่งซื้อระบบ GFMIS                                                                                                    | ราก น้อยไปมาก                                              | ค้นทา                                                 |                                         |                                      |                                        |  |  |  |  |  |  |
| ถัดลำดับตาม เลขที่ใบสิ่งซื้อระบบ GFMIS<br>หน้าที่ 1 จากทั้งหมด 1                                                                                                    | ์ จาก น้อยไปมาก                                            | ( ดับหา                                               |                                         |                                      |                                        |  |  |  |  |  |  |
| ัดสำดับตาม เลขที่ใบสิ่งชื่อระบบ GFMIS<br>เน้าที่ 1 จากทั้งหมด 1<br>เ <u>ถือก เลขที่ใบสิ่งชื้อระบบ (</u>                                                                       | ราก น้อยไปมาก<br>SFMIS                                     | ดันทา<br>วันที่ใบสั่งชื้อ                             | <br>เลขที่ใบสั่งชื้อ/สัญญา              | <u>ผู้ขาย</u>                        | วันที่บันทึก                           |  |  |  |  |  |  |
| ัดสำดับตาม เลขที่ใบสิ่งชื้อระบบ GFMIS<br>เน้าที่ 1 จากทั้งหมด 1<br>เ <u>ถือก เลขที่ใบสิ่งชื้อระบบ (</u><br>(                                                                  | ราก น้อยไปมาก<br>SFMIS<br>9 อัน                            | ด้นทา<br>วั <u>นที่ใบสั่งชื้อ</u><br>วาคม 2558        | <u>เลขที่ใบสิ่งชื้อ/สัญญา</u><br>1/2557 | <u>ผู้ขาย</u><br>นครกิดดิภัทธการโยธา | <u>วันที่บันทึก</u><br>20 ธันวาคม 2558 |  |  |  |  |  |  |
| ัดสำดับตาม เลชที่ใบสิ่งซื้อระบบ GFMIS<br>เน้าที่ 1 จากทั้งหมด 1<br>เ <mark>ลือก เลขที่ใบสั่งซื้อระบบ (</mark><br>โอ 700001609<br>ไาอธิบาย: 1.คลิกที่คอลัมน์ที่มีเส้นใต้เพื่อ: | รัจากน้อยไปมาก<br>SFMIS <u>5</u><br>9 ธัน<br>วัดเรียงสาดับ | <u>ด้นทา</u><br>วั <b>นที่ใบสั่งชื้อ</b><br>วาคม 2558 | <b>เลขที่ใบสั่งชื้อ/สัญญา</b><br>1/2557 | <u>ผู้ขาย</u><br>นครกิดดิภัทธการโยธา | <u>วันที่บันทึก</u><br>20 สันวาคม 2558 |  |  |  |  |  |  |

ภาพที่ 19

- กดปุ่ม 📄 เพื่อแสดงรายละเอียดใบสั่งซื้อสั่งจ้างสำหรับบันทึกรายการขอเบิก ตามภาพที่ 20

#### การบันทึกรายการ

| GFMIS<br>MEBONUNE<br>manufryg linane                                      | ระบบบริหารการเงินการดลังม<br>GOVERNMENT FISCAL MANAGEMEN         | าาดรัฐแบบอิเล็กทรอนิกส์<br>NT INFORMATION SYSTEM           |                                                    |                  |              |
|---------------------------------------------------------------------------|------------------------------------------------------------------|------------------------------------------------------------|----------------------------------------------------|------------------|--------------|
| รหัสผ้ใช้: 120050000110                                                   | ชื่อผู้ใช้ : มานะ มีมานะxx ดำแหน่ง                               | : เจ้าหน้าที่การเงิน สังกัด :                              | สำนักงานเฉขานุการกรม12 กรมพัฒนาพลังงาเ<br>เทน&อนุร | เทด              | สร้าง  ด้นหา |
| เข้าสู่ระบบเมือ: 11:37:10<br>ออกจากระบบ   ข้อมูลผู้ใช้<br>  แก้ไขรหัสผ่าน | <b>ขอเบิกเงินงบประมาย</b><br>สร้างขอเบิกเงินงบประมาณที่ต้องอ้างใ | ณที่ต้องอ้างใบสั่งซื้อ <sup>เ</sup><br><sub>มสังข้อา</sub> | 1 (ขบ <b>. 01)</b>                                 |                  |              |
| ระบบเบิกจ่าย                                                              | รหัสหน่วยงาน                                                     | 1205                                                       | <u>วันที่เอกสาร</u>                                | 18 มกราคม 2559 🛄 |              |
| ขบ01 » ขอเบิกเงินงบประมาณ<br>ที่ต้องอ้างใบสั่งซื้อฯ                       |                                                                  | กรมพัฒนาพลังงานทดแทน&อนุร                                  |                                                    |                  |              |
| ขบ02 » ขอเบ็กเงินงบประมาณ<br>ที่ไม่อ้างในสั่งชื่อข                        | รหัสพื้นที                                                       | 1000 - ส่วนกลาง 🛛 🗸                                        | <u>วันที่ผ่านรายการ</u>                            | 18 มกราคม 2559   |              |
| ขบ03 » ขอเบิกเงินนอกงบ                                                    | รหัสหน่วยเบิกจ่าย                                                | 1200500001                                                 | <u>การอ้างอิง</u>                                  | 1126/59          |              |
| ประมาณที่ไม่อ้างใบสั่งชื่อฯ                                               |                                                                  | สำนักงานเลขานุการกรม12                                     |                                                    |                  |              |
| ขบ05 » ขอถอนคนรายไดแผน<br>ดิน                                             | เลขที่ใบสั่งซื้อสั่งจ้างระบบ GFMIS                               | 7000001609                                                 | 🗹 ขอเบิกเงินจ่ายล่วงหน้า                           |                  |              |
| ขบ06 » ขอถอนคืนรายได้เงิน<br>มวองมประมวช                                  |                                                                  |                                                            |                                                    |                  |              |
| ขบ08 » ขอเบิกเงินรายได้จัด                                                | ข้อมูลทั่วไป                                                     | รายการขอเบิก                                               | J                                                  |                  |              |
| สรร                                                                       | ประเภทรายการขอเบิก / การชำระเ                                    | จิน                                                        |                                                    |                  |              |
|                                                                           | <u>ประเภทรายการขอเบก</u><br>วิธีอารสารหนิม                       | ขอเบ็กเงินนอกงบประมาณที่ฝากคลัง                            | ×                                                  |                  |              |
|                                                                           | วธการชาระเงน                                                     | จายตรงเขาบญชเงนผากธนาคารของผูช                             | ាន/ឲ្យសូស្ត្រ                                      |                  |              |
|                                                                           | ข้อมูลผู้รับเงิน                                                 |                                                            |                                                    |                  |              |
|                                                                           | เลขประจำตัวบัตรประชาชน/<br>เลขประจำตัวผู้เสียภาษี                | 3800200201899                                              | เลขที่บัญชีเงินฝากธนาคาร                           | 8160377029       |              |
|                                                                           | ชื่อผู้ขาย                                                       | นครกิตติภัทธการโยธา                                        | โอนสิทธิการชำระเงิน                                |                  |              |
|                                                                           | ค่าอธิบายเอกสาร                                                  |                                                            |                                                    |                  |              |
|                                                                           |                                                                  |                                                            |                                                    |                  |              |
|                                                                           |                                                                  |                                                            |                                                    |                  | ถัดไป »      |
|                                                                           |                                                                  |                                                            | จาลองการบนทก                                       |                  |              |

ภาพที่ 20

### ข้อมูลทั่วไป

- ประเภทรายการขอเบิก
- วิธีการชำระเงิน

#### ข้อมูลผู้รับเงิน

- เลขประจำตัวบัตรประชาชน/ เลขประจำตัวผู้เสียภาษี
- ชื่อผู้ขาย
- เลขที่บัญชีเงินฝากธนาคาร
- คำอธิบายเอกสาร
- กดปุ่ม รายการขอเบิก

กดปุ่ม 🔽 เพื่อเลือกประเภทรายการขอเบิก 🔤 เพื่อเลือกประเภทรายการขอเบิก 🔤 (ขอเบิกเงินนอกงบประมาณที่ฝากคลัง)

ระบบแสดงวิธีการชำระเงินเป็น จ่ายตรงเข้าบัญชีเงินฝากธนาคาร ผู้ขาย/คู่สัญญา ให้อัตโนมัติ

ระบบแสดงเลขประจำตัวประชาชน/เลขประจำตัวผู้เสียภาษี จำนวน 13 หลัก ให้อัตโนมัติ ตามใบสั่งซื้อสั่งจ้างที่ข้อเบิก ระบบแสดงชื่อผู้ขายให้อัตโนมัติตามใบสั่งซื้อสั่งจ้างที่ขอเบิก ระบบแสดงเลขที่บัญชีเงินฝากธนาคารของผู้ขายให้อัตโนมัติ ตามใบสั่งซื้อสั่งจ้างที่ขอเบิก

ระบุคำอธิบายรายการ สามารถระบุได้สูงสุด 70 ตัวอักษร เพื่อบันทึกรายการต่อไป ตามภาพที่ 21

### ข้อมูลรายการขอเบิก

|                                                                            | S:UUUSRISHISHIS<br>GOVERNMENT FISCA        | เงินการดลังกาด<br>L MANAGEMENT II           | รั <b>งแบบอิเล็กทร</b><br>NFORMATION S | <b>DŪNA</b><br>YSTEM |                                                     |                          |             |                        |
|----------------------------------------------------------------------------|--------------------------------------------|---------------------------------------------|----------------------------------------|----------------------|-----------------------------------------------------|--------------------------|-------------|------------------------|
| รนัสผ้ใช้: 120050000110                                                    | ชื่อผู้ใช้ : มานะ มีมานะx                  | < ตำแหน่ง:                                  | เจ้าหน้าที่การเงิน                     | เ สังกัด             | สำนักงานเลขานการกรม12 กรมพัฒนาพลังงานท<br>"แทน&อนุร | ด                        |             | <b>รร้าง</b> ∣ด้นหา    |
| เข้าสู่ระบบเมื่อ: 11:37:10<br>ออกจากระบบ   ข้อมูลผู้ใช้<br>  แก้ไขรหัสผ่าน | <b>ขอเบิกเงินง</b><br>สร้างขอเบิกเงินงบประ | <b>บประมาณท์</b><br>มาณที่ต้องอ้างใบสั่งขึ้ | <b>ี่ต้องอ้าง</b> ใ<br><sup>โอท</sup>  | ใบสั่งขี้เ           | อฯ (ขบ <b>. 01)</b>                                 |                          |             |                        |
| ระบบเบิกจ่าย                                                               | รหัสหน่วยงาน                               | 12                                          | 05                                     |                      | <u>วันที่เอกสาร</u>                                 | 18 มกราคม 2559 🖩         | -           |                        |
| ขบ01 » ขอเบิกเงินงบประมาณ<br>ที่ต้องอ้างใบสั่งซื้อฯ                        |                                            | กร                                          | มพัฒนาพลังงานทศ                        | ดแทน&อนุร            |                                                     |                          |             |                        |
| ขบ02 » ขอเบิกเงินงบประมาณ<br>ที่ไม่อ้างใบสั่งชื้อฯ                         | รหัสพื้นที                                 | 10                                          | 000 - ส่วนกลาง                         | *                    | <u>วันที่ผ่านรายการ</u>                             | 18 มกราคม 2559 🏼 🧮       |             |                        |
| ขบ03 » ขอเบิกเงินนอกงบ<br>ประบวณที่ให้ร่วงในชั่นชื่อข                      | รหัสหน่วยเบิกจ่าย                          | 12                                          | 00500001                               |                      | <u>การอ้างอิง</u>                                   | 1126/59                  |             |                        |
| ขบ05 » ขอถอนดีนรายได้แผ่น                                                  | เวลเรียนสังสัตส์ เด้า เร                   | สา<br>                                      | นักงานเลขานุการก<br>1000 1600          | รม12                 |                                                     |                          |             |                        |
| ดิน                                                                        | เลขท เบลงซอลงจางระ                         | 111 GFM15 /00                               | 1000 1609                              |                      | ⊻] ขอเบ็กเงินจายส่วงหน้า                            |                          |             |                        |
| นอกงบประมาณ                                                                | ข้อมูลทั่วไป                               |                                             | รายค                                   | าารขอเบิก            |                                                     |                          |             |                        |
| ขบ08 » ขอเบิกเงินรายได้จัด<br>สรร                                          | เลือก สำดับ รายการ<br>ใบสิ่งชื่อ           | วันที่ส่งมอบ                                | เลขที่ใบรับพัสดุ                       | รหัส GPSC            | รายละเอียดพัสดุ                                     | จำนวนที่สั่งชื้อ หน่วย ร | าคาต่อหน่วย | มูคค่า<br>รวม<br>(บาท) |
| เมนูถัดไป  กลับหน้าหลัก                                                    | ✓ 1 1                                      | 20 เมษายน 2558                              |                                        | 72101511             | บริการทำความสะอาดกระจกภายนอกอาคารสำนักงา            | 1.00 EA                  | 9,000.00    | 900.00                 |
|                                                                            |                                            |                                             |                                        |                      | จัดเก็บรายการนี้ลงในตาราง                           |                          | 2           |                        |
|                                                                            |                                            |                                             |                                        |                      |                                                     |                          |             | < ก่อนหน้า             |
|                                                                            |                                            |                                             |                                        |                      | สำลองการบันทึก                                      |                          |             |                        |

ภาพที่ 21

- กดปุ่ม 🗹
- กดปุ่ม จัดเก็บรายการนี้ลงในตาราง

เพื่อเลือกบรรทัดรายการของใบสั่งซื้อสั่งเพื่อบันทึกเป็นรายการขอเบิก เพื่อบันทึกรายการขอเบิก ตามภาพที่ 22

### การบันทึกรายการ

หลังจากกดปุ่ม "จัดเก็บรายการนี้ลงในตาราง" ระบบจะจัดเก็บข้อมูลรายการขอเบิกเงิน เท่ากับบรรทัดรายการที่เลือกใบสั่งซื้อสั่งจ้าง (กรณีเลือกเพียง 1 บรรทัดรายการของใบสั่งซื้อสั่งจ้าง ระบบแสดง 1 บรรทัดรายการ ) โดยมีรายละเอียดประกอบด้วยลำดับ รายการใบสั่งซื้อ รหัสบัญชีแยกประเภท รหัสศูนย์ ต้นทุน รหัสแหล่งของเงิน รหัสงบประมาณ รหัสบัญชีเงินฝาก รหัสเจ้าของบัญชีเงินฝาก รหัสกิจกรรมหลัก จำนวนเงิน

|                                                                                          | GOVER               |                         | SKISIS                     | ส <mark>งินการดลังก</mark><br>L MANAGEMEN | าดรัฐแบบอิเ<br>T INFORMAT   | <mark>ล็กทรอ</mark><br>ION SYS | <b>ūna</b><br>Stem  | ×                              |                      |                          | 7                                         |                                    |                           |
|------------------------------------------------------------------------------------------|---------------------|-------------------------|----------------------------|-------------------------------------------|-----------------------------|--------------------------------|---------------------|--------------------------------|----------------------|--------------------------|-------------------------------------------|------------------------------------|---------------------------|
| รหัสผ้ใช้: 120050000110                                                                  | ชื่อผู้ใช้          | :มาน                    | ະ ມີມານະກ                  | x ตำแหน่ง:                                | เจ้าหน้าที่                 | าารเงิน                        | สังกัด :            | สำนักงานเลขานุการเ<br>แทน&อนุร | กรม12 กรมพั          | ฒนาพลังงานทด             |                                           |                                    | สร้าง  ด้นหา              |
| เข้าสู่ระบบเมื่อ: 11:37:10<br><u>ออกจากระบบ   ข้อมูลผู้ใช้</u><br><u>  แก้ไขรหัสผ่าน</u> | <b>ขอ</b><br>สร้างร | เบิ <i>ร</i><br>ขอเบิกเ | <b>เงินง</b><br>เงินงบประเ | <b>บประมาถ</b><br>มาณที่ต้องอ้างใบ        | <b>แที่ต้องอ</b><br>ส่งช้อฯ | บ้างใบ                         | <b>ปสั่งซื้อ</b>    | ฯ (ขบ <b>. 01)</b>             |                      |                          |                                           |                                    |                           |
| ระบบเบิกจ่าย                                                                             | รหัสห               | น่วยงา                  | u                          |                                           | 1205                        |                                |                     | 3                              | <u>ม์นที่เอกสาร</u>  | 18                       | 3 มกราคม 2559                             |                                    |                           |
| ขบ01 » ขอเบิกเงินงบประมาณ<br>ที่ต้องอ้างใหสั่งชื่อข                                      |                     |                         |                            |                                           | กรมพัฒนาพลั                 | งงานทดแ                        | ทน&อนุร             |                                |                      |                          |                                           |                                    |                           |
| ที่และงอาจเอลงออ<br>ขบ02 » ขอเบิกเงินงบประมาณ<br>ที่ไม่อ้างใบสั่งชื้อฯ                   | รหัสพื้             | ันที                    |                            |                                           | 1000 - ส่วนก                | ลาง                            | $\vee$              | ž                              | มันที่ผ่านรายก       | 18                       | 3 มกราคม 2559                             |                                    |                           |
| ขบ03 » ขอเบิกเงินนอกงบ                                                                   | รหัสห               | น่วยเบิ                 | กจ่าย                      |                                           | 1200500001                  |                                |                     | <u>f</u>                       | าารอ้างอิง           | 11                       | 126/59                                    |                                    |                           |
| ประมาณที่ไม่อ้างใบสังชื่อฯ                                                               |                     |                         |                            |                                           | สำนักงานเลข                 | นุการกรม                       | 12                  |                                |                      |                          |                                           |                                    |                           |
| ชีบ05 » ขอถอนคนราย เดแผน<br>ดิน                                                          | เลขที่              | ใบสิ่งซื้               | อสิ่งจ้างระ                | บบ GFMIS                                  | 7000001609                  |                                |                     |                                | 🗹 ขอเบิกเงิน         | <u>จ่ายล่วงหน้า</u>      |                                           |                                    |                           |
| ขบ06 » ขอถอนดีนรายได้เงิน<br>นอกงบประมาณ                                                 |                     | ข้อมู                   | <b>ู</b> ลทั่วไป           |                                           |                             | รายการ                         | รขอเบิก             |                                |                      |                          |                                           |                                    |                           |
| ขบ08 » ขอเบิกเงินรายได้จัด<br>สรร                                                        | เลือก               | สำดับ                   | รายการ<br>ใบสั่งชื้อ       | วันที่ส่งมอบ                              | เลขที่ใบรับ                 | มพัสดุ รา                      | หัส GPSC            | รายละ                          | ะเอียดพัสดุ          | 4                        | านวนที่สั่งชื้อ หน่า                      | ยย ราคาต่อหน่                      | มูคค่า<br>วย รวม<br>(บาท) |
| เมนูถัดไป  กลับหน้าหลัก                                                                  |                     | 1                       | 1                          | 20 เมษายน 25                              | 58                          | 72                             | 2101511 ນ           | ริการทำความสะอาดก              | ระจกภายนอก           | อาคารสำนักงา             | 1.00 EA                                   | 9,000.0                            | 00.000                    |
|                                                                                          |                     |                         |                            |                                           |                             |                                | ;                   | <i>โดเก็บรายการนี้ลงในตา</i>   | เราง                 |                          |                                           |                                    |                           |
|                                                                                          | เลือก               | สำดับ                   | รายการ<br>สั่งชี้ข         | เใบ รหัสบัญชื<br>อ ประเภา                 | แยก<br>1 รหัสดูเ            | เย์ดันทุน                      | รหัสแหล่<br>ของเงิน | ง<br>รหัสงบประมาณ              | รหัสบัญชี<br>เงินฝาก | รหัสเจ้าของบั<br>เงินฝาก | ญชี รหัสกิจ                               | กรรมหลัก                           | ี่ ่ำนวนเงิน<br>ขอเบิก    |
|                                                                                          |                     | 1                       | 1                          | 510401010                                 | 7 12005                     | 00001                          | 5926000             | 12005                          | 00901                | 1200500001               | P1000                                     |                                    | 900.00                    |
|                                                                                          |                     |                         |                            |                                           |                             |                                |                     |                                |                      |                          | จำนวนเงินขอ<br>จำนวนเงินภา<br>จำนวนเงินค่ | มเบิก<br>เษิหัก ณ ที่จ่าย<br>เปรับ | 900.00<br>0.00<br>0.00    |
|                                                                                          |                     | -                       | -                          |                                           |                             |                                |                     |                                |                      |                          | จำนวนเงินขอ                               | ารับ                               | 900.00                    |
|                                                                                          | ค่าอธิบ             | ומרו: נכק               | ดลิกเพื่อเ                 | ลบเอกสาร                                  |                             |                                | 5                   | ะบุภาษีหัก ณ ที่จ่าย/ค่า       | ปรับ                 |                          |                                           |                                    |                           |
|                                                                                          |                     |                         |                            |                                           |                             |                                | (                   | สำลองการบันทึก                 |                      |                          |                                           |                                    |                           |

ภาพที่ 23

กดปุ่ม 
 เพื่อให้ระบบตรวจสอบความถูกตั้งของการบันทึกข้อมูล ตามภาพที่24

#### ระบบแสดงผลการตรวจสอบ

หลังจากกดปุ่มจำลองการบันทึก ระบบแสดงผลการตรวจสอบ ประกอบด้วย ผลการบันทึก รหัสข้อความ และคำอธิบาย ให้ตรวจสอบและดำเนินการ ดังนี้

|   |        | a                 | <b>สถานะ รหัสข้อความ</b> | ศาอธิบาย                        |             |
|---|--------|-------------------|--------------------------|---------------------------------|-------------|
|   |        | ನ                 | ไปเร็จ RW 614 ตรว        | าลสอบเอกสาร - ไม่มีข้อผิดพลาด : |             |
|   |        |                   | บันทึกข้อมูล             | กลับไปแก้ไขข้อมูล               |             |
|   |        |                   |                          |                                 |             |
|   |        |                   |                          |                                 |             |
|   |        |                   |                          |                                 |             |
|   |        |                   |                          |                                 |             |
|   |        |                   |                          | ภาพที่ 21                       |             |
|   | li.    |                   | aa                       | ส จ ๑४ แล้ง<br>งเเพท24          | בי ש        |
| - | กดปุ่ม | กลับไปแก้ไขข้อมูล | กรณ์ทั                   | มีความผิดพลาดไห้กดปุ่มนี้ เข    | พื่อย้อนก   |
|   |        |                   | ตามภา                    | าพที่23                         |             |
| - | กดปุ่ม | บันทึกข้อมูล      | กรณีที่                  | ไม่มีความผิดพลาดให้กดปุ่มนี้    | ์ เพื่อให้ร |
|   | ч      |                   | mon 1 o c                | i i                             |             |

#### ระบบบันทึกรายการขอเบิก

หลังจากกดปุ่มบันทึกข้อมูล ระบบบันทึกรายการขอเบิกเงิน โดยแสดงสถานการณ์บันทึกเป็นสำเร็จ ได้เลขที่เอกสาร9XXXXXXXXXX ให้เลือกปุ่มใดปุ่มหนึ่งเพื่อกลับไปหน้าจอหลัก ก่อนที่จะออกจากระบบ ดังนี้

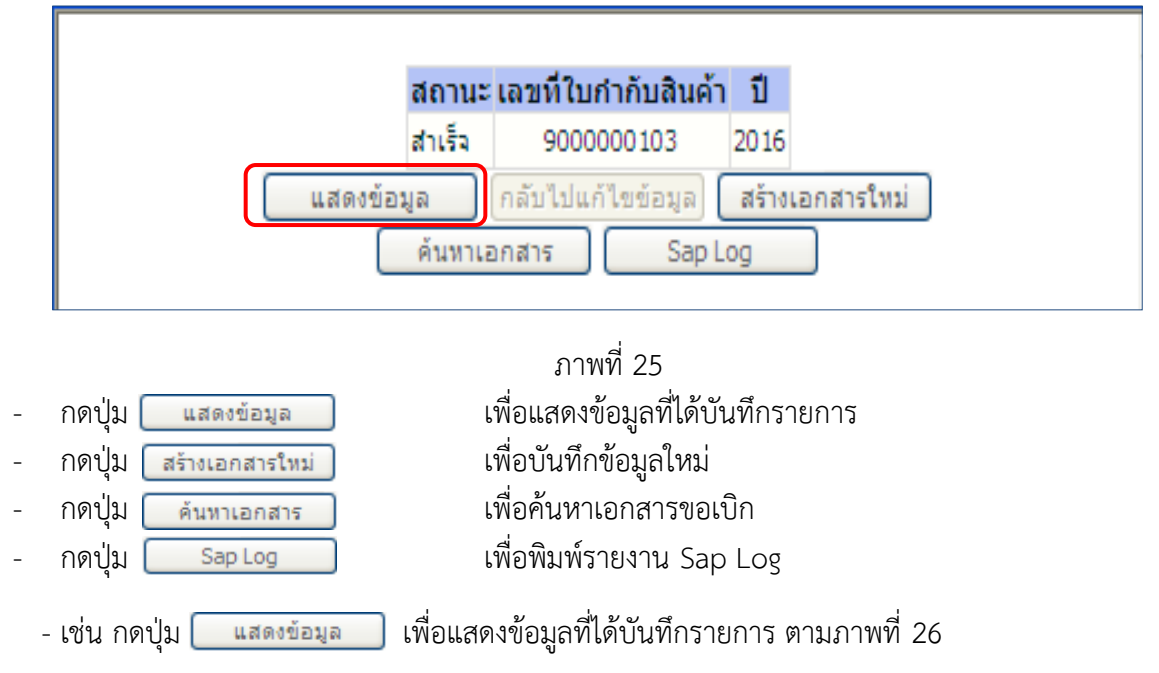

### แสดงการบันทึกรายการขอเบิก

เมื่อกดปุ่มแสดงข้อมูล จะปรากฏหน้าจอข้อมูลของเลขที่เอกสารขอเบิกดังกล่าว ให้เลือกแถบ "รายการขอเบิก" ระบบแสดงรายการขอเบิกตามภาพที่ 27 แล้วจึงตรวจสอบความครบถ้วน ถูกต้องของข้อมูล ในรายการขอเบิกเงิน หากต้องการดูคู่บัญชีที่เกิดขึ้น ให้กดปุ่ม "แสดงเอกสาร" ตามภาพที่ 28 หากประสงค์จะ พิมพ์เอกสารบัญชี ให้กดปุ่ม "พิมพ์เอกสารบัญชี" ตามภาพที่ 29

|                                                                             | ระบบบริหารการเงินการดูสัง<br>GOVERNMENT FISCAL MANAGEME         | กาดรัฐแบบอิเล็กทรอนิกส์<br>เพา เพFormation system     |                                                |                  |
|-----------------------------------------------------------------------------|-----------------------------------------------------------------|-------------------------------------------------------|------------------------------------------------|------------------|
| รหัสผ้ใช้: 120050000110                                                     | ชื่อผู้ใช้ : มานะ มีมานะxx ตำแหน่ง                              | : เจ้าหน้าที่การเงิน สังกัด <sup>สำเ</sup><br>แทบ     | นักงานเลขานุการกรม12 กรมพัฒนาพลังงาเ<br>เ&อนุร | มทด สร้าง  ดันหา |
| เข้าสู่ระบบเมือ: 11:37:10<br>ออกจากระบบ   ข้อมูลผู้ไช้<br>  แก้ไขรหัสผ่าน   | <b>ขอเบิกเงินงบประมา</b><br>สร้างขอเบิกเงินงบประมาณที่ต้องอ้างใ | <b>ณที่ต้องอ้างใบสั่งชื้อฯ</b><br><sub>บส่งช้อา</sub> | (ขบ <b>. 01)</b>                               |                  |
| ระบบเบิดล่าย                                                                | รหัสหน่วยงาน                                                    | 1205                                                  | วันที่เอกสาร                                   | 18 มกราคม 2559   |
| ขุบ01 » ขอเบิกเงินงบประมาณ                                                  |                                                                 | กรมพัฒนาพลังงานทดแทน&อนุร                             |                                                |                  |
| ที่ต้องอ้างไปสังชื่อฯ<br>ขบ02 » ขอเบ็กเงินงบประมาณ<br>ที่ไม่อ้างใบสั่งชื้อฯ | รหัสพื้นที่                                                     | 1000 - ส่วนกลาง 💉                                     | วันที่ผ่านรายการ                               | 18 มกราคม 2559   |
| ขบ03 » ขอเบิกเงินนอกงบ                                                      | รหัสหน่วยเบิกจ่าย                                               | 1200500001                                            | การอ้างอิง                                     | 1126/59          |
| ประมาณที่ไม่อ่างใบสังชื่อๆ<br>ขม05 พ.ของอนดีบรายได้แห่น                     |                                                                 | สำนักงานเฉขานุการกรม12                                |                                                |                  |
| ดิน                                                                         | เลขที่ใบสิ่งซื้อสิ่งจ้างระบบ GFMIS                              | 7000001609                                            | ขอเม็กเงินจ่ายล่วงหน้า                         |                  |
| ขบ06 » ขอถอนดีนรายได้เงิน<br>นอกงบประมาณ                                    |                                                                 |                                                       |                                                |                  |
| ขบ08 » ขอเบิกเงินรายได้จัด<br>สรร                                           | เลขที่ใบขอเบิก                                                  | 3600000022 2016 แสดงเอกสาร                            | เลขที่เอกสารกลับรายการ                         |                  |
| เบบถัดไป ไกลับหน้าหลัก                                                      | เลขที่ใบกำกับสินด้า                                             | 9000000103 2016                                       | เลขที่เอกสารกลับรายการ                         |                  |
|                                                                             | ผู้บันทึกรายการ                                                 | 120050000110                                          | ประเภทเอกสาร                                   | K5 - เงินดาวน์   |
|                                                                             | ข้อมูลทั่วไป                                                    | รายการขอเมิก                                          |                                                |                  |
|                                                                             | ประเภทรายการขอเบิก / การชำระ                                    | สงิน                                                  |                                                |                  |
|                                                                             | ประเภทรายการขอเบิก                                              | ขอเบิกเงินนอกงบประมาณที่ฝากคลัง                       | ~                                              |                  |
|                                                                             | วธการชำระเงน                                                    | จายตรงเขาบญชเงนฝากธนาคารของผูขาย/                     | คุสญญา                                         |                  |
|                                                                             | ข้อมูลผู้รับเงิน                                                |                                                       |                                                |                  |
|                                                                             | เลขประจำตัวบัตรประชาชน/<br>เลขประจำตัวผู้เสียภาษี               | 3800200201899                                         | เลขที่บัญชีเงินฝากธนาคาร                       | 8160377029       |
|                                                                             | ชื่อผู้ขาย                                                      | นครกิตติภัทธการโยธา                                   |                                                |                  |
|                                                                             | ด้วอริมายแอดสาร                                                 |                                                       |                                                |                  |
|                                                                             |                                                                 |                                                       |                                                |                  |
|                                                                             |                                                                 |                                                       |                                                | 3                |
|                                                                             |                                                                 |                                                       |                                                |                  |
|                                                                             |                                                                 |                                                       |                                                | ถัดไป »          |
|                                                                             |                                                                 | สร้างเอกสารใหม่                                       | พิมพ์รายงาน Sap Log                            |                  |
|                                                                             |                                                                 |                                                       |                                                |                  |

ภาพที่ 26

- กดปุ่ม ระกระเภา เพื่อตรวจสอบบัญชีแยกประเภท ตามภาพที่ 27

|                                                                            | S:U<br>GOVERN         | UUUSKISKIN<br>NMENT FISC            | รเงินการดลังกา<br>AL MANAGEMENT        | <mark>ดรัฐแบบอิเล็ก</mark><br>ารกรัดสุทศการการการการการการการการการการการการการก | 1 <b>SƏŪNA</b><br>SYSTEM | $\times$                 |                                         |                             |                                                                                              |                                              |
|----------------------------------------------------------------------------|-----------------------|-------------------------------------|----------------------------------------|----------------------------------------------------------------------------------|--------------------------|--------------------------|-----------------------------------------|-----------------------------|----------------------------------------------------------------------------------------------|----------------------------------------------|
| รนัสผ้ใช้: 120050000110                                                    | ชื่อผู้ใช้ :          | ມານະ ມີມານະ                         | xx ตำแหน่ง:                            | เจ้าหน้าที่การเ                                                                  | งิน สังกัด               | ูสำนักงานเลข<br>แทน&อนุร | านุการกรม12 กรมท่                       | ขัฒนาพลังงานทด              |                                                                                              | สร้าง  ด้นหา                                 |
| เข้าสู่ระบบเมื่อ: 11:37:10<br>ออกจากระบบ   ข้อมูลผู้ใช้<br>  แก้ไขรหัสผ่าน | <b>ขอเ</b><br>สร้างขอ | เ <b>บิกเงิน</b> ง<br>อเบิกเงินงบปร | <b>บบประมาณ</b><br>ะมาณที่ต้องอ้างใบส่ | <b>เที่ต้องอ้าง</b><br>งข้อฯ                                                     | งใบสั่งซื้อ              | มฯ (ขบ. (                | 01)                                     |                             |                                                                                              |                                              |
| ระบบเบิกจ่าย                                                               | รหัสหน่า              | วยงาน                               | 1                                      | .205                                                                             |                          | ž                        | นที่เอกสาร                              | 18 :                        | มกราคม 2559                                                                                  |                                              |
| <b>ขบ01</b> » ขอเบิกเงินงบประมาณ<br>ที่ต้องอ้างใบสั่งชื้อฯ                 |                       |                                     | 1                                      | ารมพัฒนาพลังงานท                                                                 | าดแทน&อนุร               |                          |                                         |                             |                                                                                              |                                              |
| ขบ02 » ขอเบิกเงินงบประมาณ<br>ที่ไม่อ้างใบสั่งซื้อฯ                         | รหัสพื้น              | เพี                                 |                                        | 1000 - ส่วนกลาง                                                                  | ~                        | ž                        | นที่ผ่านรายการ                          | 18 :                        | มกราคม 2559                                                                                  |                                              |
| ขบ03 » ขอเบิกเงินนอกงบ<br>ประเภทที่ในวัดนั้นอี้กา                          | รหัสหน่า              | วยเบิกจ่าย                          | 1                                      | 200500001                                                                        |                          | ก                        | ารอ้างอิง                               | 112                         | 6/59                                                                                         |                                              |
| บระมาณท เมอางเบลงขอฯ<br>ขบ05 » ขอถอนคืนรายได้แผ่น<br>ดิน                   | เลขที่ใบ              | มสิ่งซื้อสิ่งจ้าง                   | ສະນນ GFMIS 7                           | สำนักงานเลขานุการ<br>000001609                                                   | กรม12                    | [                        | <ul> <li>✓ ขอเบิกเงินจ่ายล่ว</li> </ul> | <u>งหน้า</u>                |                                                                                              |                                              |
| ขบ06 » ขอถอนดินรายได้เงิน<br>นอกงบประมาณ<br>ขบ08 » ขอเบิกเงินรายได้จัด     | เลขที่ใบ              | มขอเบิก                             | 3                                      | 60000022 201                                                                     | แสดงเอกสาร               |                          | จขที่เอกสารกลับรา                       | ยการ                        |                                                                                              |                                              |
| ass<br>///                                                                 | เลขที่ใบ              | มกำกับสินค้า                        | 9                                      | 000000103 2016                                                                   |                          | u                        | ฉขที่เอกสารกลับรา                       | ยการ                        |                                                                                              |                                              |
| เมนูถัดไป  กลับหน้าหลัก                                                    | ผู้บันทึก             | เรายการ                             | 1                                      | 20050000110                                                                      |                          | Ĺ                        | ระเภทเอกสาร                             | К5 -                        | เงินดาวน์                                                                                    |                                              |
|                                                                            |                       | ข้อมูลทั่วไป                        |                                        | รา                                                                               | ยการขอเบิก               |                          |                                         |                             |                                                                                              |                                              |
|                                                                            | สำดับ                 | รายการใบ<br>สั่งชื้อ                | รหัสบัญชีแยก<br>ประเภท                 | รหัสศูนย์ต้นทุน                                                                  | รหัสแหล่งขอ<br>เงิน      | <sup>ง</sup> รหัสงบประม  | าณ รหัสบัญชีเงิน<br>ฝาก                 | รหัสเจ้าของบัญชี<br>เงินฝาก | รหัสกิจกรรมหลัก                                                                              | ี่ จำนวนเงินขอ<br>เบิก                       |
|                                                                            | 1                     | 1                                   | 5104010107                             | 1200500001                                                                       | 5926000                  | 12005                    | 00901                                   | 1200500001                  | P1000<br>จำนวนเงินขอเบิก<br>จำนวนเงินภาษิหัก ณ ที่จ่าง<br>จำนวนเงินค่าปรับ<br>จำนวนเงินขอรับ | 900.00<br>900.00<br>90.00<br>90.00<br>900.00 |
|                                                                            |                       |                                     |                                        |                                                                                  |                          | ระบุภาษีหัก ณ ที่        | จ่าย/ค่าปรับ                            |                             |                                                                                              | 2-11                                         |
|                                                                            |                       |                                     |                                        |                                                                                  | ร้างเอกสารใหม่           | พิมพ์ราย                 | งาน Si                                  | ap Log                      |                                                                                              | «ก่อนหน้า                                    |

ภาพที่ 28

- กดปุ่ม แสดงเอกสาร เพื่อแสดงคู่บัญชี ตามภาพที่ 29

| เลขที่เอกสา  | ารบัญชี                            | 360000022        | 2016            |                |                      |                               |                                    |
|--------------|------------------------------------|------------------|-----------------|----------------|----------------------|-------------------------------|------------------------------------|
| ข้อ:         | มูลทั่วไป                          |                  | รายการบัญชี     |                |                      |                               |                                    |
| รหัสหน่วยง   | งาน                                | 1205             |                 |                | วันที่เอกสาร         |                               | 18 มกราคม 2559                     |
|              |                                    | กรมพัฒนาพล่      | ้งงานทดแทน&อนุร |                |                      |                               |                                    |
| รหัสหน่วยเ   | เบิกจ่าย                           | 1200500001       |                 |                | วันที่ผ่านรายกา      | 5                             | 18 มกราคม 2559                     |
|              |                                    | สำนักงานเลข      | านุการกรม12     |                |                      |                               |                                    |
| รหัสพื้นที่  |                                    | 1000             |                 |                | <b>NDO</b>           |                               | 04                                 |
|              |                                    | ส่วนกลาง         |                 |                |                      |                               |                                    |
| ประเภทเอ     | กสาร                               | K5 - เงินดาวเ    | ĩ               |                | การอ้างอิง           |                               | 1126/59                            |
|              |                                    |                  |                 |                |                      |                               |                                    |
| เลขที่ใบสั่ง | งชื้อระบบ GFMIS                    | 7000001609       |                 |                |                      |                               |                                    |
|              |                                    |                  |                 |                |                      |                               |                                    |
| 15-0         | น สีวนัณสี                         | ะนัสนัญชื่นแอปะเ |                 |                | เว มวิน เราัส มาประม | 1001 <b>C</b> Ň <b>T</b> ÔDOC | รามเว้อ ระวัสอิวอรรมช่วย ส่วนวนเวิ |
|              | ม ออบเมือ<br>1 นครกิตติภัทธการโยธา | 1000000483       | 1200500001      | 5926000        | 12005                | P1000                         | -900.0                             |
|              | 2 เงินจ่ายล่วงหน้า                 | 1103020111       | 1200500001      | 5926000        | 12005                | P1000                         | 900.0                              |
| ศาอธิบาย: 🛛  | 🔄 คลิกเพื่อแสดงรายการ              | บัญชี            |                 |                |                      |                               |                                    |
|              |                                    |                  |                 |                |                      |                               |                                    |
|              |                                    |                  |                 |                |                      |                               |                                    |
|              |                                    |                  |                 | พิมพ์เอกสารบัญ | <u>8</u>             |                               |                                    |

| d d                                          | 6                                       | M 4                                               | •                                                       | M                                   | 1/1                            |                | 5 | Main Report 💌                        | t        |            |                              | íñ.              | 100%       | *           |                                                     |                                                                               |                                                                      |            |
|----------------------------------------------|-----------------------------------------|---------------------------------------------------|---------------------------------------------------------|-------------------------------------|--------------------------------|----------------|---|--------------------------------------|----------|------------|------------------------------|------------------|------------|-------------|-----------------------------------------------------|-------------------------------------------------------------------------------|----------------------------------------------------------------------|------------|
|                                              |                                         |                                                   |                                                         |                                     |                                |                |   |                                      |          |            | เอกสารป้                     | ល្លែទី           |            |             |                                                     |                                                                               | หน้าที่ 1 จาศ                                                        | าทั้งหมด 1 |
| เลขที่<br>ประเม<br>ส่วนร<br>พื้นที่<br>หน่วย | เอกสาร<br>กทเอกสาร<br>กซการ<br>แป๊กจ่าย | : 2016<br>: K5 - 1<br>: 1205<br>: 1000<br>: 00000 | - 360000<br>งินดาวน์<br>- กรมพัฒ<br>- ส่วนกล<br>1200500 | 0022<br>นาพลังงา<br>1ง<br>001 - สำ1 | ามาาคแทน&อนุ<br>นักงานเลขานุกา | រុទ<br>1ទកទស12 |   |                                      |          |            |                              |                  |            |             |                                                     | เลขที่ระหว่างหน่วย<br>วันที่เอกสาร<br>วันที่ผ่านรายการ<br>สถานะ<br>การอ้างอิง | งาม :<br>:18.01.2016<br>:18.01.2016<br>:เอกสารท่ามรายการ<br>:1126/59 |            |
| 1                                            | บรรทัด<br>กอการที่                      | เคบิต<br>เครดิต                                   | รทัส<br>เ                                               | บัญชี                               | ชื่อร                          | บัญชี          |   | การกำหนด                             | หน่วยค้น | บุน        | แหล่งเ                       | งินทุน           |            |             | คลัง <mark>เงินฝาก</mark><br>คลัง <u>ร.</u> พาณิชย์ | เจ้าของ<br>เงินฝาก                                                            | เจ้าของ<br>บัญชีย่อย                                                 | บัญชีย่อย  |
|                                              |                                         |                                                   |                                                         |                                     |                                |                | _ | จำนวนเงิน                            |          |            | รหัสงบประมาณ                 |                  |            |             | ข้อความในรายการ                                     |                                                                               |                                                                      |            |
|                                              |                                         |                                                   |                                                         |                                     |                                |                |   | กิจกรรมหลัก                          |          |            |                              |                  |            | กิจกรรมย่อย |                                                     |                                                                               | รทัสหน่ว                                                             | อยู่ค้า    |
|                                              | 1                                       | เครคิด                                            | 10000                                                   | 00483                               | นครกิดดีภัท                    | เรการโยธา      |   | 900.00<br>P1000 ส่วนกลาง             | 12005000 | 01<br>2005 | 5926000<br>กรม พ.พลังงานา    | เงินฝาะ<br>กคมทน | กกลัง<br>ๆ |             | 00901                                               | 1200500001                                                                    |                                                                      |            |
|                                              | 2                                       | เคบิด                                             | 11030                                                   | 220111                              | เงินจ่ายต่วงร                  | กม้า           |   | 100000483<br>900.00<br>P1000 สวนกลาง | 12005000 | 01         | 5926000<br>ครัม 11.11สังงานจ | เงินฝา           | กคลัง<br>ๆ |             | 00901                                               | 1200500001                                                                    |                                                                      |            |
|                                              | мыз                                     | ยเหตุ                                             |                                                         |                                     |                                |                |   |                                      |          |            |                              |                  |            |             |                                                     |                                                                               |                                                                      |            |
|                                              | ត្ត័យ                                   | เท็ก                                              |                                                         |                                     |                                |                |   |                                      |          |            |                              |                  |            | ผู้อนุมัติ  |                                                     |                                                                               |                                                                      |            |
|                                              |                                         | (                                                 |                                                         |                                     |                                |                |   | )                                    |          |            |                              |                  |            |             | (                                                   |                                                                               | )                                                                    |            |

ภาพที่ 30

- กดปุ่ม 🚺 👘 แมื่อต้องการพิมพ์รายงาน ตามภาพที่ 31

|                                           |                                                        |                                                          |                                  |                     | 51                                     | ยงานการขอ                      | เป็กเงินคงคลั<br>4 ะ ะ | ′a<br>ब्रुट्रे में |            |                     |                 |                                                         | หน้าที่ 1 จ                                                     | ากทั้งหมด |
|-------------------------------------------|--------------------------------------------------------|----------------------------------------------------------|----------------------------------|---------------------|----------------------------------------|--------------------------------|------------------------|--------------------|------------|---------------------|-----------------|---------------------------------------------------------|-----------------------------------------------------------------|-----------|
| แอกสาร<br>ภทเอกสาร<br>ราชการ<br>ยเปิกจ่าย | : 2016 - 36<br>: K5 - เงิน<br>: 1205 - กา<br>: 0000012 | 500000022<br>คาวน์<br>รมพัฒนาพลังงาน<br>00500001 - สำนัก | ทคแทน&อนุร<br>เงานเลขานุการกรม12 |                     | ขบ01 - ขอเข                            | ากเจนงบประ                     | ะมาณทตองอ:             | าง!บสงของ          |            |                     |                 | วันที่เอกสาร<br>วันที่ผ่านรายการ<br>สถานะ<br>การอ้างอิง | : 18.01.2016<br>: 18.01.2016<br>: เอกสารผ่านราชการ<br>: 1126/59 |           |
|                                           |                                                        |                                                          |                                  | จำนวน               | เงินที่ขอเบิก                          | ฐานภาษี                        |                        | ภาษี               | ต่         | าปรับ               | จำนวน           | เงินที่ขอรับ                                            |                                                                 |           |
| บรรทัด<br>รายการที่                       | เคบิต/<br>เกรดิต                                       | รทัสบัญชิ                                                | ชื่อบัญชี                        | การกำหนด            | หน่วยค้นทุน                            | ци                             | เล่งเงินทุน            |                    |            | <u>เงิน</u><br>คลัง | hn<br>ธ.พาณิชย์ | เจ้าของ<br>เงินฝาก                                      | เจ้าของ<br>บัญชีย่อย                                            | บัญชีร    |
|                                           |                                                        |                                                          | -                                | รทัสงบประมาณ        |                                        |                                |                        |                    | กิจกรรม    | หลัก                |                 |                                                         | กิจกรระ                                                         | ເຊັ່ນອ    |
|                                           |                                                        |                                                          | -                                | เอกสารสำรองเงินง    | บประมาณ                                | เอกสา                          | ารกันงิน               | ข้อคว              | ามในรายการ | i i                 |                 |                                                         |                                                                 |           |
| 1                                         | เครคิด                                                 | 100000483                                                | นครกิตติภัทธการโชธา              | 12005               | 900.00<br>1200500001<br>กรม พ.พลังงาร  | .00<br>5926000<br>ויגרורנוחרני | เงินฝากคลัง<br>000     | .00                | P1000      | .00<br>00901        | ส่วนกลาง        | 900.00<br>1200500001                                    |                                                                 |           |
| 2                                         | เคบิต                                                  | 1103020111                                               | เงินจ่ายส่วงหน้า                 | 1000000483<br>12005 | 900.00<br>1200500001<br>กรม พ.พ.สังงาร | .00<br>5926000<br>ມາາຄມາານໆ    | เงินฝากคลัง<br>000     | .00                | P1000      | .00<br>00901        | ส่วนกลาง        | 900.00<br>1200500001                                    |                                                                 |           |
|                                           |                                                        |                                                          |                                  |                     |                                        |                                |                        |                    |            |                     |                 |                                                         |                                                                 |           |
|                                           |                                                        |                                                          |                                  |                     |                                        |                                |                        |                    |            |                     |                 |                                                         |                                                                 |           |
|                                           |                                                        |                                                          |                                  |                     |                                        |                                |                        |                    |            |                     |                 |                                                         |                                                                 |           |
| หมายเร                                    | หตุ                                                    |                                                          |                                  |                     |                                        |                                |                        |                    |            |                     |                 |                                                         |                                                                 |           |
| ผู้บันทั                                  | in                                                     |                                                          |                                  |                     |                                        |                                |                        |                    | ผู้อนุมัติ |                     |                 |                                                         |                                                                 |           |
|                                           |                                                        |                                                          |                                  |                     |                                        |                                |                        |                    |            |                     |                 |                                                         |                                                                 |           |

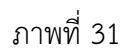

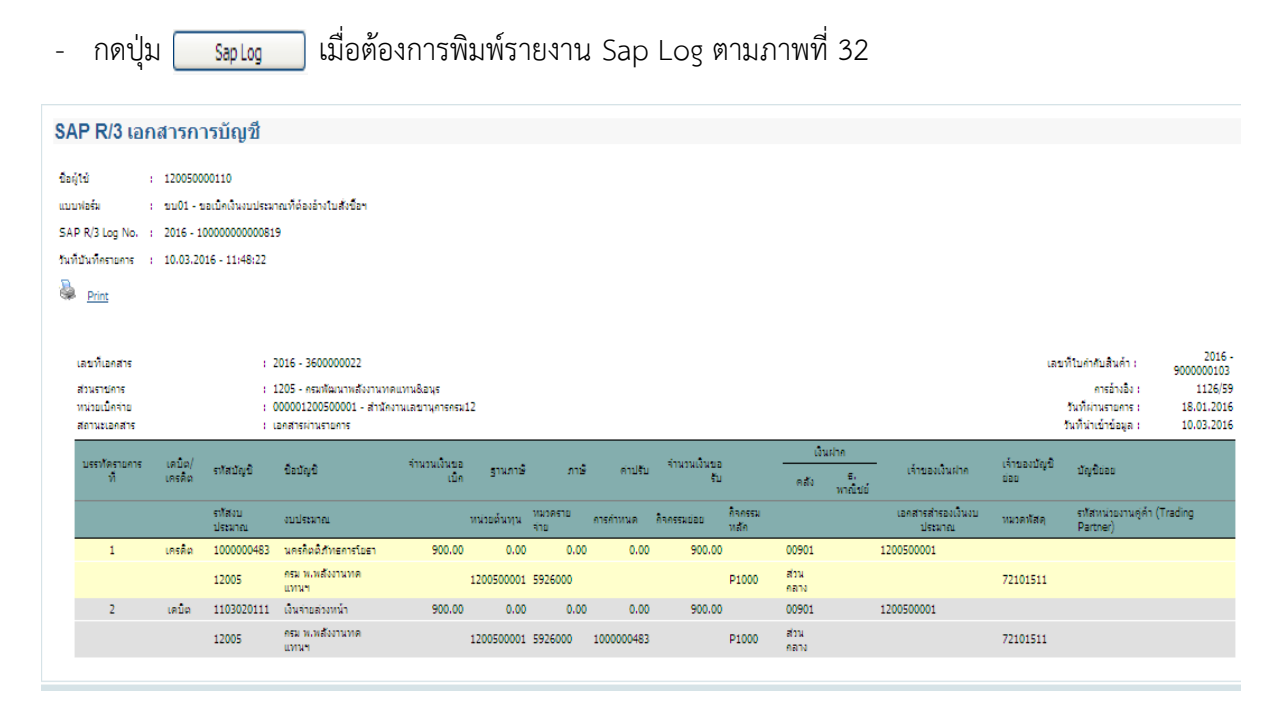

ภาพที่ 32

### 3. ตัวอย่างการบันทึกเบิกเงินจ่ายล่วงหน้า (กรณีเงินกันไว้เบิกเหลื่อมปี)

### ขั้นตอนการเข้าสู่ระบบ

เมื่อ Log on โดยระบุรหัสผู้ใช้และรหัสผ่านแล้ว ระบบแสดงหน้าจอระบบงานต่างๆ ตามภาพที่ 33

- กดปุ่ม ระบบเบิกจ่าย (ระบบเบิกจ่าย) เพื่อเข้าสู่ระบบเบิกจ่าย
- กดปุ่ม » ขอเบิกเงิน (ขอเบิกเงิน) เพื่อเข้าสู่ประเภทรายการขอเบิก
- กดปุ่ม ขบ01 » ขอเบิกเงินงบประมาณที่ต้องอ้างใบสั่งชื่อา (ขบ 01 ขอเบิกเงินงบประมาณที่ต้องอ้างใบสั่งซื้อฯ)

เพื่อเข้าสู่หน้าจอการบันทึกขอเบิกเงินงบประมาณ ตามภาพที่ 34

|                                                                                           | ระบบบริหารการเงินการดลังกาดรัฐแบบอิเล็กกรอนิกส์<br>GOVERNMENT FISCAL MANAGEMENT INFORMATION SYSTEM                    |
|-------------------------------------------------------------------------------------------|----------------------------------------------------------------------------------------------------|
| รหัสผ้ใช้: 120050000110                                                                   | ชื่อผู้ใช้ : มานะ มีมานะxx ตำแหน่ง : เจ้าหน้าที่การเงิน สิงกัด : สำนักงานเลขานุการกรม12 กรมพัฒนาพลังงานทด<br>แทน&อนุร |
| เข้าสู่ระบบเมื่อ: 15:23:34                                                                | บันทึกรายการ                                                                                                    |
| <u>ออกจากระบบ   ข้อมูลผู้ใช้</u><br><u>  แก้ไขรหัสผ่าน</u>                                | สร้าง/บันทึก/ค้นหา/เปลี่ยนแปลง เอกสาร                                                                                 |
| <b>เลือกรายการที่ต้องการ</b><br>บันทึกรายการ<br>สร้าง/บันทึก/ค้นทา/เปลี่ยน<br>แปลง เอกสาร | ระบบการบริหารงบประมาณ<br>สำรองเงิน,แผนการใช้จ่ายงบประมาณในปี และแผนการใช้จ่ายงบประมาณเกินปี<br>เลขายนระ               |
| รายงาน<br>เรียกรายงาน Online                                                              |                                                                                                    |
| รายงาน<br>เรียกรายงาน Web Report                                                          | ข้อมูล 1. การบนูม /(ช่า,ตรวจรับทัสด,สัญญา และกระบวนงานขยายเวลาเบิกจ่ายและกันเงินเหลือมปี                              |
| ขอรับแบบฟอร์ม<br>Spreadsheet Template                                                     |                                                                                                    |
|                                                                                           | 2. กดบุม<br>ขอเบกเงน,ขอจายโดยดาการ,ของอนผีนรา 3. กดปุ่ม<br>นประกัน,หนังสือรับรองภาษีหัก ณ ที่จ่าย,อนุมัติเบิก         |
| ลงหเกยวของ                                                                                | » ขอเบิกเงิน                                                                                                    |
| แบบอิเล็กทรอนิกส์                                                                         | » ขอถอนคนรายได้                                                                                                    |
| CIEMIS                                                                                    | ขบ01 » ขอเบิกเงินงบประมาณที่ต่องอ่างใบสิ่งชื่อฯ » / รายงาน                                                            |
| WEB REPORT                                                                                | ชบ02 » ชอเบกเงนงบบระมาณท เมอาง เบสงชอฯ » // รายงาน                                                                    |
| GFMIS<br>Excel Loader                                                                     | มานยาง การการการการการการการการการการการการการก                                                                       |
| GEMIS                                                                                     |                                                                                                    |

ภาพที่ 33

| GFMIS<br>WEBCOLUNE<br>madustrys                                                                     | ระบบบริหารการเงินการดลังม<br>GOVERNMENT FISCAL MANAGEMEN  | าาดรัฐแบบอิเล็กทรอนิกส์<br>งา เทร็ดRMATION SYSTEM | $\left \right\rangle$                         |                       |              |
|----------------------------------------------------------------------------------------------------|-----------------------------------------------------------|---------------------------------------------------|-----------------------------------------------|-----------------------|--------------|
| × . 19 ¥ 420050000440                                                                               | ชื่อผู้ใช้ : มานะ มีมานะxx ตำแหน่ง                        | : เจ้าหน้าที่การเงิน สังกัด                       | สำนักงานเลขานุการกรม12 กรมพัฒนาพล้<br>แทน&อบร | ้งงานทด               | สร้าง  ค้นหา |
| รหลดูเช: 120050000110<br>เข้าสู่ระบบเมื่อ: 10:08:22<br>ออกจากระบบ   ข้อมูลผู้ไข้<br>  แก้ไขรหัสผ่าน | ขอเบิกเงินงบประมาย<br>สร้างขอเบิกเงินงบประมาณที่ต้องอ้างใ | นที่ต้องอ้างใบสั่งซื้อ<br><sub>มสังช็อา</sub>     | ฯ (ขบ <b>. 01)</b>                            |                       |              |
| ระบบเบิกจ่าย                                                                                        | รหัสหน่วยงาน                                              | 1205                                              | <u>วันที่เอกสาร</u>                           | 18 มกราคม 2559        |              |
| <mark>ขุบุ01</mark> » ขอเบิกูเงินงบประมาณ                                                           |                                                           | กรมพัฒนาพลังงานทดแทน&อนุร                         |                                               |                       |              |
| ทตองอางเบลงชอฯ<br>ขบ02 » ขอเบิกเงินงบประมาณ<br>ที่ไม่อ้างใบสั่งชื้อฯ                                | รหัสพื้นที่                                               | 1000 - ส่วนกลาง 💌                                 | <u>วันที่ผ่านรายการ</u>                       | 18 มกราคม 2559 🏼 🎆    |              |
| ขบ03 » ขอเบิกเงินนอกงบ<br>ประมาณที่ไม่อ้างใบสั่งชื่อฯ                                               | รหัสหน่วยเบิกจ่าย                                         | 1200500001                                        | <u>การอ้างอิง</u>                             | 1124/59               |              |
| ขบ05 » ขอถอนคืนรายได้แผ่น<br>ดิน                                                                    | <u>เลขที่ใบสิ่งซื้อสิ่งจ้างระบบ GFMIS</u>                 | ค้นหาเลขที่ใบสั่งชื้อระบบ GFMIS                   | 🔽 ขอเบิกเงินจ่ายล่วงร                         | เน้า                  |              |
| ขบ06 » ขอถอนคืนรายได้เงิน<br>นอกงบประมาณ                                                            | ต้อนองกั่วไป                                              | ราขอารขอเมือ                                      |                                               |                       |              |
| ขบ08 » ขอเบิกเงินรายได้จัด                                                                          | ประเภทรายการขอเบิด / การชำระเ                             | จากการอยู่ออก                                     |                                               |                       |              |
| a))                                                                                                 | ประเภทรายการขอเบิก                                        | ขอเบิกเงินในงบประมาณ                              | ~                                             |                       |              |
|                                                                                                    | วิธีการชำระเงิน                                           | -<br>จ่ายตรงเข้าบัญชีเงินฝากธนาคารของผู้          | ขาย/คู่สัญญา                                  |                       |              |
|                                                                                                    | N                                                         |                                                   |                                               |                       |              |
|                                                                                                    | ข้อมูลผู้รับเงิน<br>เองประสาด้านัดธุประชาชน/              |                                                   | da se s                                       |                       |              |
|                                                                                                    | เลขประจำตัวผู้เสียภาษี                                    |                                                   | เลขที่บัญชีเงินฝากธนาคาร                      |                       |              |
|                                                                                                    | ชื่อผู้ขาย                                                |                                                   |                                               |                       |              |
|                                                                                                    | ศำอธิบายเอกสาร                                            |                                                   |                                               |                       |              |
|                                                                                                    |                                                           |                                                   |                                               | <ul> <li>N</li> </ul> |              |
|                                                                                                    |                                                           |                                                   | สำลองการบันทึก                                |                       |              |

ภาพที่ 34

## ขั้นตอนการบันทึกรายการ

ระบุรายละเอียดเกี่ยวกับรายการขอเบิกที่อ้างอิงใบสั่งซื้อสั่งจ้าง (PO) ประเภททั่วไป โดยมี รายละเอียดการบันทึก 3 ส่วน คือ ข้อมูลส่วนหัว ข้อมูลทั่วไป และรายการขอเบิก ให้บันทึกรายละเอียด ดังนี้

### ข้อมูลส่วนหัว

| - | - รหัสหน่วยงาน         | ระบบแสดงรหัสหน่วยงาน จำนวน 4 หลัก ให้อัตโนมัติ                |
|---|------------------------|---------------------------------------------------------------|
|   |                        | ตามสิทธิที่ใช้บันทึกข้อมูล                                    |
| - | รหัสพื้นที่            | ระบบแสดงรหัสพื้นที่ จำนวน 4 หลัก ให้อัตโนมัติ                 |
|   |                        | ตามสิทธิที่ใช้บันทึกข้อมูล                                    |
| - | รหัสหน่วยเบิกจ่าย      | ระบบแสดงรหัสหน่วยเบิกจ่าย จำนวน 10 หลัก ให้อัตโนมัติ          |
|   |                        | ตามสิทธิที่ใช้บันทึกข้อมูล                                    |
| - | วันที่เอกสาร           | ระบุวันเดือนปีของเอกสารหรือหลักฐานประกอบการขอเบิกเงิน         |
|   |                        | ให้กดปุ่ม 🏢 ระบบแสดง 🗰 (ปฏิทิน) เลือก เดือน ปี                |
|   |                        | และดับเบิลคลิกที่วันที่ เพื่อให้ระบบแสดงค่าวันเดือนปีดังกล่าว |
| - | วันที่ผ่านรายการ       | ระบุวันเดือนปีที่บันทึกรายก <u>ารขอ</u> เบิกเงิน              |
|   |                        | ให้กดปุ่ม 🏢 ระบบแสดง 🗰 (ปฏิทิน) เลือก เดือน ปี                |
|   |                        | และดับเบิลคลิกที่วันที่ เพื่อให้ระบบแสดงค่าวันเดือนปีดังกล่าว |
| - | การอ้างอิง             | ระบุเลขที่ใบแจ้งหนี้                                          |
| - | ขอเบิกเงินจ่ายล่วงหน้า | เลือก 🗹 หน้าขอเบิกเงินจ่ายล่วงหน้า                            |
|   |                        |                                                               |

- เลขที่ใบสั่งซื้อสั่งจ้างระบบ GFMIS

กดปุ่ม ค้นหาเลขที่ใบส่งชื่อระบบ GFMIS เพื่อค้นหาใบสั่งซื้อสั่งจ้างที่ นำมาขอเบิกเงินจ่ายล่วงหน้า โดยสามารถค้นหาได้ 2 วิธี คือ 1. ค้นหาตามเลขที่เอกสาร ระบุเลขที่ใบสั่งซื้อสั่งจ้าง ตามภาฬที่หรือ 2. ค้นหาตามเงื่อนไขอื่น ระบุวันที่บันทึกรายการหรือวันที่เอกสาร หรือ ประเภทการจัดซื้อจัดจ้าง เป็นต้น

ตัวอย่าง ค้นหาตามเลขที่เอกสาร7000001454

| ่⊂ ค้บหา                                                                 |                     |                         |                               |                                                                                                    |                     |  |  |  |  |  |
|--------------------------------------------------------------------------|---------------------|-------------------------|-------------------------------|----------------------------------------------------------------------------------------------------|---------------------|--|--|--|--|--|
| ด้นหาตามเลขที่เอกสาร                                                     |                     | ด้นหาตามเงื่อนไข        | อื่น                          |                                                                                                    |                     |  |  |  |  |  |
| <u>เลขที่ใบสิ่งชื้อจากระบบ</u>                                           | 🖲 Web Online        |                         | O Excel Loader                |                                                                                                    |                     |  |  |  |  |  |
| <u>เลขที่ใบสั่งซื้อระบบ GFMIS</u>                                        | 7000001454          | ពីរ                     | 3                             |                                                                                                    |                     |  |  |  |  |  |
| หมายเหตุ: ใบสั่งชื่อของระบบ Excel Loader ค้นทาได้ตามเลขที่เอกสารเท่านั้น |                     |                         |                               |                                                                                                    |                     |  |  |  |  |  |
|                                                                          |                     |                         |                               |                                                                                                    |                     |  |  |  |  |  |
|                                                                          |                     |                         |                               |                                                                                                    |                     |  |  |  |  |  |
|                                                                          |                     | ด้นหา                   |                               |                                                                                                    |                     |  |  |  |  |  |
|                                                                          |                     |                         |                               |                                                                                                    |                     |  |  |  |  |  |
|                                                                          |                     |                         |                               |                                                                                                    |                     |  |  |  |  |  |
| เลขที่ใบสั่งซื้อจากระ                                                    | 9   9               |                         |                               |                                                                                                    |                     |  |  |  |  |  |
|                                                                          |                     | ഹപ്പം                   |                               | No Mah Online                                                                                                   |                     |  |  |  |  |  |
| เดยก v สั                                                                |                     | การแก                   | ปลงขยสงง เงบนทกาง             | a di una di una di una di una di una di una di una di una di una di una di una di una di una di una di una di u |                     |  |  |  |  |  |
| - เลขที่ไปสั่งซื้อระบบ                                                   | GFMIS               | กรณิเสี                 | โอก 💽 Web Online รูร          | ะบุเลขที่ 7XXXXX                                                                                                | XXXX                |  |  |  |  |  |
| - กดปุ่ม 🛛 🤞 👘 ค้นทา                                                     |                     | เพื่อแส                 | <i>เ</i> ดงรายละเอียดใบสั่ง   | ซื้อสั่งจ้าง (PO) ตา                                                                                            | มภาพที่ 36          |  |  |  |  |  |
|                                                                          |                     |                         |                               |                                                                                                    |                     |  |  |  |  |  |
| ่ ⊂ ค้นหา                                                                |                     |                         |                               |                                                                                                    |                     |  |  |  |  |  |
| ด้นหาตามเลขที่เอกสาร                                                     |                     | ด้นหาตามเงื่อนไข        | อื่น                          |                                                                                                    |                     |  |  |  |  |  |
| <u>เลขที่ใบสิ่งซื้อจากระบบ</u>                                           | 🖲 Web Online        |                         | O Excel Loader                |                                                                                                    |                     |  |  |  |  |  |
| <u>เลขที่ใบสั่งซื้อระบบ GFMIS</u>                                        | 7000001454          | ถึง                     |                               |                                                                                                    |                     |  |  |  |  |  |
| หมายเหตุ: ใบสั่งชื่อของระบบ Excel Lo                                     | ader ค้นหาได้ตามเลข | ที่เอกสารเท่านั้น       |                               |                                                                                                    |                     |  |  |  |  |  |
|                                                                          |                     |                         |                               |                                                                                                    |                     |  |  |  |  |  |
|                                                                          |                     | ด้านาว                  |                               |                                                                                                    |                     |  |  |  |  |  |
| จัดสำดับตาม เลขที่ใบสิ่งซื้อระบบ GFI                                     | 1IS จาก น้อยไปมาก   | nani                    |                               |                                                                                                    |                     |  |  |  |  |  |
| หน้าที่ 1 จากทั้งหมด 1                                                   |                     |                         |                               |                                                                                                    |                     |  |  |  |  |  |
| <u>เลือก เลขที่ใบสั่งซื้อระบ</u>                                         | u GFMIS             | <u>วันที่ใบสิ่งชื้อ</u> | <u>เลขที่ใบสิ่งชื้อ/สัญญา</u> | <u>ผู้ขาย</u>                                                                                                   | <u>วันที่บันทึก</u> |  |  |  |  |  |
| 70000145                                                                 | 54 2ม<br>สะส.ะ      | กราคม 2558              | 1/2557                        | นครกิตติภัทธการโยธา                                                                                             | 7 กรกฎาคม 2558      |  |  |  |  |  |
| ศาอธบาย: 1.คลิกทีคอลัมน์ที่มีเส้นได้แ                                    | พอจดเรียงสำดับ      |                         |                               |                                                                                                    |                     |  |  |  |  |  |
| n 🔤 - • - • • • • •                                                      |                     |                         |                               |                                                                                                    |                     |  |  |  |  |  |

ภาพที่ 36

- กดปุ่ม 📄 เพื่อแสดงรายละเอียดใบสั่งซื้อสั่งจ้างสำหรับบันทึกรายการขอเบิก ตามภาพที่ 37

#### การบันทึกรายการ

| GFMIS<br>WEBONUNE<br>manufryg Davone                                      | ระบบบริหารการเงินการดลังม<br>GOVERNMENT FISCAL MANAGEME           | กาดรัฐแบบอิเล็กกรอนิกส์<br>NT INFORMATION SYSTEM | $\left \right\rangle$                                     |                                  |              |  |  |  |  |  |
|---------------------------------------------------------------------------|-------------------------------------------------------------------|--------------------------------------------------|-----------------------------------------------------------|----------------------------------|--------------|--|--|--|--|--|
| รหัสผ้ใช้: 120050000110                                                   | ชื่อผู้ใช้ : มานะ มีมานะxx ดำแหน่ง                                | : เจ้าหน้าที่การเงิน สังกั                       | สำนักงานเลขานุการกรม12 กรมพัฒนาพลังงา<br>โด :<br>แทน&อนุร | แทด                              | สร้าง  ด้นหา |  |  |  |  |  |
| เข้าสู่ระบบเมือ: 10:08:22<br>ออกจากระบบ   ข้อมูลผู้ใช้<br>  แก้ไขรหัสผ่าน | <b>ขอเบิกเงินงบประมา</b><br>สร้างขอเบิกเงินงบประมาณที่ต้องอ้างใ   | ณที่ต้องอ้างใบสั่งขึ่<br><sup>แส่งช้อา</sup>     | 1้อฯ (ขบ <b>. 01)</b>                                     |                                  |              |  |  |  |  |  |
| ระบบเบิกจ่าย                                                              | รหัสหน่วยงาน                                                      | 1205                                             | <u>วันที่เอกสาร</u>                                       | 18 มกราคม 2559                   |              |  |  |  |  |  |
| ขบ01 » ขอเบิกเงินงบประมาณ                                                 |                                                                   | กรมพัฒนาพลังงานทดแทน&อนุร                        |                                                           |                                  |              |  |  |  |  |  |
| ทดองอางเบลงออา<br>ขบ02 » ขอเบิกเงินงบประมาณ<br>ที่ไม่อ้างใบสั่งชื้อฯ      | รหัสพื้นที่                                                       | 1000 - ส่วนกลาง 💟                                | <u>วันที่ผ่านรายการ</u>                                   | 18 มกราคม 2559                   |              |  |  |  |  |  |
| ขบ03 » ขอเบิกเงินนอกงบ                                                    | รหัสหน่วยเบิกจ่าย                                                 | 1200500001                                       | <u>การอ้างอิง</u>                                         | 1124/59                          |              |  |  |  |  |  |
| ประมาณทไมอางไปส่งช่อๆ<br>ขมม05 » ของอนดิบรายได้แผ่น                       |                                                                   | สำนักงานเลขานุการกรม12                           |                                                           |                                  |              |  |  |  |  |  |
| ดิน                                                                       | เลขที่ใบสั่งชื่อสังจ่างระบบ GFMIS                                 | 7000001454                                       | 🗹 ขอเบิกเงินจ่ายล่วงหน้า                                  |                                  |              |  |  |  |  |  |
| ขบ06 » ขอถอนดีนรายได้เงิน<br>นอกงบประมาณ                                  | ต้อนองว้าไป                                                       | รายอารตอเมือ                                     |                                                           |                                  |              |  |  |  |  |  |
| ขบ08 » ขอเบิกเงินรายได้จัด                                                | ประเพณะของรายการของปิด / การชาวะปริม                              |                                                  |                                                           |                                  |              |  |  |  |  |  |
|                                                                           | <u>ประเภทรายการขอเบิก</u>                                         | ขอเบิกเงินในงบประมาณ                             | ~                                                         |                                  |              |  |  |  |  |  |
|                                                                           | วิธีการชำระเงิน                                                   | จ่ายตรงเข้าบัญชีเงินฝากธนาคารขอ                  | องผู้ขาย/คู่สัญญา                                         |                                  |              |  |  |  |  |  |
|                                                                           | V                                                                 |                                                  |                                                           |                                  |              |  |  |  |  |  |
|                                                                           | ขอมูลผูรบเงน<br>เลขประจำตัวบัตรประชาชน/<br>เลขประจำตัวผู้เสียภาษี | 3800200201899                                    | เลขที่บัญชีเงินฝากธนาคาร                                  | 8160377029                       |              |  |  |  |  |  |
|                                                                           | ชื่อผู้ขาย                                                        | นครกิตติภัทธการโยธา                              | โอนสิทธิการช่าระเงิน 📀                                    |                                  |              |  |  |  |  |  |
|                                                                           | ต่าอริบายเอกสาร                                                   |                                                  |                                                           |                                  |              |  |  |  |  |  |
|                                                                           |                                                                   |                                                  |                                                           | <ul> <li>X</li> <li>X</li> </ul> |              |  |  |  |  |  |
|                                                                           |                                                                   |                                                  |                                                           |                                  | ลัดไป »      |  |  |  |  |  |
|                                                                           |                                                                   |                                                  | จำลองการบันทึก                                            |                                  |              |  |  |  |  |  |

ภาพที่ 37

### ข้อมูลทั่วไป

- ประเภทรายการขอเบิก
- วิธีการชำระเงิน

#### ข้อมูลผู้รับเงิน

- เลขประจำตัวบัตรประชาชน/ เลขประจำตัวผู้เสียภาษี
- ชื่อผู้ขาย
- เลขที่บัญชีเงินฝากธนาคาร
- คำอธิบายเอกสาร
- กดปุ่ม รายการขอเบิก

กดปุ่ม 🔽 เพื่อเลือกประเภทรายการขอเบิก ขอเบิกเงินในงบประมาณ (ขอเบิกเงินในงบประมาณ)

ระบบแสดงวิธีการชำระเงินเป็น จ่ายตรงเข้าบัญชีเงินฝากธนาคาร ผู้ขาย/คู่สัญญา ให้อัตโนมัติ

ระบบแสดงเลขประจำตัวประชาชน/เลขประจำตัวผู้เสียภาษี ้จำนวน 13 หลัก ให้อัตโนมัติ ตามใบสั่งซื้อสั่งจ้างที่ข<sup>้</sup>อเบิก ระบบแสดงชื่อผู้ขายให้อัตโนมัติตามใบสั่งซื้อสั่งจ้างที่ขอเบิก ระบบแสดงเลขที่บัญชีเงินฝากธนาคารของผู้ขายให้อัตโนมัติ ตามใบสั่งซื้อสั่งจ้างที่ขอเบิก

ระบุคำอธิบายรายการ สามารถระบุได้สูงสุด 70 ตัวอักษร เพื่อบันทึกรายการต่อไป ตามภาพที่ 38

### ข้อมูลรายการขอเบิก

| GFMIS<br>WEBIONLINE<br>muutatyej juuna                                                 | S:L<br>GOVERI                                                                                      |       | KISNISI<br>IT FISCAL | เงินการดลังกาด<br>MANAGEMENT | <mark>ารังแบบอิเล็กทร</mark><br>INFORMATION S                       | <b>SOUNA</b><br>SYSTEM | X                                                     |                        |               |                        |  |  |
|----------------------------------------------------------------------------------------|----------------------------------------------------------------------------------------------------|-------|----------------------|------------------------------|---------------------------------------------------------------------|------------------------|-------------------------------------------------------|------------------------|---------------|------------------------|--|--|
| รหัสผ้ใช้: 120050000110                                                                | ชื่อผู้ใช้ :                                                                                       | มาน:  | : มีมานะxx           | ตำแหน่ง :                    | เจ้าหน้าที่การเงิน                                                  | เ สังกัด               | สำนักงานเลขานุการกรม12 กรมพัฒนาพลังงานท<br>: แทน&อนุร | a                      |               | <b>สร้าง</b> ∣ด้นหา    |  |  |
| เข้าสู่ระบบเมือ: 10:08:22<br><u>ออกจากระบบ   ข้อมูลผ้ไช้</u><br><u>  แก้ไขรหัสผ่าน</u> | ขอเบิกเงินงบประมาณที่ต้องอ้างใบสั่งซื้อฯ (ขบ. 01)<br>สร้างขอเบิกเงินงบประมาณที่ต่องอ้างใบสั่งซื้อฯ |       |                      |                              |                                                                     |                        |                                                       |                        |               |                        |  |  |
| ระบบเบิกจ่าย                                                                           | รหัสหน่วยงาน                                                                                       |       |                      |                              | 205                                                                 |                        | <u>วันที่เอกสาร</u>                                   | 18 มกราคม 2559         |               |                        |  |  |
| ขบ01 » ขอเบิกเงินงบประมาณ<br>ที่ต้องอ้างใบสั่งชื่อฯ                                    |                                                                                                    |       |                      |                              | เรมพัฒนาพลังงานทดแทน&อนุร                                           |                        |                                                       |                        |               |                        |  |  |
| ขบ02 » ขอเบิกเงินงบประมาณ<br>ที่ไม่อ้างใบสั่งชื้อฯ                                     | รหัสพืบ                                                                                            | มที   |                      | 1                            | 1000 - ส่วนกลาง 🔀 วันที่ผ่านรายการ                                  |                        |                                                       | 18 มกราคม 2559         |               |                        |  |  |
| ขบ03 » ขอเบิกเงินนอกงบ<br>ประเภทชี้ให้ร่วงในสัมชั้วข                                   | รหัสหน่วยเบิกจ่าย                                                                                  |       |                      |                              | 200500001                                                           |                        | <u>การอ้างอิง</u>                                     | 1124/59                |               |                        |  |  |
| ขบ05 » ขอถอนคืนรายได้แผ่น<br>ดิน                                                       | เลขที่ใบสิ่งซื้อสิ่งจ้างระบบ GFMIS                                                                 |       |                      |                              | สามกงานเลขานุการกรม12<br>7000001454 🕑 <u>ขอเม็กเงินจ่ายส่วงหน้า</u> |                        |                                                       |                        |               |                        |  |  |
| ขบ06 » ขอดอนคืนรายได้เงิน<br>นอกงบประมาณ                                               |                                                                                                    | ข้อมู | ล ทั่วไป             |                              | รายการขอเบ็ก                                                        |                        |                                                       |                        |               |                        |  |  |
| ขบ08 » ขอเบิกเงินรายได้จัด<br>สรร                                                      | เลือก เ                                                                                            | สำดับ | รายการ<br>ใบสิ่งชื้อ | วันที่ส่งมอบ                 | เลขที่ใบรับพัสดุ                                                    | รหัส GPSC              | รายละเอียดพัสดุ                                       | จำนวนที่สิ่งชื้อ หน่วย | บราคาต่อหน่วย | มูคค่า<br>รวม<br>(บาท) |  |  |
|                                                                                        |                                                                                                    | 1     | 1                    | 20 เมษายน 2558               |                                                                     | 72101511               | บริการทำความสะอาดกระจกภายนอกอาคารสำนักงา              | 1.00 EA                | 6,000.00      | 600.00                 |  |  |
|                                                                                        |                                                                                                    | 2     | 2                    | 20 เมษายน 2558               |                                                                     | 72101511               | บริการทำความสะอาดกระจกภายนอกอาคารสำนักงา              | 1.00 EA                | 4,000.00      | 400.00                 |  |  |
|                                                                                        |                                                                                                    | 3     | 3                    | 20 เมษายน 2558               |                                                                     | 72101511               | บริการทำความสะอาดกระจกภายนอกอาคารสำนักงา              | 1.00 EA                | 2,000.00      | 200.00                 |  |  |
|                                                                                        |                                                                                                    |       |                      |                              |                                                                     |                        | จัดเก็บรายการนี้ลงในตาราง                             |                        |               |                        |  |  |
|                                                                                        |                                                                                                    |       |                      |                              |                                                                     |                        |                                                       |                        |               | < ก่อนหน้า             |  |  |
|                                                                                        |                                                                                                    |       |                      |                              |                                                                     |                        | สำลองการบันทึก                                        |                        |               |                        |  |  |

ภาพที่ 38

กดปุ่ม 
 กดปุ่ม จัดเก็บรายการนี้ลงในตาราง

เพื่อเลือกบรรทัดรายการของใบสั่งซื้อสั่งจ้าง เพื่อบันทึกเป็นรายการขอเบิก เพื่อบันทึกรายการขอเบิก ตามภาพที่ 39

#### การบันทึกรายการ

หลังจากกดปุ่ม "จัดเก็บรายการนี้ลงในตาราง" ระบบจะจัดเก็บข้อมูลรายการขอเบิกเงิน เท่ากับบรรทัดรายการที่เลือกใบสั่งซื้อสั่งจ้าง (กรณีเลือกเพียง 1 บรรทัดรายการของใบสั่งซื้อสั่งจ้าง ระบบแสดง 1 บรรทัดรายการ ) โดยมีรายละเอียดประกอบด้วยลำดับ รายการใบสั่งซื้อ รหัสบัญชีแยกประเภท รหั สศูนย์ ต้นทุน รหัสแหล่งของเงิน รหัสงบประมาณ รหัสบัญชีเงินฝาก รหัสเจ้าของบัญชีเงินฝาก รหัสกิจกรรมหลัก จำนวนเงิน

|                                                                            | S:<br>GOVER                                                                                                    |                         | KISIIISI<br>T FISCAL       | <mark>จินการดลังกาด</mark><br>. MANAGEMENT I | <mark>เริ่ฐแบบอิเล็กทร</mark><br>NFORMATION ร <sup>ะ</sup> | o <b>ūna</b><br>rstem | X                                   |                | -           | í.                           |                   |                          |
|----------------------------------------------------------------------------|----------------------------------------------------------------------------------------------------|-------------------------|----------------------------|----------------------------------------------|------------------------------------------------------------|-----------------------|-------------------------------------|----------------|-------------|------------------------------|-------------------|--------------------------|
| ແລ້ງສະນີໃຫ້ 120050000110.                                                  | ชื่อผู้ใช้ :                                                                                                    | มานะ                    | มีมานะxx                   | ตำแหน่ง :                                    | เจ้าหน้าที่การเงิน                                         | สังกัด                | ุสำนักงานเลขานุการกรม12<br>"แทน&อนร | 2 กรมพัฒนา     | พลังงานทด   |                              |                   | สร้าง  ด้นหา             |
| เข้าสู่ระบบเมื่อ: 10:08:22<br>ออกจากระบบ   ข้อมูลผู้ใช้<br>  แก้ไขรหัสผ่าน | <b>ขอ</b><br>สร้างข                                                                                                    | <b>เบิก</b><br>อเบิกเงิ | <b>เงินงา</b><br>วันงบประม | <b>ปประมาณ</b> 1<br>าณที่ต้องอ้างใบสั่งว่    | ที่ต้องอ้างใ<br><sup>ข้อข</sup>                            | บสั่งซื้อ             | งฯ (ขบ. <b>01</b> )                 |                |             |                              |                   |                          |
| ระบบเบิกจ่าย                                                               | รหัสหเ                                                                                                    | ม่วยงาน                 | I I                        | 12                                           | 205                                                        |                       | <u>วันที่เอ</u>                     | <u>กสาร</u>    | 18 <b>ม</b> | เกราคม 2559                  |                   |                          |
| ขบ01 » ขอเบิกเงินงบประมาณ<br>ที่ต้องอ้างในสั่งซื้อฯ                        |                                                                                                    |                         |                            | ก                                            | รมพัฒนาพลังงานทด                                           | แทน&อนุร              |                                     |                |             |                              |                   |                          |
| ขบ02 » ขอเบิกเงินงบประมาณ                                                  | รหัสพื้า                                                                                                    | นที                     |                            | 1                                            | 000 - ส่วนกลาง                                             | ~                     | <u>วันที่ผ่า</u>                    | านรายการ       | 18 u        | เกราคม 2559                  |                   |                          |
| ที่ไม่อ้างใบสั่งชื้อๆ                                                      | -                                                                                                    | ia mato                 |                            | 17                                           | 0050001                                                    |                       | 00510                               | . <b>.</b> .   | 112/        | 4/50                         |                   |                          |
| ขบ03 » ขอเบกเงนนอกงบ<br>ประมาณที่ไม่อ้างใบสั่งชื้อๆ                        | 20000                                                                                                    | 1101011                 | 14 15                      | 12                                           | 100300001<br>านักงานเลขานการกะ                             | 5112                  | <u>11981</u>                        | 020            | 112-        | -125                         |                   |                          |
| ขบ05 » ขอถอนคืนรายได้แผ่น<br>อิน                                           | เลขที่ใ                                                                                                    | บสั่งซื้อ               | สั่งจ้างระบ                | יי GFMIS 70                                  | 00001454                                                   |                       | V 92                                | เบิกเงินจ่ายล่ | วงหน้า      |                              |                   |                          |
| ตน<br>ขบ06 » ขอถอนคืนรายได้เงิน                                            |                                                                                                    |                         |                            |                                              |                                                            |                       |                                     |                |             |                              |                   |                          |
| นอกงบประมาณ                                                                |                                                                                                    | ข้อมูล                  | ลทั่วไป                    |                                              | รายก                                                       | ารขอเบิก              |                                     |                |             |                              |                   |                          |
| ขบ08 » ขอเบิกเงินรายได้จัด<br>สรร                                          | เลือก                                                                                                    | สำดับ                   | รายการ<br>ใบสิ่งชื้อ       | วันที่ส่งมอบ                                 | เลขที่ใบรับพัสด <i>ุ</i>                                   | รหัส GPSC             | รายละเอียด                          | พัสดุ          | ส่าน        | เวนที่สิ่งชื้อ หน่วย         | ม ราคาต่อหน่ว     | มูคค่า<br>ยิรวม<br>(บาท) |
| เมนูถัดไป  กลับหน้าหลัก                                                    |                                                                                                    | 1                       | 1                          | 20 เมษายน 2558                               |                                                            | 72101511              | บริการทำความสะอาดกระจกภ             | าายนอกอาคา     | ารสำนักงา   | 1.00 EA                      | 6,000.0           | 600.00                   |
|                                                                            | $\checkmark$                                                                                                    | 2                       | 2                          | 20 เมษายน 2558                               |                                                            | 72101511              | บริการทำความสะอาดกระจกร             | าายนอกอาคา     | ารสำนักงา   | 1.00 EA                      | 4,000.0           | 400.00                   |
|                                                                            | Image: A start of the start of the start | 3                       | 3                          | 20 เมษายน 2558                               |                                                            | 72101511              | บริการทำความสะอาดกระจกร             | าายนอกอาคา     | ารสำนักงา   | 1.00 EA                      | 2,000.0           | 200.00                   |
|                                                                            |                                                                                                    |                         |                            |                                              |                                                            |                       | จัดเก็บรายการนี้ลงในตาราง           |                |             |                              |                   |                          |
|                                                                            | เลือก                                                                                                    | สำดับ                   | รายุการใ                   | บ รหัสบัญชีแย                                | <sup>ก</sup> รหัสศนย์ต้นท                                  | น รหัสแหล             | ล่ง รหัสงบประมาณ                    | รหัสบัญชี      | รหัสเจ้าของ | ง รหัสกิจกร                  | รมหลัก            | หนวนเงิน                 |
|                                                                            |                                                                                                    | 1                       | สงชอ<br>1                  | <u>ประเภท</u><br>5104010107                  | 1200500001                                                 | 5811220               | 1200578001000000                    | เงนฝาก         | บญชเงนฝา    | n  <br>120051000D            | 2179              | <b>ขอเบก</b><br>600.00   |
|                                                                            |                                                                                                    | 2                       | 2                          | 5104010107                                   | 1200500001                                                 | 5811220               | 1200578001000000                    |                |             | 120051000D                   | 2179              | 400.00                   |
|                                                                            |                                                                                                    | 3                       | 3                          | 5104010107                                   | 1200500001                                                 | 5811220               | 1200578001000000                    |                |             | 120051000D                   | 2179              | 200.00                   |
|                                                                            |                                                                                                    |                         |                            |                                              |                                                            |                       |                                     |                |             | สำนวนเงินขอเร                | ม้ก<br>สามาร์สามา | 1,200.00                 |
|                                                                            |                                                                                                    |                         |                            |                                              |                                                            |                       |                                     |                |             | จานวนเงนภาษ<br>จำนวนเงินค่าป | หกณ ทจาย<br>รับ   | 0.00                     |
|                                                                            |                                                                                                    |                         |                            |                                              |                                                            |                       |                                     |                |             | สานวนเงินขอรั                | บ                 | 1,200.00                 |
|                                                                            | ศาอธิบ                                                                                                    | าย: ไซรู                | คลิกเพื่อล                 | บเอกสาร                                      |                                                            | ſ                     | รามอาพีมัด ณ นี้ว่าแ/ง่าปลื่ม       | 1              |             |                              |                   |                          |
|                                                                            |                                                                                                    |                         |                            |                                              |                                                            |                       | עניווא אוו אראי אווי בוונטאי        | J              |             |                              |                   |                          |
|                                                                            |                                                                                                    |                         |                            |                                              |                                                            |                       |                                     |                |             |                              | 2                 |                          |
|                                                                            |                                                                                                    |                         |                            |                                              |                                                            |                       |                                     |                |             |                              |                   | ้ « ก่อนหน้า             |
|                                                                            |                                                                                                    |                         |                            |                                              |                                                            |                       | จำลองการบันทึก                      |                |             |                              |                   |                          |
|                                                                            |                                                                                                    |                         |                            |                                              |                                                            |                       |                                     |                |             |                              |                   |                          |

ภาพที่ 39

กดปุ่ม 
 มายนารบันทึกข้อมูล ตามภาพที่

#### ระบบแสดงผลการตรวจสอบ

หลังจากกดปุ่มจำลองการบันทึก ระบบแสดงผลการตรวจสอบ ประกอบด้วย ผลการบันทึก รหัสข้อความ และคำอธิบาย ให้ตรวจสอบและดำเนินการ ดังนี้

|               | ศาอธิบาย                          |
|---------------|-----------------------------------|
| สำเร็จ RW 614 | ตรวจสอบเอกสาร - ไม่มีข้อผิดพลาด : |
| บันทึกข้อม    | <b>มูล</b> กลับไปแก้ไขข้อมูล      |
|               |                                   |
|               |                                   |
|               |                                   |
|               |                                   |

| กดปุ่ม กลับไปแก้ไขข้อมูล | กรณีที่มีความผิดพลาดให้กดปุ่มนี้ เพื่อย้อนกลับไปหน้าจอการบันทึก |
|--------------------------|-----------------------------------------------------------------|
|                          | ตามภาพที่39                                                     |
| กดปุ่ม บันทึกข้อมูล      | กรณีที่ไม่มีความผิดพลาดให้กดปุ่มนี้ เพื่อให้ระบบบันทึกรายการ    |
|                          | ตามภาพที่41                                                     |

#### ระบบบันทึกรายการขอเบิก

หลังจากาดปุ่มบันทึกข้อมูล ระบบบันทึกรายการขอเบิกเงิน โดยแสดงสถานการณ์บันทึกเป็นสำเร็จ ได้เลขที่เอกสาร9XXXXXXXXXX ให้เลือกปุ่มใดปุ่มหนึ่เพื่อกลับไปหน้าจอหลัก ก่อนที่จะออกจากระบบ ดังนี้

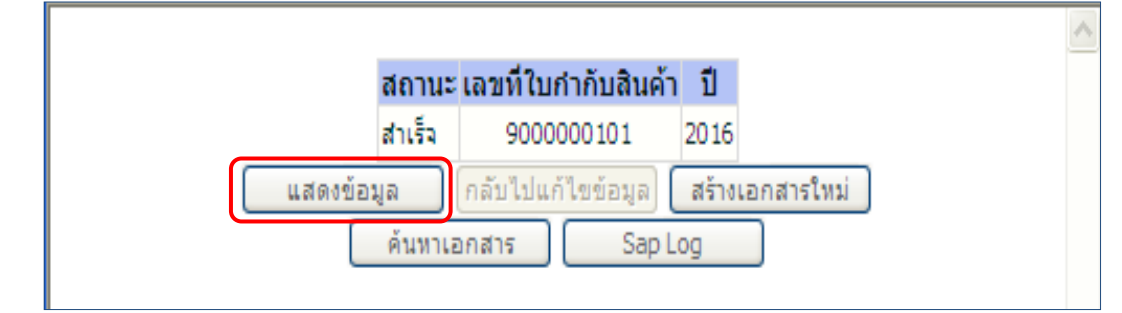

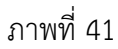

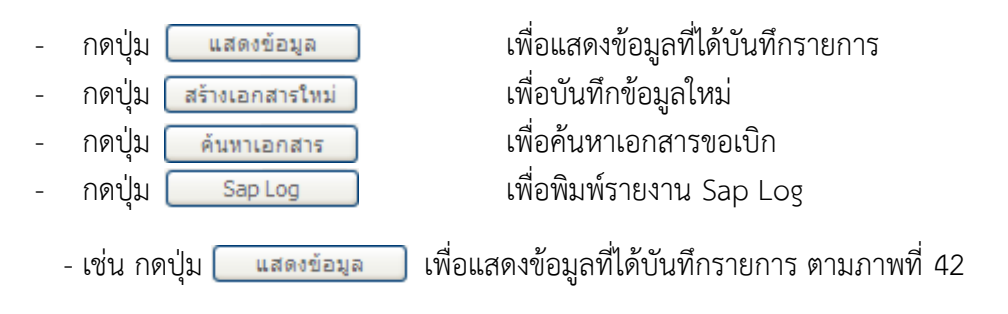

### แสดงการบันทึกรายการขอเบิก

เมื่อกดปุ่มแสดงข้อมูล จะปรากฏหน้าจอข้อมูลของเลขที่เอกสารขอเบิกดังกล่าว ให้เลือกแถบ "รายการขอเบิก" ระบบแสดงรายการขอเบิกตามภาพ 43 แล้วจึงตรวจสอบความครบถ้วน ถูกต้องของข้อมูล ในรายการขอเบิกเงิน หากต้องการดูคู่บัญชีที่เกิดขึ้น ให้กดปุ่ม "แสดงเอกสาร" ตามภาพที่ 44 หากประสงค์จะ พิมพ์เอกสารบัญชี ให้กดปุ่ม "พิมพ์เอกสารบัญชี" ตามภาพที่ 45

|                                                                                                    | ระบบบริหารการเงินการดลัง<br>GOVERNMENT FISCAL MANAGEME                                               | ทาดรัฐแบบอิเล็กทรอนิกส์<br>NT INFORMATION SYSTEM                                                      |                                                           |                                  |       |
|----------------------------------------------------------------------------------------------------|----------------------------------------------------------------------------------------------------|----------------------------------------------------------------------------------------------------|-----------------------------------------------------------|----------------------------------|-------|
| รหัสผู้ไช้: 120050000110<br>เข้าสู่ระบบเมื่อ: 10:08:22<br>ออกจากระบบ   ข้อมูลผู้ไช้<br>  แก้ไขรหัสผ่าน      | ชื่อผู้ใช้: มานะ มีมานะxx ตำแหน่ง<br><b>ขอเบิกเงินงบประมา</b><br>สร้างขอเบิกเงินงบประมาณที่ต้องอ้างใ | : เจ้าหน้าที่การเงิน สังกัด <sub>สี่</sub> ทั่น<br>ถเที่ต้องอ้างใบสั่งซื้อฯ (<br><sup>บสังชื่อฯ</sup> | iຄงานເລສານຸຄາรຄรม12 ຄรมพัฒนาพลังงา<br>ເ&ອນຸຣ<br>(ປາປ. 01) | สร้าง                            | ค้นหา |
| <b>ระบบเบิกจ่าย</b><br>ชบ01 » ขอเบิกเงินงบประมาณ<br>ที่ต้องอ้างใบสั่งชื่อฯ                                  | รหัสหน่วยงาน<br>รหัสพื้นที่                                                                          | 1205<br>กรมพัฒนาพลังงานทดแทน&อนุร<br>1000 - ส่วนกลาง                                                  | วันที่เอกสาร<br>วันที่ผ่านรายการ                          | 18 มกราคม 2559<br>18 มกราคม 2559 |       |
| ขบ02 » ขอเบ็กเงินงบประมาณ<br>ที่ไม่อ้างใบสั่งชื้อฯ<br>ขบ03 » ขอเบ็กเงินนอกงบ<br>ประมาณที่ไม่อ้างใบสั่งชื้อฯ | รหัสหน่วยเบิกจ่าย                                                                                    | 1200500001<br>สำนักงานเลขานุการกรม12                                                                  | การอ้างอิง                                                | 1124/59                          |       |
| ชบ05 » ขอถอนดีนรายได้แผ่น<br>ดิน<br>ชบ06 » ขอถอนดีนรายได้เงิน<br>นอกงบประมาณ                                | เลขที่ใบสิ่งซื้อสิ่งจ้างระบบ GFMIS<br>เอซที่ใบขอเบิด                                                 | 7000001454                                                                                            | ✓ ขอเบิกเงินจ่ายล่วงหน้า<br>เอชน์เออสารคอับเรายอาร        |                                  |       |
| ขบ08 » ขอเบิกเงินรายได้จัด<br>สรร<br>เมมตัดไป ไออับหนังหลัด                                                 | เลขที่ใบกำกับสินด้ำ                                                                                  | 90000001012016                                                                                        | เลขที่เอกสารกลับรายการ                                    |                                  |       |
|                                                                                                    | ผู้บันทึกรายการ                                                                                      | 120050000110                                                                                          | ประเภทเอกสาร                                              | K5 - เงินดาวน์                   |       |
|                                                                                                    | ข้อมูลทั่วไป                                                                                         | รายการขอเบิก                                                                                          |                                                           |                                  |       |
|                                                                                                    | ประเภทรายการขอเบิก / การชำระ                                                                         | ເຈີນ                                                                                                  |                                                           |                                  |       |
|                                                                                                    | ประเภทรายการขอเบิก                                                                                   | ขอเบิกเงินในงบประมาณ                                                                                  | $\sim$                                                    |                                  |       |
|                                                                                                    | วิธีการชำระเงิน                                                                                      | จ่ายตรงเข้าบัญชีเงินฝากธนาคารของผู้ขาย/                                                               | คู่สัญญา                                                  |                                  |       |
|                                                                                                    | ข้อมูลผู้รับเงิน<br>เลขประจำดัวบัตรประชาชน/<br>เลขประจำดัวผู้เสียภาษี                                | 3800200201899                                                                                         | เลขที่บัญชีเงินฝากธนาคาร                                  | 8160377029                       |       |
|                                                                                                    | ชอผูขาย                                                                                              | นครกตตภทธการเยธา                                                                                      |                                                           |                                  |       |
|                                                                                                    | ค่าอธิบายเอกสาร                                                                                      |                                                                                                    |                                                           |                                  |       |
|                                                                                                    |                                                                                                    |                                                                                                    |                                                           | ×                                |       |
|                                                                                                    |                                                                                                    |                                                                                                    |                                                           | ถัด1:                            | ป»    |
|                                                                                                    |                                                                                                    | สร้างเอกสารใหม่                                                                                       | พิมพ์รายงาน Sap Log                                       |                                  |       |

ภาพที่ 42

- กดปุ่ม ธะกระอง เพื่อตรวจสอบบัญชีแยกประเภท ตามภาพที่ 43

| GFMIS<br>WEBIONLINE<br>mailstry (Javance                                   | S:I<br>GOVER                       | UUUSKISM<br>INMENT FISC          | ารเงินการดลังก<br>Cal Managemen       | าตรัฐแบบอิเล็กเ<br>T INFORMATION                        | n <b>səūná</b><br>System | ×                                  |                      |                             | /                                    |              |  |
|----------------------------------------------------------------------------|------------------------------------|----------------------------------|---------------------------------------|---------------------------------------------------------|--------------------------|------------------------------------|----------------------|-----------------------------|--------------------------------------|--------------|--|
| รนัสผ้ใช้: 120050000110                                                    | ชื่อผู้ใช้ :                       | ມານະ ມີມານະ                      | xx ดำแหน่ง:                           | เจ้าหน้าที่การเ                                         | งิน สังกัด               | ุสำนักงานเฉขานุการกรม<br>"แทน&อนุร | ม12 กรมพัฒท          | นาพลังงานทด                 |                                      | สร้าง  ด้นหา |  |
| เข้าสู่ระบบเมื่อ: 10:08:22<br>ออกจากระบบ   ข้อมูลผู้ใช้<br>  แก้ไขรหัสผ่าน | <b>ขอ</b><br>สร้างข                | <b>เบิกเงิน</b><br>เอเบิกเงินงบป | <b>งบประมาถ</b><br>ระมาณที่ต้องอ้างใบ | นที่ต้องอ้างใบสั่งชื้อฯ (ขบ. 01)<br><sub>ส่งชื่อฯ</sub> |                          |                                    |                      |                             |                                      |              |  |
| ระบบเบิกจ่าย                                                               | รหัสหเ                             | น่วยงาน                          |                                       | 1205                                                    |                          | วันที่เอกสา                        | 15                   | 18                          | มกราคม 2559                          |              |  |
| ขบ01 » ขอเบิกเงินงบประมาณ                                                  |                                    |                                  |                                       | กรมพัฒนาพลังงานห                                        | กดแทน&อนุร               |                                    |                      |                             |                                      |              |  |
| ทตองอางเบสงซอฯ<br>ขบ02 » ขอเบิกเงินงบประมาณ<br>ที่ไม่อ้างใบสั่งซื้อฯ       | - รหัสพื้นที่                      |                                  |                                       | 1000 - ส่วนกลาง                                         | วันที่ผ่านรา             | ายการ                              | 18                   | มกราคม 2559                 |                                      |              |  |
| ขบ03 » ขอเม็กเงินนอกงบ                                                     | รหัสหเ                             | ม่วยเบิกจ่าย                     |                                       | 1200500001                                              |                          | การอ้างอิง                         |                      | 112                         | 24/59                                |              |  |
| ประมาณที่ไม่อ้างใบสั่งชื้อฯ                                                |                                    |                                  |                                       | สำนักงานเฉขานุการ                                       | เกรม12                   |                                    |                      |                             |                                      |              |  |
| ขบ05 » ขอถอนดินรายได้แผ่น<br>ดิน                                           | เลขที่ใบสั่งซื้อสั่งจ้างระบบ GFMIS |                                  |                                       | 7000001454                                              | ⊻ ขอเบิก                 | 🗹 ขอเบ็กเงินจ่ายล่วงหน้า           |                      |                             |                                      |              |  |
| ขบ06 » ขอถอนดีนรายได้เงิน<br>นอกงบประมาณ<br>ขบ08 » ขอเบิกเงินรายได้จัด     | เลขที่ใบขอเบิก                     |                                  |                                       | 360000021 2016 แสดงเอกสาร เลชที่เอ                      |                          |                                    | ใเอกสารกลับรายการ    |                             |                                      |              |  |
| ass<br>///                                                                 | เลขที่ใ                            | บกำกับสินค้า                     |                                       | 90000001012016 เลชที่เอก                                |                          |                                    | ารกลับรายกา          | 15                          |                                      |              |  |
| เมนูถัดไป  กลับหน้าหลัก                                                    | ผู้บันทึเ                          | กรายการ                          |                                       | 120050000110                                            |                          | <b>ประเภทเอกสาร</b> K5             |                      |                             | - เงินดาวน์                          |              |  |
|                                                                            |                                    | ข้อมูลทั่วไป                     |                                       | รายการขอเบิก                                            |                          |                                    |                      |                             |                                      |              |  |
|                                                                            | สำดับ                              | รายการใบ<br>สั่งชื้อ             | รหัสบัญชีแยก<br>ประเภท                | รหัสศูนย์ต้นทุน                                         | รหัสแหล่ง<br>ของเงิน     | รหัสงบประมาณ                       | รหัสบัญชี<br>เงินฝาก | รหัสเจ้าของ<br>บัญชีเงินฝาก | รหัสกิจกรรมหลัก                      | ี่ ่ ี่      |  |
|                                                                            | 1                                  | 1                                | 5104010107                            | 1200500001                                              | 5811220                  | 1200578001000000                   |                      |                             | 120051000D2179                       | 600.00       |  |
|                                                                            | 2                                  | 2                                | 5104010107                            | 1200500001                                              | 5811220                  | 12005/8001000000                   |                      |                             | 120051000D21/9                       | 400.00       |  |
|                                                                            | 5                                  | 5                                | 5104010107                            | 1200500001                                              | 5011220                  | 12003/0001000000                   |                      |                             | สานวนเงินขอเบิก                      | 1,200.00     |  |
|                                                                            |                                    |                                  |                                       |                                                         |                          |                                    |                      |                             | จำนวนเงินภาษีหัก ณ ที่จ่าย           | 0.00         |  |
|                                                                            |                                    |                                  |                                       |                                                         |                          |                                    |                      |                             | จำนวนเงินค่าปรับ<br>ร่วมวนเงินต่อรับ | 0.00         |  |
|                                                                            |                                    |                                  |                                       |                                                         | ſ                        | ระบอาษีทัก ณ ที่จ่าย/ด่าปรั        |                      |                             | 41474664878                          | 1,200.00     |  |
|                                                                            |                                    |                                  |                                       |                                                         | L                        |                                    |                      |                             |                                      |              |  |
|                                                                            |                                    |                                  |                                       |                                                         |                          |                                    |                      |                             |                                      | // «ก่อนหน้า |  |
|                                                                            |                                    |                                  |                                       | ಷ                                                       | ร้างเอกสารใหม่           | พิมพ์รายงาน                        | Sap L                | og                          |                                      |              |  |

ภาพที่ 43

# - กดปุ่ม 💷 แหื่อแสดงคู่บัญชี ตามภาพที่ 44

| เลขที่เอกสารข    | ប័ល្ខឋិ             | 360000021       | 2016               |                            |                  |                 |                 |             |
|------------------|---------------------|-----------------|--------------------|----------------------------|------------------|-----------------|-----------------|-------------|
| ข้อมูล           | ทั่วไป              |                 | รายการบัญชี        |                            |                  |                 |                 |             |
| รหัสหน่วยงาเ     | u                   | 1205            |                    | ĥ                          | ันที่เอกสาร      | 18 มกรา         | คม 2559         |             |
|                  |                     | กรมพัฒนาพลั     | งงานทดแทน&อนุร     |                            |                  |                 |                 |             |
| รหัสหน่วยเบิง    | กจ่าย               | 1200500001      |                    | ŕ                          | ันที่ผ่านรายการ  | 18 มกรา         | คม 2559         |             |
|                  |                     | สำนักงานเลข     | านุการกรม12        |                            |                  |                 |                 |             |
| รหัสพื้นที่      |                     | 1000            |                    | 4                          | กด               | 04              |                 |             |
|                  |                     | ส่วนกลาง        |                    |                            |                  |                 |                 |             |
| ประเภทเอกส       | ins                 | K5 - เงินดาวน์  |                    | f                          | ารอ้างอิง        | 1124/59         |                 |             |
|                  |                     |                 |                    |                            |                  |                 |                 |             |
| เลขที่ใบสั่งซื้อ | อระบบ GFMIS         | 7000001454      |                    |                            |                  |                 |                 |             |
|                  |                     |                 |                    |                            |                  |                 |                 |             |
|                  |                     |                 |                    |                            |                  |                 |                 |             |
| เลือก สำดับ      | ชื่อบัญชี           | รหัสบัญชีแยกประ | เภท รหัสศูนย์ต้นทุ | น รหัสแหล่งของเงิเ         | เ รหัสงบประมาณ   | รหัสกิจกรรมหลัก | รหัสกิจกรรมย่อเ | ย จำนวนเงิน |
| 11               | นครกิตติภัทธการโยธา | 100000483       | 1200500001         | 5811220                    | 1200578001000000 | P1000           |                 | -1,200.00   |
| 2 ι              | เงินจ่ายล่วงหน้า    | 1103020111      | 1200500001         | 5811220                    | 1200578001000000 | 120051000D2179  | 1000D2179000    | 600.00      |
| 3ι               | เงินจ่ายล่วงหน้า    | 1103020111      | 1200500001         | 5811220                    | 1200578001000000 | 120051000D2179  | 1000D2179000    | 400.00      |
| 4 ι              | เงินจ่ายล่วงหน้า    | 1103020111      | 1200500001         | 5811220                    | 1200578001000000 | 120051000D2179  | 1000D2179000    | 200.00      |
| ຳວຣີນາຍ: 🗔       | คลิกเพื่อแสดงรายการ | าบัญชี          |                    |                            |                  |                 |                 |             |
|                  |                     |                 |                    |                            |                  |                 |                 |             |
|                  |                     |                 | 6                  | August and a second second |                  |                 |                 |             |
|                  |                     |                 | L                  | พมพเอกลารบญช               |                  |                 |                 |             |

กดปุ่ม 
 ทมตระบาน

 เพื่อแสดงเอกสารบัญชี ตามภาพที่ 45

| æ                                     | <b>5</b>                                               | • •                                                     | •                                                           | H 1                          | 1/1                      |             | 5        | Main Report                          | ~                    | 1                                       |                                    | m                    | 100% 🗸                    |                   |                                                     |                                                                               |                                                                      |            |
|---------------------------------------|--------------------------------------------------------|---------------------------------------------------------|-------------------------------------------------------------|------------------------------|--------------------------|-------------|----------|--------------------------------------|----------------------|-----------------------------------------|------------------------------------|----------------------|---------------------------|-------------------|-----------------------------------------------------|-------------------------------------------------------------------------------|----------------------------------------------------------------------|------------|
|                                       |                                                        |                                                         |                                                             |                              |                          |             |          |                                      |                      |                                         | រ៦វាតាទ                            | บัญชี                |                           |                   |                                                     |                                                                               | หน้าที่ 1 จาะ                                                        | าทั้งหมด 1 |
| เลขา<br>ประ<br>ส่วน<br>ที่นา้<br>หน่ว | ที่เอกสาร<br>เภทเอกสาร<br>เราชการ<br>ที่<br>มอเปิกจ่าย | : 2016 -<br>: K5 - k<br>: 1205 -<br>: 1000 -<br>: 00000 | - 360000000<br>ในคาวน์<br>กรมทัฒนา<br>ส่วนกลาง<br>120050000 | 21<br>พลังงานท<br>1 - สำนักง | ดแทน&อนุร<br>านเลขานุการ | ร<br>รศรณ12 |          |                                      |                      |                                         |                                    |                      |                           |                   |                                                     | เลขที่ระหว่างหน่วย<br>วันที่เอกสาร<br>วันที่ผ่านรายการ<br>สถานะ<br>การอ้างอิง | งาน :<br>:18.01.2016<br>:18.01.2016<br>:เอกสารผ่านรายการ<br>:1124/59 |            |
|                                       | บรรทัด<br>รายการที่                                    | เคบิต/<br>เครดิต                                        | รทัสบัง                                                     | บูชี                         | ชื่อบ้                   | ญชิ         |          | การกำหน                              | R                    | หน่วอต้นทุง                             | ม แหล่ง                            | เงินทุน              |                           |                   | คลัง <mark>เงินฝาก</mark><br>คลัง <u>ร.</u> พาณิชย์ | เจ้าของ<br>เงินฝาก                                                            | เจ้าของ<br>บัญชีย่อย                                                 | บัญชีย่อย  |
|                                       |                                                        |                                                         |                                                             |                              |                          |             | _        | จำนวนเงิน                            |                      |                                         | รหัสงบประมา                        | ч                    |                           |                   | ข้อความในรายการ                                     |                                                                               |                                                                      |            |
|                                       |                                                        |                                                         |                                                             |                              |                          |             |          | ก้อกรรมหล่                           | ín                   |                                         |                                    |                      | กิจ                       | กรรมย่อย          |                                                     |                                                                               | รทัสหน่ว                                                             | อยู่ค้า    |
|                                       | 1                                                      | เครคิด                                                  | 1000000                                                     | 483 1                        | แครกิดดีภัทร             | งการโยธา    | 1        | 1,200.00<br>P1000 ส่วนกลาง           | 1200                 | 1200500001<br>05780010000               | 5811220<br>000 รายการงบประ         | ต่าใช้ส<br>ถ้า       | (อย/งบสรก.                |                   |                                                     |                                                                               |                                                                      |            |
|                                       | 2                                                      | เคบิต                                                   | 1103020                                                     | 111 4                        | งินจ่ายส่วงห             | น้ำ<br>12   | 0051000  | 100000048<br>600.00<br>D2179 อำนวยกา | 13<br>1200<br>รค้านพ | 1200500001<br>05780010000<br>สังงานทคแท | 5811220<br>000 รายการงบประ<br>1น   | ต่าใช้ส<br>อำ<br>1(  | (อย/งบสรก.<br>000D2179000 | อำนวยการด้านพลังง | บนท                                                 |                                                                               |                                                                      |            |
|                                       | 3                                                      | เคบิต                                                   | 1103020                                                     | 111 4                        | งินจ่ายส่วงหา            | น้ำ<br>12   | 00510001 | 100000048<br>400.00<br>D2179 อำนวยกา | 13<br>1200<br>รค้านพ | 1200500001<br>05780010000<br>สังงานทคแท | 5811220<br>000 รายการงบประ<br>1น   | ค่าใช้ต<br>ถ่า<br>1( | (อย/งบตรก.<br>000D2179000 | อำนวยการด้านหลังง | านท                                                 |                                                                               |                                                                      |            |
|                                       | 4                                                      | เคบิต                                                   | 1103020                                                     | 111 (                        | สิมข่ายส่วงหา            | น้ำ<br>12   | 0051000  | 10000048<br>200.00<br>D2179 อ้านวยกา | 13<br>1200<br>รค้านพ | 1200500001<br>05780010000<br>สังงานทดแท | . 5811220<br>000 รายการงบประ<br>เน | ค่าใช้ส<br>ถ้า<br>10 | (88/41)8(5A.              | อำนวยการค้ำนพลังง | ווערו                                               |                                                                               |                                                                      |            |
|                                       | พมาย                                                   | เหตุ                                                    |                                                             |                              |                          |             |          |                                      |                      |                                         |                                    |                      |                           |                   |                                                     |                                                                               |                                                                      |            |
|                                       | ผู้บัน                                                 | ก็ก                                                     |                                                             |                              |                          |             |          |                                      |                      |                                         |                                    |                      |                           | ผู้อนุมัติ        |                                                     |                                                                               |                                                                      | _          |
|                                       |                                                        | (                                                       |                                                             |                              |                          |             |          | )                                    |                      |                                         |                                    |                      |                           |                   | (                                                   |                                                                               | )                                                                    |            |

ภาพที่ 45

- กดปุ่ม 🚺 👘 แมื่อต้องการพิมพ์รายงาน ตามภาพที่ 46

|                                             |                                                       |                                                          |                                 |                                      | ราย<br>งบ01 - งอเบิศ                  | งานการขอเ<br>กเงินงบประ | เบ็กเงินคงคลัง<br>ะมาณที่ต้องอ้างใ | บสั่งชื่อๆ |                       |                                     |                                                         | หน้าที่ 1 จา                                                    | กทั้งหมด 1 |
|---------------------------------------------|-------------------------------------------------------|----------------------------------------------------------|---------------------------------|--------------------------------------|---------------------------------------|-------------------------|------------------------------------|------------|-----------------------|-------------------------------------|---------------------------------------------------------|-----------------------------------------------------------------|------------|
| โอกสาร<br>ภาเอกสาร<br>เราชการ<br>เอเบิกจ่าย | : 2016 - 36<br>: K5 - เงิน<br>: 1205 - ศ<br>: 0000012 | 500000021<br>คาวน์<br>รมพัฒนาพลังงาน<br>00500001 - สำนัก | กดแทน&อนุร<br>งานเลขานุการกรม12 |                                      |                                       |                         |                                    |            |                       |                                     | วันที่เอกสาร<br>วันที่ผ่านรายการ<br>สถานะ<br>การอ้างอิง | : 18.01.2016<br>: 18.01.2016<br>: เอคสารผ่านราชการ<br>: 1124/59 |            |
|                                             |                                                       |                                                          |                                 | จำนวนผื                              | ในที่ขอเปิก                           | ฐานภาษี                 |                                    | ภาษี       | ค่าปรับ               | จำนวนผ่                             | งินที่ขอรับ                                             |                                                                 |            |
| บรรทัด<br>รายการที่                         | เคบิต/<br>เครดิต                                      | รหัสบัญชี                                                | ชื่อบัญชี                       | การกำหนด                             | หน่วยค้นทุน                           | ци                      | ส่งเงินทุน                         |            | <u>เงิ</u><br>คลัง    | งินฝาก เจ้าของ<br>ร.พาณิชย์ เงินฝาก |                                                         | เจ้าของ<br>บัญชีย่อย                                            | บัญชีย่อ   |
|                                             |                                                       |                                                          | -                               | รหัสงบประมาณ                         |                                       |                         |                                    |            | กิจกรรมหลัก           |                                     |                                                         | กิจกรรม                                                         | ແຮ່ວຍ      |
|                                             |                                                       |                                                          | -                               | เอกสารสำรองเงินงบ                    | ประมาณ                                | เอกสา                   | รกันงิน                            | ข้อคว      | ทมในรายการ            |                                     |                                                         |                                                                 |            |
| 1                                           | เครคิด                                                | 100000483                                                | นครกิดดิภัทธการโอธา             | 1200578001000000                     | 00.00<br>1200500001<br>53863533135555 | .00<br>5811220          | ค่าใช้สอย/งบสระ                    | .00<br>n.  | .00                   | 1,20<br>shayesaa                    | 00.00                                                   |                                                                 |            |
| 2                                           | เคบิต                                                 | 1103020111                                               | เงินจ่ายส่วงหน้า                | 60<br>1000000483<br>1200578001000000 | 00.00<br>1200500001<br>รายการงบประจำ  | .00<br>5811220          | 000<br>ค่าใช้สอย/งบสระ             | .00<br>n.  | .00<br>120051000D2179 | สามาสาง<br>61<br>อำนวยการศ์         | 00.00<br>ว้านหลังงานทคแทน                               | 1000D211                                                        | 19000      |
| 3                                           | เคบิท                                                 | 1103020111                                               | เงินจ่ายล่วงหน้ำ                | 40<br>1000000483<br>1200578001000000 | 00.00<br>1200500001<br>รายการงบประจำ  | .00<br>5811220          | 000<br>ค่าใช้สอย/งบสระ<br>000      | .00<br>n.  | .00<br>120051000D2179 | 4)<br>อำนวยการศ์                    | 00.00<br>ถ้านพลังงานทคแทน                               | 1000D211                                                        | 19000      |
| 4                                           | เคบิท                                                 | 1103020111                                               | เงินจ่ายล่วงหน้า                | 20<br>1000000483<br>1200578001000000 | 00.00<br>1200500001<br>รายการงบประจำ  | .00<br>5811220          | ด้าใช้สอย/งบสระ<br>000             | .00<br>n.  | .00<br>120051000D2179 | 20<br>อำนวยการศ์                    | 00.00<br>ก้านพลังงานทดแทน                               | 1000D217                                                        | 79000      |
|                                             |                                                       |                                                          |                                 |                                      |                                       |                         |                                    |            |                       |                                     |                                                         |                                                                 |            |
| พมายเ                                       | หตุ                                                   |                                                          |                                 |                                      |                                       |                         |                                    |            |                       |                                     |                                                         |                                                                 |            |
| ผู้บันท่                                    | ใก                                                    |                                                          |                                 |                                      |                                       |                         |                                    |            | ผู้อนุมัติ            |                                     |                                                         |                                                                 | _          |
|                                             | (                                                     |                                                          |                                 | )                                    |                                       |                         |                                    |            | (                     |                                     |                                                         | )                                                               |            |

ภาพที่ 46 - กดปุ่ม **ระเด** เมื่อต้องการพิมพ์รายงาน Sap Log ตามภาพที่ 47

| SAP R/3 เอ                             | กสาร    | การบัญชื             |                         |                 |             |                 |            |                |                |                               |         |                             |               |                          |                |
|----------------------------------------|---------|----------------------|-------------------------|-----------------|-------------|-----------------|------------|----------------|----------------|-------------------------------|---------|-----------------------------|---------------|--------------------------|----------------|
| ชื่อผู้ใช้                             | : 12009 | 50000110             |                         |                 |             |                 |            |                |                |                               |         |                             |               |                          |                |
| แบบฟอร์ม                               | : 11001 | - ขอเบิคเงินงบประมาณ | เท็ต้องอ้างใบสั่งชื่อๆ  |                 |             |                 |            |                |                |                               |         |                             |               |                          |                |
| 5AP R/3 Log No. : 2016 - 1000000000814 |         |                      |                         |                 |             |                 |            |                |                |                               |         |                             |               |                          |                |
| วันที่มันที่ครายการ                    | : 10.03 | .2016 - 11:01:48     |                         |                 |             |                 |            |                |                |                               |         |                             |               |                          |                |
| R                                      |         |                      |                         |                 |             |                 |            |                |                |                               |         |                             |               |                          |                |
| Print Print                            |         |                      |                         |                 |             |                 |            |                |                |                               |         |                             |               |                          |                |
|                                        |         |                      |                         |                 |             |                 |            |                |                |                               |         |                             |               |                          |                |
| เลขที่เอกสาร                           |         | : 20                 | 16 - 3600000021         |                 |             |                 |            |                |                |                               |         |                             | เลขที่ใบก่าค้ | บสินค่า :                | 2016           |
| ส่วนราย์การ                            |         | : 12                 | 05 - กรมพัฒนาพลังง      | านทดแทน&อนุร    |             |                 |            |                |                |                               |         |                             | ,             | กรอ้างอิง :              | 1124/5         |
| หน่วยเปิดข่าย                          |         | : 00                 | 0001200500001 - 4       | สำนักงานเลขานุก | 1565012     |                 |            |                |                |                               |         |                             | วันที่ผ่า     | นรายการ :                | 18.01.201      |
| สถานะเอกสาร                            |         | i tar                | กสารผานรายการ           |                 |             |                 |            |                |                | •                             |         |                             | วนทนาเ        | ขาขอมูล :                | 10.03.2010     |
| บรรทัด                                 | ເດນິດ/  | รทัสบัญชิ            | นื่อมัญชิ               | จำนวนเงินขอ     | ສານກາຜີ     | ກາອີ            | ด่าปรับ    | จำนวนเงินขอรับ |                | เงนมาค                        |         | เจ้าของเงินฝาก              | เจ้าของบัญชี  | ນັດເຮີຍ່ອຍ               |                |
| รายการท                                | เครดค   |                      |                         | 110             | -           |                 |            |                |                | คลัง                          | พาณิชย์ |                             | 060           |                          |                |
|                                        |         | รทัสงบประมาณ         | งบประมาณ                |                 | หน่วยต้นทุน | หมวดราย<br>จ่าย | การกำหนด   | กิจกรรมช่อย    | กิจกรรมหลัก    |                               |         | เอกสารสำรองเงินงบ<br>ประมาณ | หมวดทัสดุ     | รทัสหน่วยงาน<br>Partner) | แต่คำ (Trading |
| 1                                      | เครคิด  | 100000483            | นครกิตติภัทธการ<br>โอธา | 1,200.00        | 0.00        | 0.00            | 0.00       | 1,200.00       |                |                               |         |                             |               |                          |                |
|                                        |         | 1200578001000000     | ) รายการงบประจำ         |                 | 1200500001  | 5811220         |            |                | P1000          | ส่วนคลาง                      |         |                             | 72101511      |                          |                |
| 2                                      | เดบิต   | 1103020111           | เงินจ่ายส่วงหน้า        | 600.00          | 0.00        | 0.00            | 0.00       | 600.00         |                |                               |         |                             |               |                          |                |
|                                        |         | 1200578001000000     | ) รายคารงบประจำ         |                 | 1200500001  | 5811220         | 100000483  | 1000D2179000   | 120051000D2179 | อำนวยการด้านพลังงาน<br>ทดแทน  |         |                             | 72101511      |                          |                |
| 3                                      | เคบิต   | 1103020111           | เงินจ่ายส่วงหน้า        | 400.00          | 0.00        | 0.00            | 0.00       | 400.00         |                |                               |         |                             |               |                          |                |
|                                        |         | 1200578001000000     | ) รายการงบประจำ         |                 | 1200500001  | 5811220         | 100000483  | 1000D2179000   | 120051000D2179 | อ่านวยการด้านพลังงาน<br>ทดแทน |         |                             | 72101511      |                          |                |
| 4                                      | เดบิต   | 1103020111           | เงินจ่ายส่วงหน้า        | 200.00          | 0.00        | 0.00            | 0.00       | 200.00         |                |                               |         |                             |               |                          |                |
|                                        |         | 1200578001000000     | ) รายการงบประจำ         |                 | 1200500001  | 5811220         | 1000000483 | 1000D2179000   | 120051000D2179 | อำนวยการด้านพลังงาน<br>ทดแทน  |         |                             | 72101511      |                          |                |
|                                        |         |                      |                         |                 |             |                 |            |                |                |                               |         |                             |               |                          |                |

ภาพที่ 47